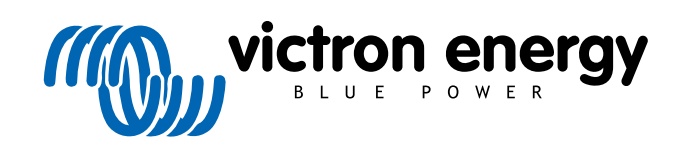

POLSKI

# Zalecenia dotyczące sprawdzenia urządzenia przed złożeniem RMA

rev 08 - 01/2025

# Spis treści

| 1. Wstęp                                                                                          |
|---------------------------------------------------------------------------------------------------|
| 1 1 Bezpieczeństwo 1                                                                              |
| 1.2. Sprzet testowy, stanowisko testowe i narzedzia                                               |
| 1.2.1. Narzedzia 2                                                                                |
| 122 Źródło zasilania pradem stałym 3                                                              |
| 12.3. Odbiorniki pradu stałego 4                                                                  |
| 124 Źródło zasilania pradem przemiennym 4                                                         |
| 1 2 5 Odbiorniki pradu przemiennego 5                                                             |
| 126 Kable i interfeisy 5                                                                          |
| 127 Sprzet pomiarowy i oprogramowanie                                                             |
|                                                                                                   |
| 2. Formularz sprawdzenia urządzenia przed złożeniem RMA – Falownik                                |
| 3. Formularz sprawdzenia urządzenia przed złożeniem RMA – Falownik SUN 11                         |
| 4. Formularz sprawdzenia urządzenia przed złożeniem RMA – Falownik/ładowarka 15                   |
| 5. Formularz sprawdzenia urządzenia przed złożeniem RMA – Ładowarka smart                         |
| 6. Formularz sprawdzenia urządzenia przed złożeniem RMA - Ładowarka solarna MPPT                  |
| 7. Formularz sprawdzenia urządzenia przed złożeniem RMA – Ładowarka solarna MPPT SmartSolar RS 32 |
| 8. Formularz sprawdzenia urządzenia przed złożeniem RMA – Monitory akumulatorowe BMV 37           |
| 9. Formularz sprawdzenia urządzenia przed złożeniem RMA – BatteryProtect 41                       |
| 10. Formularz sprawdzenia urządzenia przed złożeniem RMA – Falownik Orion-Tr DC-DC                |
| 11. Formularz sprawdzenia urządzenia przed złożeniem RMA – Akumulator kwasowo-ołowiowy            |
| 12. Formularz testowy przed złożeniem RMA – Akumulator litowy Smart 53                            |

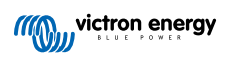

## 1. Wstęp

Niniejszy dokument przeznaczony jest przede wszystkim dla dystrybutorów firmy Victron. Publikowany jest z myślą o profesjonalnych instalatorach i osobach dysonujących wiedzą wystarczającą do samodzielnego i bezpiecznego przeprowadzenia opisanych testów.

Brak takiej wiedzy jednak nie stanowi problemu. Użytkownik nie ma obowiązku samodzielnego dokonywania sprawdzianów urządzeń przed odesłaniem ich do sprzedawcy lub dystrybutora w celu sprawdzenia lub naprawy.

Firma Victron Energy wymaga, aby przed zgłoszeniem roszczenia gwarancyjnego, żądania naprawy lub żądania wymiany (RMA), dane urządzenie zostało przetestowane przez naszego bezpośredniego klienta (dystrybutora Victron Energy). Ma to na celu zapobieganie składaniu RMA dla sprawnych urządzeń lub zgłaszaniu roszczeń gwarancyjnym dla urządzeń z wadami, których gwarancja nie obejmuje.

W niniejszym dokumencie opisano konfigurację i sprzęt potrzebny do przeprowadzenia próby laboratoryjnej. Zawiera on również zalecenia dotyczące prób dla wszystkich grup produktów Victron Energy, które przed przesłaniem RMA należy przeprowadzić.

Próby laboratoryjne opisane w niniejszym dokumencie obejmują wszystkie podstawowe funkcje danego urządzenia. W dokumencie pominięto funkcje rzadziej używane lub urządzenia łatwiejsze w testowaniu, np. przekaźniki programowalne, porty komunikacyjne, terminale zdalnego włączania/wyłączania, itp. W sytuacji, gdyby owe elementy zgłoszono jako wadliwe, należy je również – co oczywiste – poddać próbie laboratoryjnej.

## 1.1. Bezpieczeństwo

Demontażu obudowy naszych urządzeń mogą dokonywać wyłącznie wykwalifikowani serwisanci z przeszkoleniem elektronicznym lub elektromechanicznym, którym znane są lokalne wytyczne i wymagania dotyczące bezpieczeństwa.

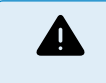

Przed przystąpieniem do sprawdzenia urządzenia Victron Energy należy zawsze zapoznać się z instrukcjami bezpieczeństwa podanymi w jego instrukcji obsługi. Instrukcje obsługi dostępne są na stronie internetowej Victron Energy.

Kilka podstawowych wskazówek dotyczących bezpieczeństwa:

- Prąd przemienny jest niebezpieczny. Należy używać wyłączników automatycznych z bezpiecznikami oraz bezpieczników różnicowoprądowych RCD.
- · Prąd stały jest niebezpieczny.
- · Nie wolno doprowadzać do zwarcia akumulatorów.
- Podczas prac związanych z akumulatorami należy dopilnować, by wszystkie odbiorniki prądu stałego były odpowiednio zabezpieczone.
- Należy pamiętać, że podczas ładowania akumulatorów kwasowo-ołowiowych mogą powstawać gazy wybuchowe.
- Należy zawsze używać narzędzi izolowanych elektrycznie.

### 1.2. Sprzęt testowy, stanowisko testowe i narzędzia

Celem stwierdzenia, czy dany produkt Victron Energy jest wadliwy, należy go indywidualnie przetestować. Testy te wykonuje się na specjalnym stanowisku do prób. Stanowisko do prób wyposażone jest w cały sprzęt potrzebny do przeprowadzenia testu.

Najlepiej byłoby, gdyby takie stanowisko do prób było stałym i łatwo dostępnym elementem wyposażenia warsztatu.

Stanowisko do prób dostosowane jest do określonych potrzeb. Wyposażone jest we wszystkie odpowiednie urządzenia potrzebne do testowania produktów Victron Energy.

Stanowisko do prób zazwyczaj wyposażone jest w następujące elementy:

- Bateria akumulatorowa i zasilacz prądu stałego.
- Odbiorniki prądu stałego i przemiennego.
- · Wyłączniki automatyczne prądu stałego i przemiennego oraz bezpieczniki automatyczne.
- · Kable elektryczne prądu stałego i przemiennego o różnych grubościach żył.
- Narzędzia.
- · Elektryczny sprzęt pomiarowy.
- · Komputer i tablet lub smartfon.

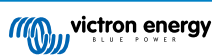

- Interfejsy i kable do transmisji danych.
- Do sprawdzenia prądu wejściowego PV falownika SUN należy użyć rezystora ograniczającego prąd szczytowy. W przypadku
  falownika 12/250 SUN należy użyć dwóch rezystorów o oporności 1 Ohm, 200 W, podłączonych równolegle, natomiast
  dla falownika 24/250 SUN rezystory należy podłączyć szeregowo. Rezystory te powinny być przystosowane do chłodzenia
  powietrzem, lecz można je również zamontować na odpowiednim radiatorze.

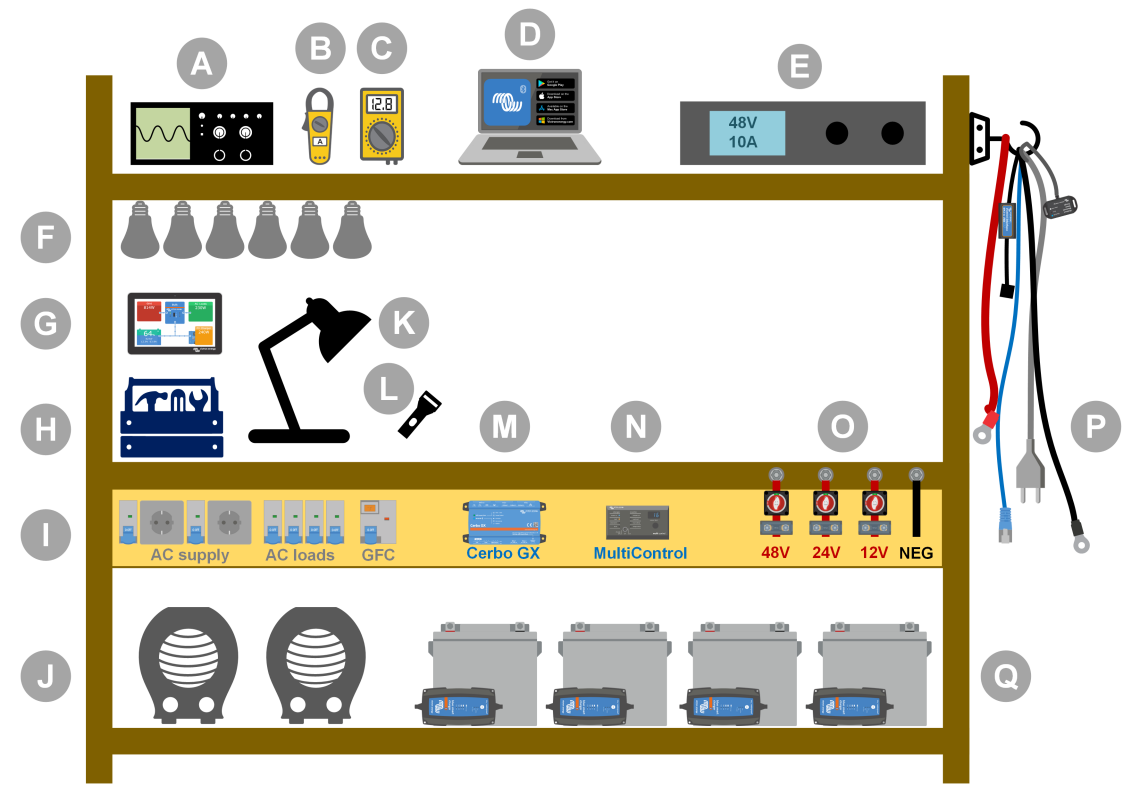

#### Przykład stanowiska pomiarowego

| ID | Opis                                   |
|----|----------------------------------------|
| А  | Oscyloskop (opcjonalnie)               |
| В  | Zacisk prądowy                         |
| С  | Multimetr                              |
| D  | Komputer i tablet lub smartfon         |
| E  | Zasilanie                              |
| F  | Żarówki AC i/lub DC                    |
| G  | Touch GX                               |
| Н  | Narzędzia                              |
| I  | Tablica rozdzielcza prądu przemiennego |
| J  | Grzejniki AC                           |
| К  | Lampa                                  |
| L  | Latarka                                |
| М  | Cerbo GX                               |
| Ν  | Cyfrowy panel sterowania Multi         |
| 0  | Tablica rozdzielcza prądu stałego      |
| Р  | Kable i interfejsy                     |
| Q  | Bateria akumulatorowa                  |

### 1.2.1. Narzędzia

Należy zawsze używać narzędzi izolowanych elektrycznie:

Praca z prądem elektrycznym i akumulatorami jest niebezpieczna. Nie należy dopuszczać do zwierania zacisków akumulatora lub zacisków prądu stałego wewnątrz urządzeń. Celem niedopuszczenia do przypadkowego zwarcia należy używać izolowanych kluczy maszynowych.

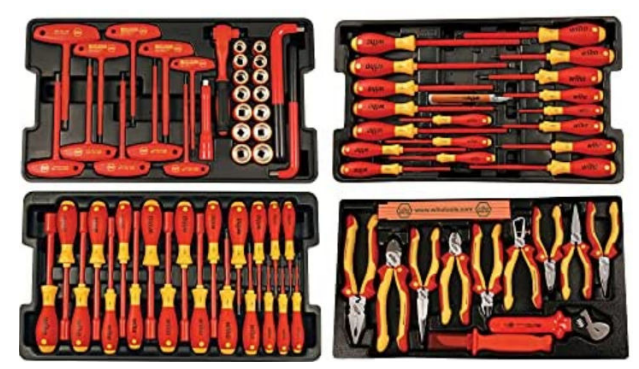

Izolowany zestaw narzędzi Wiha ze śrubokrętami, kluczami nasadowymi, szczypcami, obcinaczami, itp.

#### Należy stosować narzędzia o odpowiednim rozmiarze oraz przestrzegać wartości momentu skręcającego:

Niemal wszystkie nakrętki, śruby i sworznie stosowane w urządzeniach Victron Energy mają gwint metryczny. Należy stosować narzędzia o odpowiednim wielkości.

Większość śrub i sworzni łączących jest wykonana z mosiądzu, co zapobiega nadmiernemu dokręcaniu. Mosiężna śruba lub sworzeń może łatwo pęknąć. Aby temu zapobiec, należy używać klucza dynamometrycznego. Wartości momentu skręcającego podano w instrukcji obsługi urządzenia.

Jeśli wartość momentu skręcającego nie jest znana, prosimy skorzystać z poniższych wskazówek:

- Śruby, sworznie i nakrętki M4 = 1 Nm.
- Śruby, sworznie i nakrętki M5 = 3 Nm.
- Śruby, sworznie i nakrętki M6 = 5,5 Nm.
- Śruby, sworznie i nakrętki M8 = 12 Nm.

Nie należy dopuszczać do nadmiernego dokręcania śrub obudowy. Można użyć automatycznych wkrętaków, ale należy pamiętać o ustawienia właściwej wartości momentu obrotowego.

#### Zagniataki:

Należy sprawdzić, czy kable elektryczne mają końcówki odpowiednie do wykonywanych połączeń elektrycznych.

Do zaciskania końcówek kablowych należy używać odpowiedniego zagniataka.

#### 1.2.2. Źródło zasilania prądem stałym

Zasilacz prądu stałego lub zestaw akumulatorów zdolny do zasilania prądem o napięciu 12 V, 24 V lub 48 V.

#### Zasilacz prądu stałego:

Należy używać zasilacza prądu stałego z możliwością regulacji napięcia w zakresie od 0–60 V i natężenia 0–40 A, np. DeltaElektronika serii SM3300. Zasilacz jest najlepszym wyborem, gdyż zapewnia możliwość ograniczenia natężenia prądu, eliminując w ten sposób potrzebę stosowania bezpieczników DC.

#### Akumulatory:

W razie braku zasilacza można użyć akumulatorów. Do utworzenia baterii akumulatorowej 12 V, 24 V lub 48 V należy użyć czterech akumulatorów 12 V. Należy jednak zawsze pamiętać, by nie dopuszczać do zwarcia akumulatorów, dlatego należy również stosować bezpieczniki prądu stałego. Użycie bezpieczników automatycznych ułatwia tę sprawę.

#### Bateria akumulatorów wielonapięciowych:

Na poniższej ilustracji przedstawiono przykład baterii akumulatorów mogącej dostarczać napięcie o różnych wartościach. Celem zachowania ładunku i zrównoważenia akumulatorów, do każdego akumulatora należy podłączyć ładowarkę BlueSmartIP65.

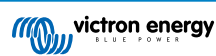

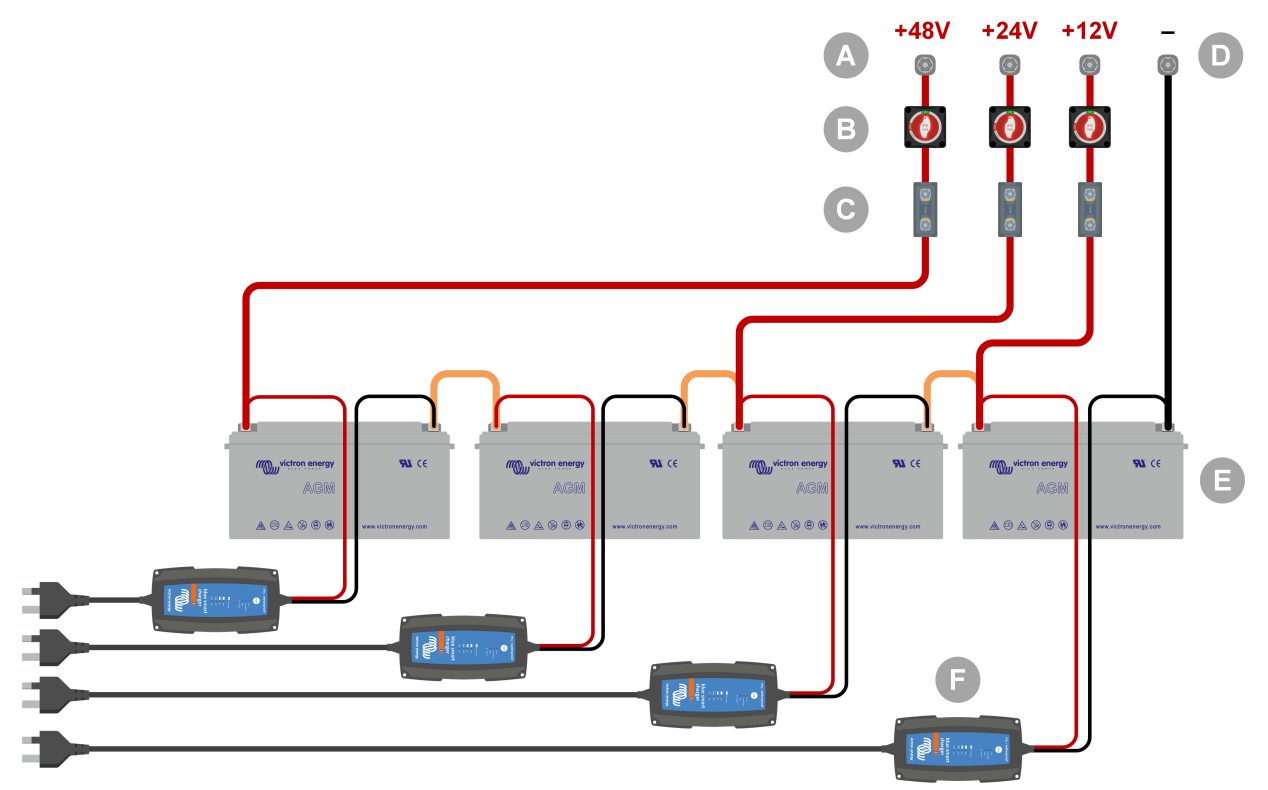

Przykład baterii akumulatorów wielonapięciowych.

| ID | Opis                                                                |
|----|---------------------------------------------------------------------|
| А  | Połączenia akumulatora 12 V, 24 V i 48 V                            |
| В  | Odłączniki akumulatorów                                             |
| С  | Bezpieczniki i oprawki bezpiecznikowe lub bezpieczniki automatyczne |
| D  | Minusowe połączenie akumulatora                                     |
| Е  | Baterie                                                             |
| F  | Ładowarki akumulatorowe BlueSmart IP65                              |

### 1.2.3. Odbiorniki prądu stałego

Kilka przykładów odbiorników prądu stałego:

- Kilka odbiorników prądu stałego.
- Falownik pracuje jako odbiornik prądu stałego.
- · Żarówki DC.

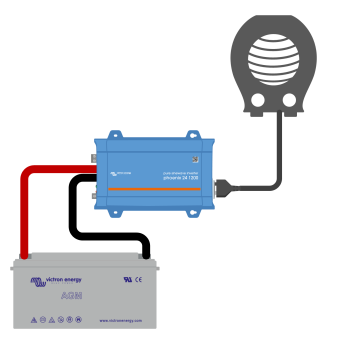

Falownik użyty jako odbiornik prądu stałego

#### 1.2.4. Źródło zasilania prądem przemiennym

Jako źródło prądu przemiennego należy użyć sieci elektrycznej. Nie należy używać generatorów, gdyż często charakteryzują się gorszą falą sinusoidalną.

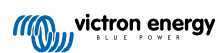

Celem uzyskania prądu o innym napięciu należy użyć transformatora z możliwością regulacji napięcia (Variac) lub transformatora izolującego Victron, dzięki którym można przekształcić napięcie sieciowe na wymagane. Umożliwia to dokonanie pomiarów urządzenia zasilanego prądem o napięciu 110 V, gdy prąd w sieci ma napięcie 230 V, lub odwrotnie.

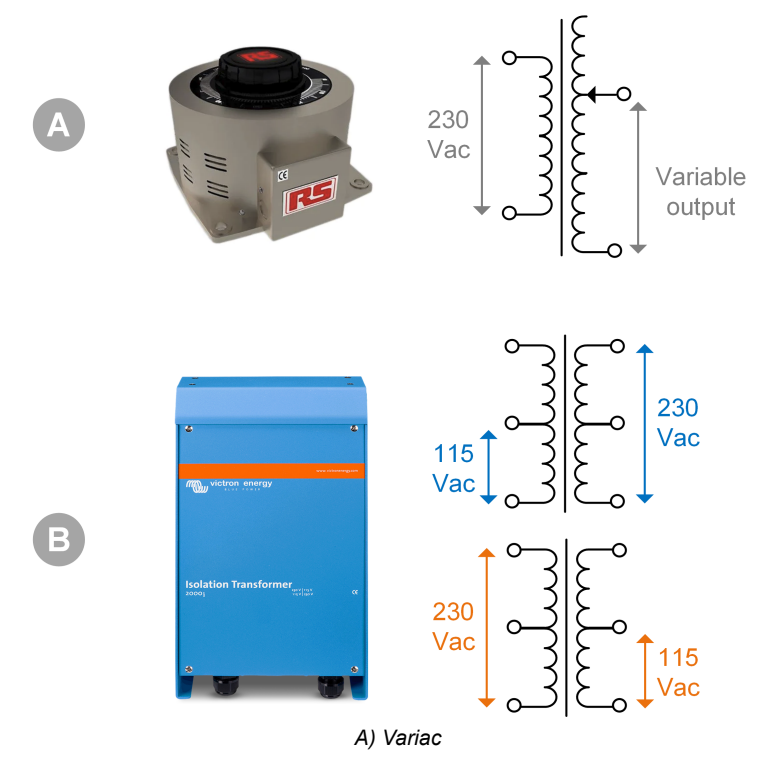

B) Transformator izolujący

#### 1.2.5. Odbiorniki prądu przemiennego

Kilka przykładów odbiorników prądu przemiennego:

- · Nagrzewnice elektryczne.
- · Żarówki na prąd przemienny.

<u>Uwaga:</u> Nie wolno używać opalarek (do lakierów). Nie nadają się one do testowania obciążenia, ponieważ są odbiornikami nieliniowymi, nie obciążają jednakowo całej fali sinusoidalnej.

#### 1.2.6. Kable i interfejsy

Kable prądy stałego i przemiennego muszą mieć grubość zalecaną w instrukcji obsługi testowanego urządzenia.

Należy pamiętać, że kable prądu stałego i złącza między zasilaczem prądu stałego a testowanym urządzeniem muszą być w stanie poradzić sobie z dużymi natężeniem prądu stałego, które są powszechne w systemach niskiego napięcia. Użycie zbyt cienkich kabli doprowadzi do potencjalnych spadków napięcia i będzie miało negatywny wpływ na wyniki testu.

#### Wymagane interfejsy i kable przesyłu danych do testów laboratoryjnych produktów Victron:

- Interfejs MK3-USB: Interfejs umożliwia łączność z komputerem przez VE.Bus za pomocą aplikacji VictronConnect lub oprogramowania VEConfigure. Patrz A na poniższej ilustracji.
- Interfejs VE.Direct do USB: Interfejs umożliwia łączność z komputerem przez port VE.Direct. Jest on przydatny w sytuacji, gdy używana jest aplikacja VictronConnect w wersji dla systemu Windows. Patrz B na poniższej ilustracji.
- Klucz sprzętowy VE.Direct Bluetooth Smart: Umożliwia łączność z Bluetooth przez port VE.Direct, by pominąć wbudowany interfejs Bluetooth. Jest on przydatny w przypadku, gdy nie jest znany kod PIN urządzenia. Patrz C na poniższej ilustracji.
- · Przewód VE.Direct: Umożliwia podłączenie urządzenia GX do gniazda VE.Direct.
- Przewód RJ45 UTP: Umożliwia podłączenie interfejsu lub urządzenia GX do gniazda VE.Bus lub VE.Can.
- Terminator VE.Can RJ45: Umożliwia łączność z VE.Can.
- Przewód RJ12 UTP: Tego przewodu należy użyć pomiędzy urządzeniem głównym BMV a bocznikiem BMV. Jest on przydatny w przypadku braku kabla BMV RJ12 UTP lub w celu wykluczenia problemu z kablem.

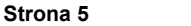

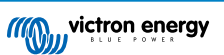

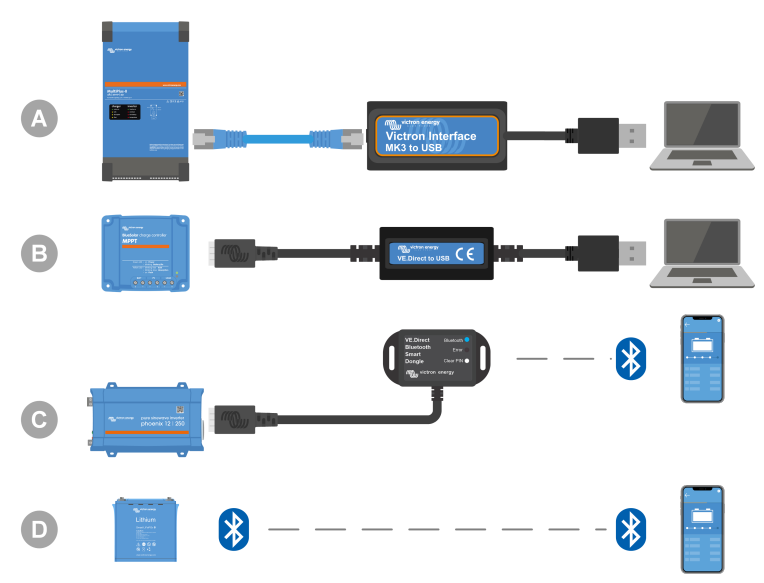

Przykład podłączenia w celu uzyskania dostępu do konfiguracji.

| ID | Opis                                                                                                    |
|----|----------------------------------------------------------------------------------------------------|
| A  | Interfejs MK3-USB umożliwia podłączenie urządzeń VE.Bus do portu USB komputera w celu uzyskania dostępu za pomocą aplikacji VictronConnect lub oprogramowania VEConfigure.              |
| В  | Interfejs VE.Direct do USB umożliwia podłączenie urządzeń VE.Direct do portu USB komputera w celu uzyskania dostępu za pomocą aplikacji VictronConnect lub oprogramowania VEConfigure.  |
| С  | Klucz sprzętowy VE.Direct Bluetooth Smart umożliwia podłączenie urządzeń VE.Direct przez Bluetooth do telefonu lub tabletu w celu uzyskania dostępu za pomocą aplikacji VictronConnect. |
| D  | Bezpośrednie połączenie Bluetooth z telefonem lub tabletem w celu uzyskania dostępu za pomocą aplikacji VictronConnect                                                                  |

#### 1.2.7. Sprzęt pomiarowy i oprogramowanie

Potrzebny jest następujący sprzęt pomiarowy i oprogramowanie:

- Miernik uniwersalny RMS, np. multimetr Fluke 87.
- Zacisk prądowy DC. Wraz z multimetrem Fluke 87 można używać, przykładowo, cęgów prądowych Fluke i1010 AC/DC.
- · Aplikacja VictronConnect do monitorowania, konfiguracji lub aktualizacji oprogramowania układowego.
- Pakiet narzędzi VE.Configuration do konfigurowania lub aktualizacji urzędzeń VE.Bus. Należy jednak pamiętać, że w większości przypadków zamiast tego należy korzystać z aplikacji VictronConnect. Jedynymi wyjątkami jest ustawianie lub resetowanie kodów sieci, zmiana lub usuwanie asystentów lub usuwanie usterek związanych z aktualizacją oprogramowania sprzętowego.
- Cerbo GX z ekranem dotykowym GX Touch i kontem VRM. Cerbo GX spełnia wiele funkcji, a można go używać do monitorowania urządzeń, odczytu błędów, konfiguracji, aktualizacji oprogramowania lub zapewnienia zdalnego dostępu.
- Prosty oscyloskop (opcjonalnie). Korzystając z oscyloskopu należy również pamiętać o konieczności użycia sondy odpowiedniej do pomiaru 110 VAC i 230 VAC.

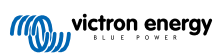

# 2. Formularz sprawdzenia urządzenia przed złożeniem RMA – Falownik

## 1. Informacje ogólne

| Informacje o produkcie, systemie i usterce                      |  |  |  |
|-----------------------------------------------------------------|--|--|--|
| Data                                                            |  |  |  |
| Model                                                           |  |  |  |
| Numer części                                                    |  |  |  |
| Numer seryjny                                                   |  |  |  |
| Data montażu (jeśli jest znana)                                 |  |  |  |
| Data wystąpienia usterki (jeśli jest znana)                     |  |  |  |
| Typ, marka i całkowita pojemność akumulatora (jeśli jest znana) |  |  |  |

## 2. Kontrola wstępna

| Kontrola wstępna                                                                                                 |                      |
|----------------------------------------------------------------------------------------------------|----------------------|
| Czy w urządzeniu widoczna jest korozja lub ślady wewnętrznych uszkodzeń spowodowanych wodą?                      | Tak, brak gwarancji. |
|                                                                                                    | Nie.                 |
| Czy wnętrze urządzenia jest bardzo zabrudzone lub czy wewnątrz<br>urządzenia znajduje się sadza, kurz lub olej?  | Tak, brak gwarancji. |
|                                                                                                    | Nie.                 |
| Czy wewnątrz urządzenia znajdują się ciała obce: np. śruby, gryzonie lub owady?                                  | Tak, brak gwarancji. |
|                                                                                                    | Nie.                 |
| Czy na wewnętrznych częściach urządzenia widoczne są ślady<br>przypalenia lub wyczuwalny jest zapach spalenizny? | Tak.                 |
|                                                                                                    | Nie.                 |
| Czy któraś z wewnętrznych części urządzenia jest uszkodzona                                                      | Tak, brak gwarancji. |
| mechaniczne?                                                                                                    | Nie.                 |
| Czy urządzenie nosi ślady zewnętrznych uszkodzeń mechanicznych,                                                  | Tak, brak gwarancji. |
| spowodowanych wodą, lub czy widoczna jest korozja?                                                               | Nie.                 |
| Czy na obudowie urządzenia widoczne są ślady przypalenia, stopienia                                              | Tak.                 |
| lub wyczuwalny jest zapach spalenizny?                                                                           | Nie.                 |
| Czy złącza elektryczne urządzenia są uszkodzone mechanicznie lub noszą ślady przypalenia?                        | Tak, brak gwarancji. |
|                                                                                                    | Nie.                 |

## 3. Pierwsze włączenie

| Włącz zasilanie urządzenia i sprawdź                                    |  |                                   |  |
|-------------------------------------------------------------------------|--|-----------------------------------|--|
| Usuń wszystkie przewody i kable z urządzenia.                           |  |                                   |  |
| Podłącz urządzenie do zasilacza prądu stałego lub baterii akumulatorów. |  | Tak, złóż roszczenie gwarancyjne. |  |
| Włącz zasilanie DC i włącz urządzenie za pomocą głównego wyłącznika.    |  | Nie.                              |  |
| Czy występuje zwarcie w obwodzie prądu stałego?                         |  |                                   |  |
|                                                                         |  | Tak, przejdź do punktu 4.         |  |
| Czy któreś diody LED świecą się lub migają?                             |  | Nie.                              |  |

| Włącz zasilanie urządzenia i sprawdź                                                                                                    |  |                                                                                      |  |
|----------------------------------------------------------------------------------------------------|--|--------------------------------------------------------------------------------------|--|
|                                                                                                    |  | Bezpiecznik nie jest uszkodzony.                                                     |  |
| <u>Tylko dla falowników Phoenix Inverter VE.Direct i Phoenix Inverter</u><br><u>Compact:</u><br>Sprawdź bezpiecznik wewnętrzny i wymień go, jeśli jest uszkodzony.<br>Jaki jest wynik? |  | Przepalił się nowy bezpiecznik, złóż<br>roszczenie gwarancyjne.                      |  |
|                                                                                                    |  | Po wymianie bezpiecznika diody LED<br>nie świecą się ani nie migają.                 |  |
|                                                                                                    |  | Po wymianie bezpiecznika diody LED<br>świecą się lub migają, przejdź do<br>punktu 4. |  |
| Sprawdź, czy łącze zdalne jest na swoim miejscu; jeśli nie, zamontuj złącze. Czy teraz któreś diody LED świecą się lub migają?                                                         |  | Tak, przejdź do punktu 4.                                                            |  |
| <u>Uwaga:</u> Celem zlokalizowania zdalnego łącza, zapoznaj się z instrukcją obsługi urządzenia.                                                                                       |  | Nie.                                                                                 |  |

### 4. Bluetooth

| Sprawdzian Bluetooth                                                                                                    |                                   |
|----------------------------------------------------------------------------------------------------|-----------------------------------|
| Czy urządzenie jest produktem "inteligentnym", tj. czy ma wbudowany Bluetooth?                                                                                                   | Tak.                              |
|                                                                                                    | Nie, przejdź do punktu 5.         |
| Czy układ Bluetooth jest włączony, tj. czy widzisz urządzenie na liście                                                                                                    | Tak, przejdź do punktu 5.         |
| urządzeń w aplikacji VictronConnect?                                                                                                    | Nie.                              |
| Jeśli Bluetooth nie jest aktywny, prawdopodobnie nie jest to wadliwy<br>moduł Bluetooth. Bardziej prawdopodobne jest to, że Bluetooth<br>wyłaczono w ustawieniach VictronConnect | Tak, przejdź do pupktu 5          |
| Chcac ponownie właczyć Bluetooth zapoznaj się z treścia instrukcji                                                                                                    |                                   |
| obsługi urządzenia.                                                                                                    | Nie.                              |
| Czy teraz Bluetooth jest aktywny?                                                                                                    |                                   |
| Jeśli Bluetooth nadal nie jest aktywny, należy wykluczyć poniższe:                                                                                                    |                                   |
| Czy telefon lub tablet jest w pełni sprawny?                                                                                                    |                                   |
| Czy znajdujesz się z zasięgu łączności Bluetooth?                                                                                                    |                                   |
| <ul> <li>W danej chwili tylko jeden telefon lub tablet może łączyć się<br/>przez Bluetooth. W przypadku podłączenia kolejnego, w aplikacji</li> </ul>                            | Tak.                              |
| VictronConnect pojawi się on na liście, lecz jego nazwa będzie widoczna na szarym tle.                                                                                           | Nie, złóż roszczenie gwarancyjne. |
| <ul> <li>Zapoznaj się z treścią instrukcji obsługi urządzenia oraz instrukcji<br/>VictronConnect, i podejmij próbę rozwiązania problemu z Bluetooth.</li> </ul>                  |                                   |
| Czy teraz Bluetooth jest aktywny?                                                                                                    |                                   |

## 5. Oprogramowanie układowe i ustawienia

| Zaktualizuj oprogramowanie układowe i wyzeruj ustawienia do wartości domyślnych                                     |  |                                                                        |  |
|----------------------------------------------------------------------------------------------------|--|------------------------------------------------------------------------|--|
| Połącz się przez interfejs (lub Bluetooth) z aplikacją VictronConnect i przejdź do urządzenia. Czy jest to możliwe? |  | Tak.<br>Nie, nie ma takiej możliwości; złóż<br>roszczenie gwarancyjne. |  |

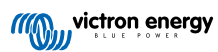

| Zaktualizuj oprogramowanie układowe i wyzeruj ustawienia do wartości domyślnych                                                                                                    |      |                                                            |  |
|----------------------------------------------------------------------------------------------------|------|------------------------------------------------------------|--|
| Sprawdź, czy oprogramowanie układowe jest aktualne. Jeśli<br>oprogramowanie układowe nie jest aktualne, zaktualizuj je do<br>najnowszej wersji za pomocą aplikacji VictronConnect:<br>• Przejdź do strony ustawień VictronConnect. |      | Tak, dokonano aktualizacji<br>oprogramowania.              |  |
| • Na stronie ustawień kliknij symbol "3 kropki" w prawym górnym rogu.                                                                                                    |      | Tak, oprogramowanie było już aktualne.                     |  |
| Wybierz "Informacje o produkcie".                                                                                                    |      | Nie, nie można zaktualizować<br>oprogramowania.            |  |
| <ul> <li>Na stronie informacji o produkcie sprawdź i/lub zaktualizuj<br/>oprogramowanie układowe.</li> </ul>                                                                                                    |      |                                                            |  |
| Zapisz ustawienia urządzenia. Zapisz ustawienia pod numerem seryjnym<br>i zachowaj plik na przyszłość. Zapis ustawień:                                                                                                    |      | Tak, plik ustawień został zapisany.                        |  |
| <ul> <li>Przejdź do strony ustawień VictronConnect.</li> </ul>                                                                                                    |      | Nie, nie można zapisać ustawień.                           |  |
| Na stronie ustawień kliknij symbol "dysku" u góry ekranu.                                                                                                    |      |                                                            |  |
| Resetowanie wszystkich ustawień do wartości domyślnych:<br>• Przejdź do strony ustawień VictronConnect.                                                                                                    |      | Tak, ustawienia zresetowano do<br>domyślnych.              |  |
| <ul> <li>Na stronie ustawień kliknij symbol "3 kropki" w prawym górnym rogu<br/>ekranu i wybierz "Zresetuj do wartości domyślnych".</li> </ul>                                                                                     |      | Nie, nie można zresetować ustawień do wartości domyślnych. |  |
|                                                                                                    |      | Brak błędów, przejdź do punktu 6.                          |  |
| Czy aplikacja VictronConnect wyświetla jakieś kody błędów? Jeśli tak,<br>po zapoznaniu się z treścią instrukcji obsługi produktu spróbuj usunąć<br>błędy.                                                                          |      | Wystąpiły błędy, ale zostały<br>naprawione.                |  |
| Czy usunięto problem?                                                                                                    |      | Wystąpiły błędy, ale nie zostały<br>naprawione.            |  |
| Zanotuj numer i nazwę błędu.                                                                                                    | Nume | er błędu:                                                  |  |

## 6. Funkcjonalność

| Sprawdzian sprawności falownika                                                                                                    |                                   |
|----------------------------------------------------------------------------------------------------|-----------------------------------|
| Zmierz napięcie prądu stałego na zaciskach przyłączeniowych DC wewnątrz urządzenia. Czy to napięcie jest zgodne z odczytem napięcia akumulatora w aplikacji VictronConnect?    | Tak.                              |
|                                                                                                    | Nie, złóż roszczenie gwarancyjne. |
| Zmierz moc wyjściową prądu przemiennego za pomocą multimetru True<br>RMS. Czy odczyt wynosi dokładnie 230 VAC lub 120 VAC w zależności<br>od napięcia znamionowego urządzenia? | Tak.                              |
|                                                                                                    | Nie, złóż roszczenie gwarancyjne. |
| Czy zmierzone napięcie prądu przemiennego odpowiada odczytowi                                                                                                    | Tak.                              |
| napięcia AC w aplikacji VictronConnect?                                                                                                    | Nie, złóż roszczenie gwarancyjne. |
| Obciążaj urządzenie za pomocą żarówek, grzejników elektrycznych lub<br>innego typu rezystancyjnego obciążenia AC. Czy urządzenie może                                          | Tak.                              |
| zasilać obciążenie równe jego mocy znamionowej nie generując alarmu<br>przeciążenia lub temperatury?                                                                           | Nie, złóż roszczenie gwarancyjne. |
| Czy z urządzenia dobiegają nietypowy odgłosy?                                                                                                    | Tak, złóż roszczenie gwarancyjne. |
|                                                                                                    | Nie.                              |

# 7. Uwagi

| Podaj dodatkowe informacje na temat usterki lub opisz problemy, o których nie wspomniano we wcześniejszych<br>pytaniach |
|----------------------------------------------------------------------------------------------------|
|                                                                                                    |
|                                                                                                    |
|                                                                                                    |
|                                                                                                    |
|                                                                                                    |

Podaj dodatkowe informacje na temat usterki lub opisz problemy, o których nie wspomniano we wcześniejszych pytaniach

....

### 8. Sposób składania RMA

| W celach informacyjnych podaj szczegóły po złożeniu RMA |                                                                |  |
|---------------------------------------------------------|----------------------------------------------------------------|--|
|                                                         | □ Roszczenie gwarancyjne.                                      |  |
| Rodzaj RMA:                                             | Żądanie naprawy lub wymiany, której<br>gwarancja nie obejmuje. |  |
| Data złożenia RMA                                       |                                                                |  |
| Numer RMA Victron Energy                                |                                                                |  |
| Twój numer ewidencyjny                                  |                                                                |  |

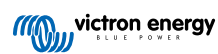

# 3. Formularz sprawdzenia urządzenia przed złożeniem RMA – Falownik SUN

## 1. Informacje ogólne

| Informacje o produkcie, systemie i usterce                      |  |  |
|-----------------------------------------------------------------|--|--|
| Data                                                            |  |  |
| Model                                                           |  |  |
| Numer części                                                    |  |  |
| Numer seryjny                                                   |  |  |
| Data montażu (jeśli jest znana)                                 |  |  |
| Data wystąpienia usterki (jeśli jest znana)                     |  |  |
| Typ, marka i całkowita pojemność akumulatora (jeśli jest znana) |  |  |

### 2. Kontrola wstępna

| Kontrola wstępna                                                         |                      |
|--------------------------------------------------------------------------|----------------------|
| Czy w urządzeniu widoczna jest korozja lub ślady wewnętrznych            | Tak, brak gwarancji. |
| uszkodzeń spowodowanych wodą?                                            | Nie.                 |
| Czy wnętrze urządzenia jest bardzo zabrudzone lub czy wewnątrz           | Tak, brak gwarancji. |
| urządzenia znajduje się sadza, kurz lub olej?                            | Nie.                 |
| Czy wewnątrz urządzenia znajdują się ciała obce: np. śruby, gryzonie lub | Tak, brak gwarancji. |
| owady?                                                                   | Nie.                 |
| Czy na wewnętrznych częściach urządzenia widoczne są ślady               | Tak.                 |
| przypalenia lub wyczuwalny jest zapach spalenizny?                       | Nie.                 |
| Czy któraś z wewnętrznych części urządzenia jest uszkodzona              | Tak, brak gwarancji. |
| mechaniczne?                                                             | Nie.                 |
| Czy urządzenie nosi ślady zewnętrznych uszkodzeń mechanicznych,          | Tak, brak gwarancji. |
| spowodowanych wodą, lub czy widoczna jest korozja?                       | Nie.                 |
| Czy na obudowie urządzenia widoczne są ślady przypalenia, stopienia      | Tak.                 |
| lub wyczuwalny jest zapach spalenizny?                                   | Nie.                 |
| Czy złącza elektryczne urządzenia są uszkodzone mechanicznie lub         | Tak, brak gwarancji. |
| noszą ślady przypalenia?                                                 | Nie.                 |

## 3. Pierwsze włączenie

| Włącz zasilanie urządzenia i sprawdź                                                       |                                   |
|--------------------------------------------------------------------------------------------|-----------------------------------|
| Usuń wszystkie przewody i kable z urządzenia.                                              |                                   |
| Złącza akumulatora podłącz do baterii akumulatorowej.                                      | Tak, złóż roszczenie gwarancyjne. |
| Włącz zasilanie akumulatorowe oraz włącz urządzenie za pomocą jego<br>głównego wyłącznika. | Nie.                              |
| Czy występuje zwarcie w obwodzie prądu stałego?                                            |                                   |
| On ultérat diadul ED évices sis lub missis?                                                | Tak, przejdź do punktu 4.         |
| Czy ktores diody LED świecą się lub migają?                                                | Nie.                              |

| Włącz zasilanie urządzenia i sprawdź                                                                                           |  |                                                                                      |
|----------------------------------------------------------------------------------------------------|--|--------------------------------------------------------------------------------------|
|                                                                                                    |  | Bezpiecznik nie jest uszkodzony.                                                     |
| Tylko dla falowników Phoenix Inverter VE.Direct i Phoenix Inverter                                                             |  | Przepalił się nowy bezpiecznik, złóż<br>roszczenie gwarancyjne.                      |
| <u>Compact:</u><br>Sprawdź bezpiecznik wewnętrzny i wymień go, jeśli jest uszkodzony.<br>Jaki jest wynik?                      |  | Po wymianie bezpiecznika diody LED<br>nie świecą się ani nie migają.                 |
|                                                                                                    |  | Po wymianie bezpiecznika diody LED<br>świecą się lub migają, przejdź do<br>punktu 4. |
| Sprawdź, czy łącze zdalne jest na swoim miejscu; jeśli nie, zamontuj złącze. Czy teraz któreś diody LED świecą się lub migają? |  | Tak, przejdź do punktu 4.                                                            |
| <u>Uwaga:</u> Celem zlokalizowania zdalnego łącza, zapoznaj się z instrukcją obsługi urządzenia.                               |  | Nie.                                                                                 |

### 4. Bluetooth

| Sprawdzian Bluetooth                                                                                                    |                                   |
|----------------------------------------------------------------------------------------------------|-----------------------------------|
| Czy urządzenie jest produktem "inteligentnym", tj. czy ma wbudowany                                                                                                    | Tak.                              |
| Bluetooth?                                                                                                    | Nie, przejdź do punktu 5.         |
| Czy układ Bluetooth jest włączony, tj. czy widzisz urządzenie na liście                                                                                                    | Tak, przejdź do punktu 5.         |
| urządzeń w aplikacji VictronConnect?                                                                                                    | Nie.                              |
| Jeśli Bluetooth nie jest aktywny, prawdopodobnie nie jest to wadliwy<br>moduł Bluetooth. Bardziej prawdopodobne jest to, że Bluetooth<br>wyłaczono w ustawieniach VictronConnect | Tak, przejdź do punktu 5          |
| Chcac ponownie właczyć Bluetooth zapoznaj się z treścia instrukcji                                                                                                    |                                   |
| obsługi urządzenia.                                                                                                    | Nie.                              |
| Czy teraz Bluetooth jest aktywny?                                                                                                    |                                   |
| Jeśli Bluetooth nadal nie jest aktywny, należy wykluczyć poniższe:                                                                                                    |                                   |
| Czy telefon lub tablet jest w pełni sprawny?                                                                                                    |                                   |
| Czy znajdujesz się z zasięgu łączności Bluetooth?                                                                                                    |                                   |
| <ul> <li>W danej chwili tylko jeden telefon lub tablet może łączyć się<br/>przez Bluetooth. W przypadku podłączenia kolejnego, w aplikacji</li> </ul>                            | Tak.                              |
| VictronConnect pojawi się on na liście, lecz jego nazwa będzie widoczna na szarym tle.                                                                                           | Nie, złóż roszczenie gwarancyjne. |
| <ul> <li>Zapoznaj się z treścią instrukcji obsługi urządzenia oraz instrukcji<br/>VictronConnect, i podejmij próbę rozwiązania problemu z Bluetooth.</li> </ul>                  |                                   |
| Czy teraz Bluetooth jest aktywny?                                                                                                    |                                   |

## 5. Oprogramowanie układowe i ustawienia

| Zaktualizuj oprogramowanie układowe i wyzeruj ustawienia do wartości domyślnych                                        |  |                                                                        |
|----------------------------------------------------------------------------------------------------|--|------------------------------------------------------------------------|
| Połącz się przez interfejs (lub Bluetooth) z aplikacją VictronConnect<br>i przejdź do urządzenia. Czy jest to możliwe? |  | Tak.<br>Nie, nie ma takiej możliwości; złóż<br>roszczenie gwarancyjne. |

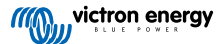

| Zaktualizuj oprogramowanie układowe i wyzeruj ustawienia do wartoś                                                                                                    | ci domy      | ślnych                                                                                                    |
|----------------------------------------------------------------------------------------------------|--------------|----------------------------------------------------------------------------------------------------|
| <ul> <li>Sprawdź, czy oprogramowanie układowe jest aktualne. Jeśli oprogramowanie układowe nie jest aktualne, zaktualizuj je do najnowszej wersji za pomocą aplikacji VictronConnect:</li> <li>Przejdź do strony ustawień VictronConnect.</li> <li>Na stronie ustawień kliknij symbol "3 kropki" w prawym górnym rogu.</li> </ul> |              | Tak, dokonano aktualizacji<br>oprogramowania.<br>Tak, oprogramowanie było już aktualne.                                             |
| <ul> <li>Wybierz "Informacje o produkcie".</li> <li>Na stronie informacji o produkcie sprawdź i/lub zaktualizuj<br/>oprogramowanie układowe.</li> </ul>                                                                                                    |              | Nie, nie można zaktualizować oprogramowania.                                                                                        |
| <ul> <li>Zapisz ustawienia urządzenia. Zapisz ustawienia pod numerem seryjnym i zachowaj plik na przyszłość. Zapis ustawień:</li> <li>Przejdź do strony ustawień VictronConnect.</li> <li>Na stronie ustawień kliknij symbol "dysku" u góry ekranu.</li> </ul>                                                                    |              | Tak, plik ustawień został zapisany.<br>Nie, nie można zapisać ustawień.                                                             |
| <ul> <li>Resetowanie wszystkich ustawień do wartości domyślnych:</li> <li>Przejdź do strony ustawień VictronConnect.</li> <li>Na stronie ustawień kliknij symbol "3 kropki" w prawym górnym rogu ekranu i wybierz "Zresetuj do wartości domyślnych".</li> </ul>                                                                   |              | Tak, ustawienia zresetowano do<br>domyślnych.<br>Nie, nie można zresetować ustawień do<br>wartości domyślnych.                      |
| Czy aplikacja VictronConnect wyświetla jakieś kody błędów? Jeśli tak,<br>po zapoznaniu się z treścią instrukcji obsługi produktu spróbuj usunąć<br>błędy.<br>Czy usunięto problem?                                                                                                    |              | Brak błędów, przejdź do punktu 6.<br>Wystąpiły błędy, ale zostały<br>naprawione.<br>Wystąpiły błędy, ale nie zostały<br>naprawione. |
| Zanotuj numer i nazwę błędu.                                                                                                    | Nume<br>Nazw | er błędu:<br>a błędu:                                                                                                    |

# 6. Funkcjonalność

| Sprawdzian sprawności falownika                                                                                                    |                                   |
|----------------------------------------------------------------------------------------------------|-----------------------------------|
| Zmierz napięcie prądu stałego na zaciskach przyłączeniowych DC                                                                         | Tak.                              |
| akumulatora w aplikacji VictronConnect?                                                                                                | Nie, złóż roszczenie gwarancyjne. |
| Zmierz moc wyjściową prądu przemiennego za pomocą multimetru True<br>RMS, Czy odczyt wynosi dokładnie 230 VAC lub 120 VAC w zależności | Tak.                              |
| od napięcia znamionowego urządzenia?                                                                                                   | Nie, złóż roszczenie gwarancyjne. |
| Czy zmierzone napięcie prądu przemiennego odpowiada odczytowi napięcia AC w aplikacji VictronConnect?                                  | Tak.                              |
|                                                                                                    | Nie, złóż roszczenie gwarancyjne. |
| Obciążaj urządzenie za pomocą żarówek, grzejników elektrycznych lub innego typu rezystancyjnego obciążenia AC. Czy urządzenie może     | Tak.                              |
| zasilać obciążenie równe jego mocy znamionowej nie generując alarmu przeciążenia lub temperatury?                                      | Nie, złóż roszczenie gwarancyjne. |
| Cru z urządzonia dobiogoja pietysowy odgłogu?                                                                                          | Tak, złóż roszczenie gwarancyjne. |
| ozy z drządzenia dobiegają metypowy odgłoby:                                                                                           | Nie.                              |

| Sprawdzian działania ładowarki słonecznej                                                                                                    |                                           |
|----------------------------------------------------------------------------------------------------|-------------------------------------------|
| Podłącz wejście PV urządzenia do odpowiedniego zestawu paneli<br>słonecznych lub zasilacza DC z rezystorami szeregowymi, zgodnie<br>z opisem w rozdziale Sprzęt testowy, stanowisko testowe i narzędzia [1].<br>Dla systemu 12 V napięcie zasilającego prądu stałego należy ustawić na<br>20 V, natomiast dla systemu 24 V napięcie powinno wynosić 40 V. | Tak.<br>Nie, złóż roszczenie gwarancyjne. |
| Falownik SUN podłącz do częściowo rozładowanego akumulatora.<br>Zmierz napięcie akumulatora. Czy napięcie akumulatora powoli rośnie?                                                                                                    |                                           |

| Sprawdzian działania ładowarki słonecznej                                                                                         |                                   |
|----------------------------------------------------------------------------------------------------|-----------------------------------|
| Czy akumulator jest ładowany? Sprawdź, czy ładowarka                                                                              | Tak.                              |
| "konserwacyjnego" i "magazynowania". Czy tak jest?                                                                                | Nie, złóż roszczenie gwarancyjne. |
| Zmierz prąd ładowania za pomocą cęgów prądowych DC. Czy                                                                           | Tak.                              |
| (dopuszczalne jest taki sam, jaki wskazuje aplikacja victronconnect                                                               | Nie, złóż roszczenie gwarancyjne. |
| Wymuś na urządzeniu większy prąd ładowania używając częściowo                                                                     | Tak.                              |
| rozładowanych akumulatorow lub podłączająć duże obciążenie DC. Czy<br>urządzenie może zapewnić 100% znamionowego prądu ładowania? | Nie, złóż roszczenie gwarancyjne. |

# 7. Uwagi

| Podaj dodatkowe informacje na temat usterki lub opisz problemy, o których nie wspomniano we wcześniejszych<br>pytaniach |
|----------------------------------------------------------------------------------------------------|
|                                                                                                    |
|                                                                                                    |
|                                                                                                    |
|                                                                                                    |
|                                                                                                    |

## 8. Sposób składania RMA

| W celach informacyjnych podaj szczegóły po złożeniu RMA |                                                                |  |  |
|---------------------------------------------------------|----------------------------------------------------------------|--|--|
|                                                         | □ Roszczenie gwarancyjne.                                      |  |  |
| Rodzaj RMA:                                             | Żądanie naprawy lub wymiany, której<br>gwarancja nie obejmuje. |  |  |
| Data złożenia RMA                                       |                                                                |  |  |
| Numer RMA Victron Energy                                |                                                                |  |  |
| Twój numer ewidencyjny                                  |                                                                |  |  |

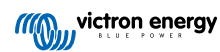

# 4. Formularz sprawdzenia urządzenia przed złożeniem RMA – Falownik/ładowarka

## 1. Informacje ogólne

| Informacje o produkcie, systemie i usterce                      |  |  |
|-----------------------------------------------------------------|--|--|
| Data                                                            |  |  |
| Model                                                           |  |  |
| Numer części                                                    |  |  |
| Numer seryjny                                                   |  |  |
| Data montażu (jeśli jest znana)                                 |  |  |
| Data wystąpienia usterki (jeśli jest znana)                     |  |  |
| Typ, marka i całkowita pojemność akumulatora (jeśli jest znana) |  |  |

## 2. Kontrola wstępna

| Kontrola wstępna                                                                                                 |                      |
|----------------------------------------------------------------------------------------------------|----------------------|
| Czy w urządzeniu widoczna jest korozja lub ślady wewnętrznych                                                    | Tak, brak gwarancji. |
| uszkodzeń spowodowanych wodą?                                                                                    | Nie.                 |
| Czy wnętrze urządzenia jest bardzo zabrudzone lub czy wewnątrz<br>urządzenia znajduje się sadza, kurz lub olej?  | Tak, brak gwarancji. |
|                                                                                                    | Nie.                 |
| Czy wewnątrz urządzenia znajdują się ciała obce: np. śruby, gryzonie lub owady?                                  | Tak, brak gwarancji. |
|                                                                                                    | Nie.                 |
| Czy na wewnętrznych częściach urządzenia widoczne są ślady<br>przypalenia lub wyczuwalny jest zapach spalenizny? | Tak.                 |
|                                                                                                    | Nie.                 |
| Czy któraś z wewnętrznych części urządzenia jest uszkodzona                                                      | Tak, brak gwarancji. |
| mechaniczne?                                                                                                    | Nie.                 |
| Czy urządzenie nosi ślady zewnętrznych uszkodzeń mechanicznych,                                                  | Tak, brak gwarancji. |
| spowodowanych wodą, lub czy widoczna jest korozja?                                                               | Nie.                 |
| Czy na obudowie urządzenia widoczne są ślady przypalenia, stopienia                                              | Tak.                 |
| lub wyczuwalny jest zapach spalenizny?                                                                           | Nie.                 |
| Czy złącza elektryczne urządzenia są uszkodzone mechanicznie lub noszą ślady przypalenia?                        | Tak, brak gwarancji. |
|                                                                                                    | Nie.                 |

## 3. Pierwsze włączenie

| Włącz zasilanie urządzenia i sprawdź                                    |                                   |
|-------------------------------------------------------------------------|-----------------------------------|
| Usuń wszystkie przewody i kable z urządzenia.                           |                                   |
| Podłącz urządzenie do zasilacza prądu stałego lub baterii akumulatorów. | Tak, złóż roszczenie gwarancyjne. |
| Włącz zasilanie DC i włącz urządzenie za pomocą głównego wyłącznika.    | Nie.                              |
| Czy występuje zwarcie w obwodzie prądu stałego?                         |                                   |
| Czy któreś diody LED świecą się lub migają?                             | Tak, przejdź do punktu 4.         |
|                                                                         | Nie.                              |

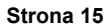

| Włącz zasilanie urządzenia i sprawdź                                                                                                    |                                                                                                 |
|----------------------------------------------------------------------------------------------------|-------------------------------------------------------------------------------------------------|
| <u>Wyłącznie dla MultiPlus 500-1600 VA lub MultiPlus Compact:</u><br>Sprawdź bezpiecznik wewnętrzny i wymień go, jeśli jest uszkodzony.<br>Jaki jest wynik?                                                                                                    | Bezpiecznik nie jest uszkodzony.                                                                |
|                                                                                                    | Przepalił się nowy bezpiecznik, złóż<br>roszczenie gwarancyjne.                                 |
|                                                                                                    | Po wymianie bezpiecznika żadne diody<br>LED się nie świecą ani nie migają.                      |
|                                                                                                    | Po wymianie bezpiecznika diody LED<br>świecą się lub migają, przejdź do<br>punktu 4.            |
| Dla wszystkich urządzeń z wyjątkiem MultiPlus Compact:                                                                                                    |                                                                                                 |
| Sprawdź, czy łącze zdalne jest na swoim miejscu; jeśli nie, zamontuj                                                                                                    | Tak, przejdź do punktu 4.                                                                       |
| <u>Uwaga:</u> Celem zlokalizowania zdalnego łącza, zapoznaj się z instrukcją obsługi urządzenia.                                                                                                    | Nie.                                                                                            |
| Dla MultiPlus Compact:                                                                                                    |                                                                                                 |
| Sprawdź przełączniki DIP. Przełącznik DIP 1 należy ustawić w pozycji<br>"off", a przełącznik DIP 2 w pozycji "on". Jeśli tak nie jest, ustaw<br>przełącznik DIP 1 w pozycji "off", a przełącznik DIP 2 w pozycji "on".<br>Czy teraz któreś diody LED świecą się lub migają? | Tak, przejdź do punktu 4.<br>Nie.                                                               |
| <u>Uwaga:</u> Więcej informacji na temat przełączników DIP podano w rozdziale 5.5 instrukcji obsługi urządzenia.                                                                                                    |                                                                                                 |
| Tylko dla urządzeń MultiPlus- II:                                                                                                    |                                                                                                 |
| Sprawdź, czy w układzie znajduje się złącze czujnika prądu z mostkiem bocznikującym; jeśli nie, dodaj złącze z mostkiem.                                                                                                    |                                                                                                 |
|                                                                                                    | Mostek jest już zamontowany.                                                                    |
| Current<br>Sense                                                                                                    | Złącza z mostkiem bocznikującym nie<br>było, lecz obecnie jest już zamontowane<br>w urządzeniu. |
|                                                                                                    | Urządzenie wyposażone jest w gniazdo                                                            |
| <u>Uwaga:</u> Umiejscowienie złącza czujnika prądu opisano w instrukcji obsługi urządzenia. Mostek bocznikujący powinien łączyć zacisk "INT" z zaciskiem "COM".                                                                                                    | słuchawkowe.                                                                                    |
| <u>Uwaga:</u> Starsze urządzenia nie mają złącza czujnika prądu z mostkiem bocznikującym, lecz wyposażone są w gniazdo słuchawkowe typu "jack". Ten etap nie dotyczy tych modeli.                                                                                           |                                                                                                 |

## 4. Bluetooth

| Sprawdzian Bluetooth                                                                   |  |                           |
|----------------------------------------------------------------------------------------|--|---------------------------|
| Czy urządzenie jest produktem "inteligentnym", tj. czy ma wbudowany                    |  | Tak.                      |
| Bluetooth?                                                                             |  | Nie, przejdź do punktu 5. |
| Czy układ Bluetooth jest włączony, tj. czy widzisz urządzenie na liście                |  | Tak, przejdź do punktu 5. |
| urządzeń w aplikacji VictronConnect?                                                   |  | Nie.                      |
| Jeśli Bluetooth nie jest aktywny, prawdopodobnie nie jest to wadliwy                   |  |                           |
| wyłączono w ustawieniach VictronConnect.                                               |  | Tak, przejdź do punktu 5. |
| Chcąc ponownie włączyć Bluetooth zapoznaj się z treścią instrukcji obsługi urządzenia. |  | Nie.                      |
| Czy teraz Bluetooth jest aktywny?                                                      |  |                           |

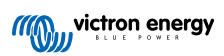

| Sprawdzian Bluetooth                                                                                                    |                                                                  |  |  |
|----------------------------------------------------------------------------------------------------|------------------------------------------------------------------|--|--|
| <ul> <li>Jeśli Bluetooth nadal nie jest aktywny, należy wykluczyć poniższe:</li> <li>Czy telefon lub tablet jest w pełni sprawny?</li> <li>Czy znajdujesz się z zasięgu łączności Bluetooth?</li> </ul>                                              |                                                                  |  |  |
| <ul> <li>W danej chwili tylko jeden telefon lub tablet może łączyć się<br/>przez Bluetooth. W przypadku podłączenia kolejnego, w aplikacji<br/>VictronConnect pojawi się on na liście, lecz jego nazwa będzie<br/>widoczna na szarym tle.</li> </ul> | <ul><li>Tak.</li><li>Nie, złóż roszczenie gwarancyjne.</li></ul> |  |  |
| <ul> <li>Zapoznaj się z treścią instrukcji obsługi urządzenia oraz instrukcji<br/>VictronConnect, i podejmij próbę rozwiązania problemu z Bluetooth.</li> </ul>                                                                                      |                                                                  |  |  |
| Czy teraz Bluetooth jest aktywny?                                                                                                    |                                                                  |  |  |

# 5. Oprogramowanie układowe i ustawienia

| Zaktualizuj oprogramowanie układowe i wyzeruj ustawienia do wartości domyślnych                                                                                                    |  |                                                             |  |
|----------------------------------------------------------------------------------------------------|--|-------------------------------------------------------------|--|
| Połącz się przez interfejs (lub Bluetooth) z aplikacją VictronConnect i przejdź do urządzenia. Czy jest to możliwe?                                                                |  | Tak.                                                        |  |
|                                                                                                    |  | Nie, nie ma takiej możliwości; złóż roszczenie gwarancyjne. |  |
| Sprawdź, czy oprogramowanie układowe jest aktualne. Jeśli<br>oprogramowanie układowe nie jest aktualne, zaktualizuj je do<br>najnowszej wersji za pomocą aplikacji VictronConnect: |  |                                                             |  |
| <ul> <li>Przejdź do strony ustawień VictronConnect.</li> </ul>                                                                                                    |  |                                                             |  |
| Na stronie ustawień kliknij symbol "3 kropki" w prawym górnym rogu.                                                                                                    |  | Tak, dokonano aktualizacji<br>oprogramowania.               |  |
| Wybierz "Informacje o produkcie".                                                                                                    |  | Tak, oprogramowanie było już aktualne.                      |  |
| <ul> <li>Na stronie informacji o produkcie sprawdź i/lub zaktualizuj<br/>oprogramowanie układowe.</li> </ul>                                                                       |  | Nie, nie można zaktualizować oprogramowania.                |  |
| Jeśli aktualizacja oprogramowania sprzętowego za pomocą aplikacji VictronConnect nie jest możliwa, spróbuj użyć VE.Flash.                                                          |  |                                                             |  |
| Zapisz ustawienia urządzenia. Zapisz ustawienia pod numerem seryjnym i zachowaj plik na przyszłość. Zapis ustawień:                                                                |  | Tak, plik ustawień został zapisany.                         |  |
| Przejdź do strony ustawień VictronConnect.                                                                                                    |  | Nia pia matra zapisać ustawiać                              |  |
| Na stronie ustawień kliknij symbol "dysku" u góry ekranu.                                                                                                    |  | Nie, nie mozna zapisać ustawien.                            |  |
| Resetowanie wszystkich ustawień do wartości domyślnych:                                                                                                    |  |                                                             |  |
| Dla wszystkich modeli z wyjątkiem modeli RS:                                                                                                    |  |                                                             |  |
| Połącz z VE.Configure.                                                                                                    |  |                                                             |  |
| <ul> <li>Przejdź do menu "Domyślne" i kliknij "Skonfiguruj wszystkie ustawienia<br/>na wartości domyślne"</li> </ul>                                                               |  | Tak, ustawienia zresetowano do                              |  |
| Przejdź do zakładki "Asystent" i usuń wszystkich asystentów.                                                                                                    |  | domyślnych.                                                 |  |
| <ul> <li>Przejdź do zakładki "Sieć" i sprawdź, czy "Kod kraju / sieci" jest<br/>ustawiony na "Brak".</li> </ul>                                                                    |  | Nie, nie można zresetować ustawień do wartości domyślnych.  |  |
| Dla modeli RS:                                                                                                    |  |                                                             |  |
| Przejdź do strony ustawień VictronConnect.                                                                                                    |  |                                                             |  |
| <ul> <li>Na stronie ustawień kliknij symbol "3 kropki" w prawym górnym rogu<br/>ekranu i wybierz "Zresetuj do wartości domyślnych".</li> </ul>                                     |  |                                                             |  |

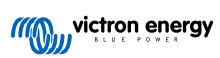

| Zaktualizuj oprogramowanie układowe i wyzeruj ustawienia do wartości domyślnych                                                                           |      |                                                 |
|----------------------------------------------------------------------------------------------------|------|-------------------------------------------------|
|                                                                                                    |      | Brak błędów, przejdź do punktu 6.               |
| Czy aplikacja VictronConnect wyświetla jakieś kody błędów? Jeśli tak,<br>po zapoznaniu się z treścią instrukcji obsługi produktu spróbuj usunąć<br>błędy. |      | Wystąpiły błędy, ale zostały<br>naprawione.     |
| Czy usunięto problem?                                                                                                    |      | Wystąpiły błędy, ale nie zostały<br>naprawione. |
| Zanotuj numer i nazwę błędu.                                                                                                    | Num  | er błędu:                                       |
|                                                                                                    | Nazv | va błędu:                                       |

## 6. Funkcjonalność

| Sprawdzian sprawności falownika                                                                                                    |  |                                   |  |
|----------------------------------------------------------------------------------------------------|--|-----------------------------------|--|
| Zmierz napięcie prądu stałego na zaciskach przyłączeniowych DC wewnątrz urządzenia. Czy to napięcie jest zgodne z odczytem napięcia akumulatora w aplikacji VictronConnect? |  | Tak.                              |  |
|                                                                                                    |  | Nie, złóż roszczenie gwarancyjne. |  |
| Zmierz moc wyjściową prądu przemiennego za pomocą multimetru True                                                                                                    |  | Tak.                              |  |
| od napięcia znamionowego urządzenia?                                                                                                    |  | Nie, złóż roszczenie gwarancyjne. |  |
| Czy zmierzone napięcie prądu przemiennego odpowiada odczytowi napięcia AC w aplikacji VictronConnect?                                                                       |  | Tak.                              |  |
|                                                                                                    |  | Nie, złóż roszczenie gwarancyjne. |  |
| Obciążaj urządzenie za pomocą żarówek, grzejników elektrycznych lub<br>innego typu rezystancyjnego obciażenia AC. Czy urządzenie może                                       |  | Tak.                              |  |
| zasilać obciążenie równe jego mocy znamionowej nie generując alarmu przeciążenia lub temperatury?                                                                           |  | Nie, złóż roszczenie gwarancyjne. |  |
| Czy z urządzenia dobiegają nietypowy odgłosy?                                                                                                    |  | Nie.                              |  |
|                                                                                                    |  | Tak, złóż roszczenie gwarancyjne. |  |

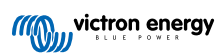

| Sprawdzian obwodu bezpieczeństwa przekaźnika uziemienia i przekaźnika zasilania zwrotnego – <u>dotyczy tylko</u><br><u>MultiPlus-II, EasySolar-II i Quattro-II</u>                                                                                                    |                                                   |  |  |
|----------------------------------------------------------------------------------------------------|---------------------------------------------------|--|--|
| Zakres: Próba laboratoryjna urządzenia zgłaszającego błąd 8 (przekaźnik uziemienia) lub błąd 11 (przekaźniki zasilania zwrotnego).                                                                                                    |                                                   |  |  |
| Przygotowania, sprawdź zasilanie konieczne do przeprowadzenia próby laboratoryjnej:                                                                                                    |                                                   |  |  |
| Zmierz napięcie między uziemieniem a przewodem neutralnym. Powinno być niższe od 30 VAC. Zwykle napięcie między masą a przewodem neutralnym nie przekracza kilku woltów.                                                                                                    |                                                   |  |  |
| <ul> <li>Napięcie około 230 VAC prądu przemiennego wskazuje, że linia i przewód neutralny są zamienione. Przed podjęciem<br/>dalszych działań należy to naprawić.</li> </ul>                                                                                                    |                                                   |  |  |
| <ul> <li>Napięcie powyżej 30 VAC wskazuje na problem z uziemieniem stanowisk<br/>naprawić przed kontynuowaniem próby.</li> </ul>                                                                                                    | ka probierczego lub instalacji budynku. Należy to |  |  |
| Należy pamiętać, że próbę laboratoryjną można przeprowadzić tylko wtedy a przewodem neutralnym jest niższe od 30 VAC.                                                                                                    | , gdy napięcie pomiędzy uziemieniem               |  |  |
| Próba laboratoryjna:                                                                                                    |                                                   |  |  |
| 1. Wyłącz urządzenie.                                                                                                    |                                                   |  |  |
| 2. Podłącz akumulator lub zasilacz do zacisków akumulatorowych.                                                                                                    |                                                   |  |  |
| <ol> <li>Podłącz zasilanie prądem przemiennym do urządzenia, pamiętając<br/>o uziemieniu. Zwróć uwagę, by nie zamienić linii i przewodu<br/>neutralnego.</li> </ol>                                                                                                    |                                                   |  |  |
| <ol> <li>Starannie sprawdź przewód zasilania i neutralny, mierząc napięcie<br/>prądu zmiennego między przewodem neutralnym a masą. Nie<br/>powinno przekraczać maksymalnie kilku woltów.</li> </ol>                                                                                                    |                                                   |  |  |
| 5. Do zacisków wyjściowych AC nie podłączaj żadnych odbiorników.                                                                                                    |                                                   |  |  |
| 6. Włącz urządzenie.                                                                                                    |                                                   |  |  |
| <ol> <li>Zaktualizuj oprogramowanie układowe do najnowszej wersji. Po<br/>zaktualizowaniu do najnowszej wersji skorzystaj z VEConfigure<br/>i zresetuj wszystkie ustawienia do wartości domyślnych (w górnym<br/>menu wybierz "Defaults" (Domyślne), a następnie wybierz "Set<br/>all settings to default" (Przywróć wartości domyślne wszystkich<br/>ustawień)).</li> </ol> | Tak, urządzenie działa poprawnie.                 |  |  |
| <ol> <li>Korzystając z VEConfigure wybierz kodeks sieci przesyłowych<br/>"Other: not compliant to any grid code standard" (Inny: niezgodny<br/>z żadnym standardem ruchu i eksploatacji sieci).</li> </ol>                                                                                                    | Nie, złóż roszczenie gwarancyjne.                 |  |  |
| <u>Nie</u> używaj kodeksu sieci przesyłowej o nazwie "AC Neutral path externally joined" (Neutralna ścieżka AC połączona zewnętrznie).                                                                                                    |                                                   |  |  |
| 9. Wyślij wszystkie ustawienia.                                                                                                    |                                                   |  |  |
| <ol> <li>Dopilnuj, by do zacisków wyjściowych AC nie były podłączone<br/>żadne odbiorniki.</li> </ol>                                                                                                    |                                                   |  |  |
| SPRAWDŹ: Czy urządzenie uruchamia się i łączy z siecią bez błędów?                                                                                                    |                                                   |  |  |
| Informacje dodatkowe: po podłączeniu z prawidłową linią, przewodem                                                                                                    |                                                   |  |  |
| neutralnym i masą na wejściu AC, gdy do wyjścia nie są podłączone<br>żadne odbiorniki energii, jeśli urządzenie pracuje zarówno w trybie<br>wyspowym (odwracającym), jak i łączy się z siecią (ładowanie), wtedy<br>wszystkie przekaźniki i ich obwody testowe są w porządku. Jeśli pomimo<br>pozytywnego wyniku tej próby laboratoryjnej urządzenie wykazuje usterki        |                                                   |  |  |
| w terenie, oznacza to problem z instalacją elektryczną, co wymusza<br>działania zgodnie z etapami wykrywania i usuwania usterek dla błędu 8<br>(przekaźnik uziemienia) i błędu 11 (przekaźniki zasilania zwrotnego).                                                                                                    |                                                   |  |  |
|                                                                                                    |                                                   |  |  |

| Sprawdzenie przełącznika między obwodami                                                                              |                                   |
|----------------------------------------------------------------------------------------------------|-----------------------------------|
| Podłącz zasilanie AC i włącz urządzenie.                                                                              | Tak.                              |
| Sprawdź, czy po kilku sekundach wejście AC przełączy się na wyjście AC i urządzenie rozpocznie ładowanie akumulatora. | Nie, złóż roszczenie gwarancyjne. |

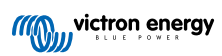

| Sprawdzenie przełącznika między obwodami                                                                      |                                   |
|----------------------------------------------------------------------------------------------------|-----------------------------------|
| Dla urządzeń 3kVA i większych:                                                                                | Tak.                              |
| Zmierz napięcie na drugim wyjściu AC. Czy po 2 minutach opóźnienia napięcie odpowiada napięciu na wejściu AC? | Nie, złóż roszczenie gwarancyjne. |
| Wyłącznie dla urządzeń Quattro:                                                                               | Tak.                              |
| Powyższe działania powtórz dla drugiego wejścia (AC2-in). Czy przyniosło to oczekiwany skutek?                | Nie, złóż roszczenie gwarancyjne. |

| Sprawdzian sprawności ładowarki                                                                              |                                   |
|----------------------------------------------------------------------------------------------------|-----------------------------------|
| Podłącz ładowarkę do częściowo rozładowanego akumulatora. Zmierz                                             | Tak.                              |
| napięcie akumulatora. Czy napięcie akumulatora powoli rośnie?                                                | Nie, złóż roszczenie gwarancyjne. |
| Czy akumulator jest ładowany? Sprawdź, czy ładowarka przechodzi                                              | Tak.                              |
| (konserwacyjne) i "storage" (magazynowanie). Czy tak jest?                                                   | Nie, złóż roszczenie gwarancyjne. |
| Zmierz prąd ładowania za pomocą cęgów prądowych DC. Czy prąd                                                 | Tak.                              |
| (dopuszczalne jest odchylenie do 1 %)?                                                                       | Nie, złóż roszczenie gwarancyjne. |
| Wymuś na urządzeniu większy prąd ładowania używając częściowo                                                | Tak.                              |
| Czy urządzenie może zapewnić 80 % swojego znamionowego prądu<br>ładowania (80 % jest ustawieniem domyślnym)? | Nie, złóż roszczenie gwarancyjne. |
|                                                                                                    |                                   |

| Kontrola funkcji dodatkowych                                                           |   |                                   |
|----------------------------------------------------------------------------------------|---|-----------------------------------|
| Tylko dla urządzeń GX:                                                                 |   | Tak.                              |
| Sprawdź sprawność urządzenia GX. Czy urządzenie GX działa prawidłowo?                  |   | Nie, złóż roszczenie gwarancyjne. |
| Tylko dla urządzeń EasySolar:                                                          | _ | <b>T</b> -1.                      |
| Sprawdź działanie ładowarki solarnej zgodnie z formularzem testu                       |   | Так.                              |
| wstępnego RMA ładowarki słonecznej MPPT [25]. Czy ładowarka solarna działa prawidłowo? |   | Nie, złóż roszczenie gwarancyjne. |

## 7. Uwagi

| Podaj dodatkowe informacje na temat usterki lub opisz problemy, o których nie wspomniano we wcześniejszych<br>pytaniach |
|----------------------------------------------------------------------------------------------------|
|                                                                                                    |
|                                                                                                    |
|                                                                                                    |
|                                                                                                    |
|                                                                                                    |

## 8. Sposób składania RMA

| W celach informacyjnych podaj szczegóły po złożeniu RMA |  |                                                                |
|---------------------------------------------------------|--|----------------------------------------------------------------|
|                                                         |  | Roszczenie gwarancyjne.                                        |
| Rodzaj RMA:                                             |  | Żądanie naprawy lub wymiany, której<br>gwarancja nie obejmuje. |
| Data złożenia RMA                                       |  |                                                                |
| Numer RMA Victron Energy                                |  |                                                                |
| Twój numer ewidencyjny                                  |  |                                                                |

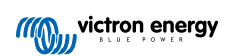

# 5. Formularz sprawdzenia urządzenia przed złożeniem RMA – Ładowarka smart

## 1. Informacje ogólne

| Informacje o produkcie, systemie i usterce                      |  |  |
|-----------------------------------------------------------------|--|--|
| Data                                                            |  |  |
| Model                                                           |  |  |
| Numer części                                                    |  |  |
| Numer seryjny                                                   |  |  |
| Data montażu (jeśli jest znana)                                 |  |  |
| Data wystąpienia usterki (jeśli jest znana)                     |  |  |
| Typ, marka i całkowita pojemność akumulatora (jeśli jest znana) |  |  |

## 2. Kontrola wstępna

| Kontrola wstępna                                                                                           |  |                      |
|----------------------------------------------------------------------------------------------------|--|----------------------|
| Czy obudowa urządzenia jest uszkodzona mechanicznie?                                                       |  | Tak, brak gwarancji. |
|                                                                                                    |  | Nie.                 |
| Czy na obudowie urządzenia widoczne są ślady przypalenia, stopienia lub wyczuwalny jest zapach spalenizny? |  | Tak.                 |
|                                                                                                    |  | Nie.                 |
| Czy przewody lub złącza elektryczne urządzenia są uszkodzone mechanicznie lub noszą ślady przypalenia ?    |  | Tak, brak gwarancji. |
|                                                                                                    |  | Nie.                 |

## 3. Pierwsze włączenie

| Włącz zasilanie urządzenia i sprawdź                                                                                             |                                                                                              |
|----------------------------------------------------------------------------------------------------|----------------------------------------------------------------------------------------------|
| Podłącz urządzenie do zasilacza prądu przemiennego. Urządzenie<br>powinno włączyć się automatycznie.                             | Tak, złóż roszczenie gwarancyjne.                                                            |
| Czy występuje zwarcie w obwodzie prądu przemiennego?                                                                             | Nie.                                                                                         |
| Cry któroć diady LED aja świaza?                                                                                                 | Tak.                                                                                         |
| Czy kloies alouy LED się swiecą?                                                                                                 | Nie.                                                                                         |
|                                                                                                    | Bezpiecznik nie jest uszkodzony.                                                             |
| Wyłącznie dla ładowarek IP22, IP67 i niektórych ładowarek IP65:<br>Wyimii bezpiecznik i sprawdź ciagłość, Jeśli bezpiecznik jest | Bezpiecznik był uszkodzony,<br>a wymieniono go bez problemów.                                |
| uszkodzony, wymień bezpiecznik. Jaki jest wynik?                                                                                 | Bezpiecznik był uszkodzony, a nowy<br>bezpiecznik przepalił; złóż roszczenie<br>gwarancyjne. |
| Wyłącznie dla ładowarek IP43:                                                                                                    |                                                                                              |
| Sprawdź, czy łącze zdalne jest na swoim miejscu. Jeśli nie jest,<br>zamontuj złącze. Jaki jest wynik?                            | Łącze było na swoim miejscu.                                                                 |
| <u>Uwaga:</u> Celem zlokalizowania zdalnego łącza zapoznaj się z instrukcją obsługi urządzenia.                                  | Łącza nie było, a teraz go założono.                                                         |

| Włącz zasilanie urządzenia i sprawdź                                                                                                    |                                                             |
|----------------------------------------------------------------------------------------------------|-------------------------------------------------------------|
| Zmierz napięcie na zaciskach lub kablach akumulatora ładowarki. Jeśli<br>ładowarka ma kilka wyjść ładowania, zmierz napięcie na każdym<br>wyjściu. Czy pomiar wykazuje co najmniej 12 V lub 24 V na wyjściu<br>(wyjściach) (w zależności od modelu ładowarki)?<br><u>Wyłącznie dla ładowarek IP65:</u> W pierwszej kolejności odłącz złącze<br>DC od kabla dodatkowego (kabel z oczkiem lub zaciskiem na końcu)<br>i zmierz napięcie DC na złączu DC znajdującym się najbliżej ładowarki.<br>Następnie załóż złącze na kabel dodatkowy i zmierz napięcie DC na<br>zakończeniach oczkowych lub zaciskowych. Czy pomiar wykazuje co<br>najmniej 12 V lub 24 V (w zależności od modelu ładowarki)? | <ul> <li>Tak, przejdź do punktu 4.</li> <li>Nie.</li> </ul> |

## 4. Bluetooth

| Sprawdzian Bluetooth                                                                                                    |                                   |
|----------------------------------------------------------------------------------------------------|-----------------------------------|
| Czy urządzenie jest produktem "inteligentnym", tj. czy ma wbudowany                                                                                                    | Tak.                              |
| Bluetooth?                                                                                                    | Nie, przejdź do punktu 5.         |
| Czy układ Bluetooth jest włączony, tj. czy widzisz urządzenie na liście                                                                                                    | Tak, przejdź do punktu 5.         |
| urządzeń w aplikacji VictronConnect?                                                                                                    | Nie.                              |
| Jeśli Bluetooth nie jest aktywny, prawdopodobnie nie jest to wadliwy moduł Bluetooth. Bardziej prawdopodobne jest to, że Bluetooth wyłączono w ustawieniach VictronConnect. |                                   |
| Ponowne włączenie Bluetooth:                                                                                                    | Tak, przejdź do punktu 5.         |
| <ul> <li>Naciśnij i przytrzymaj przycisk "mode" przez 10 sekund, co spowoduje<br/>ponowne wyłączenie Bluetooth.</li> </ul>                                                  | Nie.                              |
| Czy teraz Bluetooth jest aktywny?                                                                                                    |                                   |
| Jeśli Bluetooth nadal nie jest aktywny, należy wykluczyć poniższe:                                                                                                    |                                   |
| Czy telefon lub tablet jest w pełni sprawny?                                                                                                    |                                   |
| <ul> <li>Czy znajdujesz się z zasięgu łączności Bluetooth?</li> </ul>                                                                                                    |                                   |
| <ul> <li>W danej chwili tylko jeden telefon lub tablet może łączyć się<br/>przez Bluctosth. W przypadku podbozopia kolejnogo w oplikacji</li> </ul>                         | Tak.                              |
| VictronConnect pojawi się on na liście, lecz jego nazwa będzie<br>widoczna na szarym tle.                                                                                   | Nie, złóż roszczenie gwarancyjne. |
| <ul> <li>Zapoznaj się z treścią instrukcji obsługi urządzenia oraz instrukcji<br/>VictronConnect, i podejmij próbę rozwiązania problemu z Bluetooth.</li> </ul>             |                                   |
| Czy teraz Bluetooth jest aktywny?                                                                                                    |                                   |

## 5. Oprogramowanie układowe i ustawienia

| Zaktualizuj oprogramowanie układowe i wyzeruj ustawienia do wartości domyślnych                                                                                                    |  |                                                             |
|----------------------------------------------------------------------------------------------------|--|-------------------------------------------------------------|
| Połącz się przez Bluetooth (lub interfejs) z aplikacją VictronConnect i przejdź do urządzenia. Czy jest to możliwe?                                                                                                    |  | Tak.                                                        |
| Jeśli kod PIN nie jest znany, zresetuj kod PIN korzystając z kodu PUK.<br>Informacje na ten temat podano w instrukcji obsługi VictronConnect.                                                                                      |  | Nie, nie ma takiej możliwości; złóż roszczenie gwarancyjne. |
| Sprawdź, czy oprogramowanie układowe jest aktualne. Jeśli<br>oprogramowanie układowe nie jest aktualne, zaktualizuj je do<br>najnowszej wersji za pomocą aplikacji VictronConnect:<br>• Przejdź do strony ustawień VictronConnect. |  | Tak, dokonano aktualizacji<br>oprogramowania.               |
| • Na stronie ustawień kliknij symbol "3 kropki" w prawym górnym rogu.                                                                                                    |  | Tak, oprogramowanie było już aktualne.                      |
| Wybierz "Informacje o produkcie".                                                                                                    |  | Nie, nie można zaktualizować oprogramowania.                |
| <ul> <li>Na stronie informacji o produkcie sprawdź i/lub zaktualizuj<br/>oprogramowanie układowe.</li> </ul>                                                                                                    |  |                                                             |

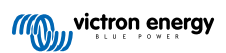

| Zaktualizuj oprogramowanie układowe i wyzeruj ustawienia do wartości domyślnych                                                                                                    |                                                                                                    |  |  |
|----------------------------------------------------------------------------------------------------|----------------------------------------------------------------------------------------------------|--|--|
| Zapisz ustawienia urządzenia. Zapisz ustawienia pod numerem seryjnym<br>i zachowaj plik na przyszłość. Zapis ustawień:<br>• Przejdź do strony ustawień VictronConnect.<br>• Na stronie ustawień kliknij symbol "dysku" u góry ekranu.                           | <ul> <li>Tak, plik ustawień został zapisany.</li> <li>Nie, nie można zapisać ustawień.</li> </ul>                                                |  |  |
| <ul> <li>Resetowanie wszystkich ustawień do wartości domyślnych:</li> <li>Przejdź do strony ustawień VictronConnect.</li> <li>Na stronie ustawień kliknij symbol "3 kropki" w prawym górnym rogu ekranu i wybierz "Zresetuj do wartości domyślnych".</li> </ul> | <ul> <li>Tak, ustawienia zresetowano do<br/>domyślnych.</li> <li>Nie, nie można zresetować ustawień do<br/>wartości domyślnych.</li> </ul>       |  |  |
| Czy aplikacja VictronConnect wyświetla jakieś aktywne kody błędów?<br>Jeśli tak, po zapoznaniu się z treścią instrukcji obsługi produktu spróbuj<br>usunąć błędy.<br>Czy usunięto problem?                                                                      | <ul> <li>Brak błędów.</li> <li>Wystąpiły błędy, ale zostały<br/>naprawione.</li> <li>Wystąpiły błędy, ale nie zostały<br/>naprawione.</li> </ul> |  |  |
| W przypadku stwierdzenia obecności aktywnego błędu zapisz numer(y)<br>błędu i jego nazwę(y). Jeśli trzeba więcej miejsca skorzystaj z części<br>"Uwagi" formularza.                                                                                             | Numer błędu:<br>Nazwa błędu:                                                                                                    |  |  |
| Sprawdź historię. Czy w przeszłości pojawiały się podobne błędy? Jeśli tak, zanotuj je. Zapisz kopię pliku historii w celach informacyjnych.                                                                                                    | □       Tak, Numer(y):         □       Nie.                                                                                                    |  |  |

## 6. Funkcjonalność

| Sprawdzian sprawności ładowarki                                                                                                    |                                                                                                    |
|----------------------------------------------------------------------------------------------------|----------------------------------------------------------------------------------------------------|
| Ustaw ładowarkę w "normalnym" trybie roboczym. W tym celu: naciskaj przycisk "mode", aż zaświeci się dioda LED "normal". Jeśli ładowarka nie jest wyposażona w przycisk wyboru trybu, zrób to za pomocą aplikacji VictronConnect. | Ładowarka została ustawiona w "normalnym" trybie robocze.                                                         |
|                                                                                                    | Brak takiej możliwości; przycisk trybu<br>jest uszkodzony.                                                        |
| Zmierz napięcie na zaciskach akumulatora ładowarki. Czy pomiar                                                                                                    | Tak.                                                                                                    |
| wykazuje co najmniej 12 V lub 24 V (w zależności od modelu ładowarki)?                                                                                                    | Nie, złóż roszczenie gwarancyjne.                                                                                 |
| Porównaj zmierzone napięcie z napięciem wskazywanym w aplikacji                                                                                                    | Tak.                                                                                                    |
| odchylenie do 1 %)?                                                                                                    | Nie, złóż roszczenie gwarancyjne.                                                                                 |
| Podłącz ładowarkę do częściowo rozładowanego akumulatora. Zmierz napięcie akumulatora. Czy napięcie akumulatora powoli rośnie?                                                                                                    | Tak.                                                                                                    |
|                                                                                                    | Nie, złóż roszczenie gwarancyjne.                                                                                 |
| Czy akumulator jest ładowany? Sprawdź, czy ładowarka                                                                                                    | Tak.                                                                                                    |
| przecnodzi przez etapy ładowania stałoprądowego, absorpcyjnego,<br>konserwacyjnego i magazynowania. Czy tak jest?                                                                                                    | Nie, złóż roszczenie gwarancyjne.                                                                                 |
| Wymuś na ładowarce większy prąd ładowania podłączając ją do rozładowanego akumulatora lub włączając duże obciążenie prądu stałego podłączone do tego akumulatora. Czy urządzenie jest w stanie podać pełny prąd znamionowy?       | Tak.                                                                                                    |
|                                                                                                    | Nie, złóż roszczenie gwarancyjne.                                                                                 |
| Zmierz prąd ładowania za pomocą cęgów prądowych DC. Czy prąd                                                                                                    | Tak.                                                                                                    |
| (dopuszczalne jest odchylenie do 1 %)?                                                                                                    | Nie, złóż roszczenie gwarancyjne.                                                                                 |
| Wyłącznie dla ładowarek IP65 i IP67:                                                                                                    | Tak.                                                                                                    |
| Zmierz napięcie akumulatora gdy ładowarka dostarcza pełny prąd.<br>Porównaj je z napięciem wskazywanym w aplikacji VictronConnect. Czy<br>napięcia różnią się od siebie o mniej niż 3 %?                                          | Nie. Prawdopodobnie nie jest to objęte<br>gwarancją, ponieważ przyczyną mogą<br>być złe kable lub złącza kablowe. |

# 7. Uwagi

| Podaj dodatkowe informacje na temat usterki lub opisz problemy, o których nie wspomniano we wcześniejszych<br>pytaniach |
|----------------------------------------------------------------------------------------------------|
|                                                                                                    |
|                                                                                                    |
|                                                                                                    |
|                                                                                                    |

## 8. Sposób składania RMA

| W celach informacyjnych podaj szczegóły po złożeniu RMA |  |                                                                |  |
|---------------------------------------------------------|--|----------------------------------------------------------------|--|
|                                                         |  | Roszczenie gwarancyjne.                                        |  |
| Rodzaj RMA:                                             |  | Żądanie naprawy lub wymiany, której<br>gwarancja nie obejmuje. |  |
| Data złożenia RMA                                       |  |                                                                |  |
| Numer RMA Victron Energy                                |  |                                                                |  |
| Twój numer ewidencyjny                                  |  |                                                                |  |

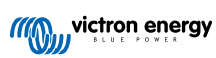

# 6. Formularz sprawdzenia urządzenia przed złożeniem RMA -Ładowarka solarna MPPT

## 1. Informacje ogólne

| Informacje o produkcie, systemie i usterce                          |  |  |
|---------------------------------------------------------------------|--|--|
| Data                                                                |  |  |
| Model                                                               |  |  |
| Numer części                                                        |  |  |
| Numer seryjny                                                       |  |  |
| Data montażu (jeśli jest znana)                                     |  |  |
| Data wystąpienia usterki (jeśli jest znana)                         |  |  |
| Nazwa lub identyfikator portalu VRM (jeśli dotyczy)                 |  |  |
| Typ, marka i całkowita pojemność akumulatora (jeśli jest znana)     |  |  |
| Moc znamionowa zestawu paneli słonecznych (W)                       |  |  |
| Maksymalne napięcie obwodu otwartego zestawu paneli słonecznych (V) |  |  |

## 2. Kontrola wstępna

| Kontrola wstępna                                                   |                                                   |
|--------------------------------------------------------------------|---------------------------------------------------|
| Czy obudowa urządzenia jest uszkodzona mechanicznie?               | Tak, brak gwarancji.                              |
|                                                                    | Nie.                                              |
| Czy urządzenie ma ślady przypalenia lub stonienia na obudowie?     | Tak.                                              |
|                                                                    | Nie.                                              |
| Czy złącza elektryczne urządzenia są uszkodzone mechanicznie lub   | Tak, brak gwarancji.                              |
| noszą ślady przypalenia?                                           | Nie.                                              |
| Wyłącznie dla modelu 15 A:                                         |                                                   |
| Czy z urządzenia wydobywa się piasek?                              | Tak, gwarancja ich nie obejmuje, jeśli są         |
| Informacje dodatkowe: Piasek jest używany jako czynnik chłodzący.  | skutkiem uszkodzeń mechanicznych.                 |
| wysokości na twardą podłogę, może skutkować wydostawaniem się      | Nie.                                              |
| piasku z obudowy. Gwarancja nie obejmuje uszkodzeń mechanicznych.  |                                                   |
| Wyłącznie dla modeli 10 A, 15 A i 20 A:                            |                                                   |
| Wyjąć bezpiecznik.                                                 |                                                   |
| Sprawdź ciągłość bezpiecznika                                      |                                                   |
| za pomocą multimetru w trybie 🛛 👘 🔎                                |                                                   |
| rezystancji.                                                       | Bezniecznik nie jest uszkodzony                   |
| Jeśli bezpiecznik jest uszkodzony,                                 |                                                   |
|                                                                    | Bezpiecznik był uszkodzony oraz go<br>wymieniono. |
| Jaki jest wynik?                                                   | -                                                 |
| Informacje dodatkowe: Jeśli wymieniony bezpiecznik ulegnie         |                                                   |
| przepaleniu, ładowarka słoneczna ma zwarcie; prawie zawsze oznacza |                                                   |
| z odwrotną polaryzacją. Podłączenie do akumulatora z odwrotną      |                                                   |
| polaryzacją nie jest objęta gwarancją.                             |                                                   |

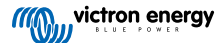

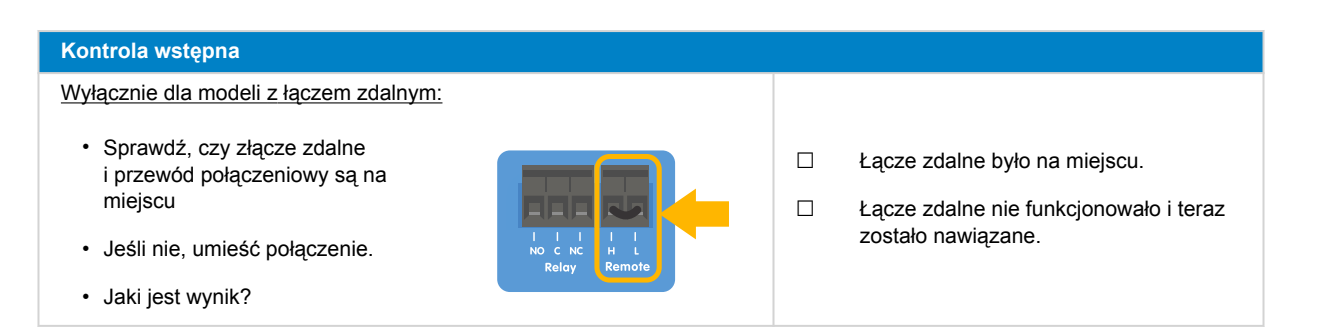

## 3. Sprawdzenie przekaźnika zwarcia PV

| Sprawdzenie przekaźnika zwarcia PV                                                                                                    |                                                                     |
|----------------------------------------------------------------------------------------------------|---------------------------------------------------------------------|
| <ul> <li>Sprawdź, czy nie ma zwarcia między dwoma złączami PV, użyj multimetru w trybie rezystancji.</li> <li>Czy doszło do zwarcia?</li> </ul>                                      | <ul> <li>□ Tak.</li> <li>□ Nie, przejdź do sekcji 4</li> </ul>      |
| Czy urządzenie to model 250/100 TR VE.Can?                                                                                                    | <ul> <li>Tak.</li> <li>Nie, złóż roszczenie gwarancyjne.</li> </ul> |
| Czy urządzenie ma numer seryjny HQ2150 lub wyższy?                                                                                                    | <ul><li>Tak.</li><li>Nie, przejdź do sekcji 4</li></ul>             |
| Włącz zasilanie ładowarki solarnej korzystając z zasilacza testowego<br>ustawionego na 12 V z ograniczeniem prądu 0,4 A, podłączonego do<br>zacisków akumulatora.<br>Czy się włącza? | <ul> <li>Tak.</li> <li>Nie, złóż roszczenie gwarancyjne.</li> </ul> |

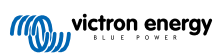

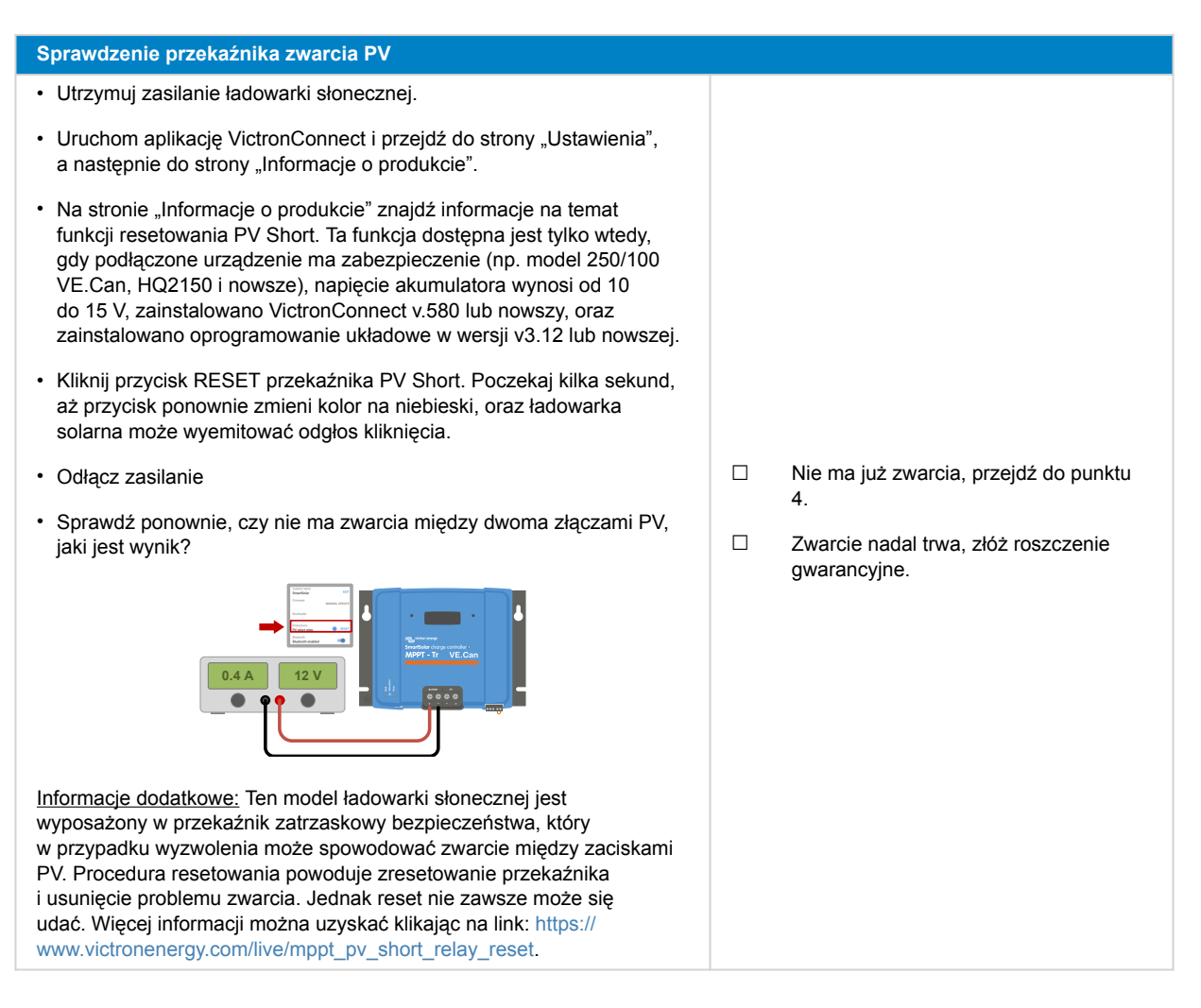

## 4. Sprawdzenie FET i pierwsze uruchomienie

#### Sprawdzenie FET i włączenia zasilania · Ustaw multimetr w pozycji diody. Poniżej 0,3 V (odwrotny FET i wysoki FET uległy zwarciu). Zgłosić roszczenie Podłacz dodatni przewód multimetru gwarancyine. (czerwony) do dodatniego zacisku ΡV Między 0,3 a 0,8 V (zwarcie po stronie wysokiego FET). Zgłosić roszczenie · Podłącz ujemny (czarny) przewód gwarancyjne. multimetru do dodatniego zacisku akumulatora. Powyżej 0,8 V lub OL ( = Limit przekroczenia). · Jaką wartość wskazuje multimetr?

![](_page_28_Picture_5.jpeg)

| Sprawdzenie FET i włączenia zasilania                                                                                                    |                                                                                                    |
|----------------------------------------------------------------------------------------------------|----------------------------------------------------------------------------------------------------|
| <ul> <li>Zasilanie ładowarki solarnej<br/>za pomocą zasilacza<br/>laboratoryjnego ustawionego na<br/>12 V z ograniczeniem prądu<br/>0,5 A, podłączonego do zacisków<br/>akumulatora lub akumulatora<br/>12 V z bezpiecznikiem 0,5<br/>A w dodatnim zasilaniu.</li> <li>Czy którakolwiek dioda LED miga<br/>lub świeci, czy wszystkie diody LED<br/>zapalają się na chwilę a następnie<br/>gasną, czy ładowarka słoneczna<br/>pobiera niewielki prąd (40–70 mA)?</li> <li><u>Informacje dodatkowe:</u> Jeśli żadna z diod LED w ogóle się nie zaświeciły<br/>(nawet na krótko), zwykle oznacza to, że wewnętrzny, niewymienny<br/>bezpiecznik przepalił się z powodu podłączenia akumulatora z odwrotną<br/>polaryzacją. Należy pamiętać, że gwarancja nie obejmuje podłączenia<br/>akumulatora z odwrotną polaryzacją.</li> </ul>                                                                           | <ul> <li>Tak.</li> <li>Nie, a akumulator podłączono z odwrotną polaryzacją; brak gwarancji.</li> <li>Nie, a przy podłączeniu akumulatora nie wystąpiła odwrotna polaryzacja; złóż roszczenie gwarancyjne.</li> </ul>                                                                                          |
| <ul> <li>Ładowarkę słoneczną należy<br/>zasilać za pomocą zasilacza<br/>laboratoryjnego ustawionego na<br/>12 V z ograniczeniem prądu do<br/>0,5 A, podłączonego do zacisków<br/>fotowoltaicznych lub za pomocą<br/>akumulatora 12 V z bezpiecznikiem<br/>0,5 A w dodatnim zasilaniu.</li> <li>Czy występuje zwarcie w obwodzie<br/>prądu stałego?</li> <li><u>Informacje dodatkowe:</u> Zwarcie na zaciskach paneli fotowoltaicznych<br/>jest prawie zawsze wskazaniem, że ładowarka słoneczna została<br/>podłączona do zbyt wysokiego napięcia PV lub wystąpił zbyt wysoki<br/>prąd zwarcia (może wystąpić, gdy występuje odwrotna polaryzacja<br/>PV, a panel fotowoltaiczny jest zbyt duży). Żadna z tych sytuacji nie<br/>jest objęta gwarancją. Maksymalne napięcie otwartego obwodu PV<br/>i maksymalny prąd zwarcia PV określone są w instrukcji obsługi produktu<br/>i arkuszu danych.</li> </ul> | <ul> <li>Nie.</li> <li>Tak, oraz wystąpiło zbyt duże napięcie w obwodzie otwartym PV lub zbyt duży prąd zwarcia polaryzacji PV; brak gwarancji.</li> <li>Tak, oraz nie wystąpiło zbyt duże napięcie w obwodzie otwartym PV ani zbyt duży prąd zwarcia polaryzacji PV; złóż roszczenie gwarancyjne.</li> </ul> |
| Czy któreś diody LED świecą się lub migają?                                                                                                    | <ul><li>Tak, przejdź do sekcji 5.</li><li>Nie.</li></ul>                                                                                                    |
|                                                                                                    |                                                                                                    |

## 5. Bluetooth

| Sprawdzian Bluetooth                                                                                         |                           |
|----------------------------------------------------------------------------------------------------|---------------------------|
| Czy urządzenie jest produktem "inteligentnym", tj. czy ma wbudowany Bluetooth?                               | Tak.                      |
|                                                                                                    | Nie, przejdź do punktu 6. |
| Czy układ Bluetooth jest włączony, tj. czy widzisz urządzenie na liście urządzeń w aplikacji VictronConnect? | Tak, przejdź do sekcji 6. |
|                                                                                                    | Nie.                      |

![](_page_29_Picture_5.jpeg)

| Sprawdzian Bluetooth                                                                                                    |                                   |
|----------------------------------------------------------------------------------------------------|-----------------------------------|
| Jeśli Bluetooth nie jest aktywny, prawdopodobnie nie jest to wadliwy<br>moduł Bluetooth. Bardziej prawdopodobne jest to, że Bluetooth<br>wyłączono w ustawieniach VictronConnect.  |                                   |
| Ponowne włączenie Bluetooth:                                                                                                    |                                   |
| <ol> <li>Podłącz do gniazda VE.Direct urządzenia za pomocą interfejsu<br/>VE.Direct na USB i komputera, telefonu z systemem Android lub<br/>tabletu z systemem Android.</li> </ol> | Tak, przejdź do sekcji 6.         |
| <ol> <li>Otwórz aplikację VictronConnect i przejdź do strony "Ustawienia"<br/>urządzenia.</li> </ol>                                                                               | Nie.                              |
| 3. Ze strony "Ustawienia" przejdź do strony "Informacje o produkcie".                                                                                                    |                                   |
| 4. Sprawdź, czy Bluetooth jest włączony. Jeśli nie jest włączony, włącz.                                                                                                    |                                   |
| Czy teraz Bluetooth jest aktywny?                                                                                                    |                                   |
| Jeśli Bluetooth nadal nie jest aktywny, należy wykluczyć poniższe: <ul> <li>Czy telefon lub tablet jest w pełni sprawny?</li> </ul>                                                |                                   |
| <ul> <li>Czy znajdujesz się z zasięgu łączności Bluetooth?</li> </ul>                                                                                                    |                                   |
| <ul> <li>W danej chwili tylko jeden telefon lub tablet może łączyć się<br/>przez Bluetooth. W przypadku podłączenia kolejnego, w aplikacji</li> </ul>                              | Tak.                              |
| VictronConnect pojawi się on na liście, lecz jego nazwa będzie widoczna na szarym tle.                                                                                             | Nie, złóż roszczenie gwarancyjne. |
| <ul> <li>Zapoznaj się z treścią instrukcji obsługi urządzenia oraz instrukcji<br/>VictronConnect, i podejmij próbę rozwiązania problemu z Bluetooth.</li> </ul>                    |                                   |
| Czy teraz Bluetooth jest aktywny?                                                                                                    |                                   |

## 6. Oprogramowanie układowe i ustawienia

| Zaktualizuj oprogramowanie układowe i wyzeruj ustawienia do wartości domyślnych                                                                                                    |                                                                                                    |  |
|----------------------------------------------------------------------------------------------------|----------------------------------------------------------------------------------------------------|--|
| Połącz się przez interfejs (lub Bluetooth) z aplikacją VictronConnect i przejdź do urządzenia. Czy jest to możliwe?                                                                                                    | <ul> <li>Tak.</li> <li>Nie, nie ma takiej możliwości; złóż roszczenie gwarancyjne.</li> </ul>                                                                                |  |
| <ul> <li>Sprawdź, czy oprogramowanie układowe jest aktualne. Jeśli oprogramowanie układowe nie jest aktualne, zaktualizuj je do najnowszej wersji za pomocą aplikacji VictronConnect:</li> <li>Przejdź do strony ustawień VictronConnect.</li> <li>Na stronie ustawień kliknij symbol "3 kropki" w prawym górnym rogu.</li> <li>Wybierz "Informacje o produkcie".</li> <li>Na stronie informacji o produkcie sprawdź i/lub zaktualizuj oprogramowanie układowe.</li> <li>Mależy pamiętać, że w przypadku połączenia przez Bluetooth zarówno ładowarka słoneczna, jak i moduł BLE muszą być aktualne. W przypadku połączenia przez VE.Direct tylko ładowarka słoneczna musi być aktualna.</li> </ul> | <ul> <li>Tak, dokonano aktualizacji<br/>oprogramowania.</li> <li>Tak, oprogramowanie było już aktualne.</li> <li>Nie, nie można zaktualizować<br/>oprogramowania.</li> </ul> |  |
| Zapisz ustawienia urządzenia. Zapisz ustawienia pod numerem seryjnym<br>i zachowaj plik na przyszłość. Zapis ustawień:<br>• Przejdź do strony ustawień VictronConnect.<br>• Na stronie ustawień kliknij symbol "dysku" u góry ekranu.                                                                                                    | <ul> <li>Tak, plik ustawień został zapisany.</li> <li>Nie, nie można zapisać ustawień.</li> </ul>                                                                            |  |

![](_page_30_Picture_5.jpeg)

| Zaktualizuj oprogramowanie układowe i wyzeruj ustawienia do wartości domyślnych                                                                                                    |                                                                                    |  |
|----------------------------------------------------------------------------------------------------|------------------------------------------------------------------------------------|--|
| <ul><li>Resetowanie wszystkich ustawień do wartości domyślnych:</li><li>Przejdź do strony ustawień VictronConnect.</li></ul>                                                                                                    | Tak, ustawienia zresetowano do domyślnych.                                         |  |
| <ul> <li>Na stronie ustawień kliknij symbol "3 kropki" w prawym górnym rogu<br/>ekranu i wybierz "Zresetuj do wartości domyślnych".</li> </ul>                                                                                            | <ul> <li>Nie, nie można zresetować ustawień do<br/>wartości domyślnych.</li> </ul> |  |
| Czy aplikacja VictronConnect wyświetla jakieś aktywne kody błędów?<br>Jeśli tak, po zapoznaniu się z treścią instrukcji obsługi produktu spróbuj<br>usunąć błędy.                                                                         | <ul> <li>Brak błędów.</li> <li>Wystąpiły błędy, ale zostały naprawione.</li> </ul> |  |
| Czy usunięto problem?                                                                                                    | <ul> <li>Wystąpiły błędy, ale nie zostały<br/>naprawione.</li> </ul>               |  |
| W przypadku stwierdzenia obecności aktywnego błędu zapisz numer(y) błędu i jego nazwę(y). Jeśli trzeba więcej miejsca skorzystaj z części "Uwagi" formularza.                                                                             | Numer błędu:<br>Nazwa błędu:                                                       |  |
| Sprawdź historię. Czy w przeszłości pojawiały się podobne błędy? Jeśli tak, zanotuj je. Zapisz kopię pliku historii w celach informacyjnych.                                                                                              | □         Tak, Numer(y):           □         Nie.                                  |  |
| Sprawdź kartę historii. Ile wyniosło najwyższe zarejestrowane<br>napięcie PV? Porównaj to z maksymalnym znamionowym napięciem<br>fotowoltaicznym ładowarki słonecznej. Czy napięcie PV było wyższe niż<br>maksymalne napięcie znamionowe? | <ul> <li>Tak, najwyższe napięcie PV:</li> <li>Nie.</li> </ul>                      |  |
| Sprawdź zakładkę trents. Czy zawiera ona dane?                                                                                                    | <ul> <li>Tak, zrób zrzut ekranu i prześlij go wraz z RMA.</li> <li>Nie.</li> </ul> |  |

## 7. Funkcjonalność

| Sprawdzian działania ładowarki słonecznej                                                                                                    |                                           |
|----------------------------------------------------------------------------------------------------|-------------------------------------------|
| Przygotuj ładowarkę słoneczną do sprawdzianu działania:                                                                                                    |                                           |
| <ul> <li>Podłącz zaciski akumulatorowe do akumulatora 12 V.</li> <li>Podłącz zaciski paneli fotowoltaicznych do źródła zasilania 24 V lub akumulatora 24 V.</li> <li>Połącz aplikację VictronConnect z ładowarką słoneczną.</li> <li>Przejdź do strony ustawień i ustaw "napięcie akumulatora" na 12 V.</li> </ul> | Gotowe.                                   |
| Zmierz napięcie na zaciskach PV ładowarki słonecznej. Porównaj<br>je z napięciem energii słonecznym wskazywanym w aplikacji<br>VictronConnect.                                                                                                    | Tak.                                      |
| Czy mają taką samą wartość? Dopuszczalne jest nieznaczne odchylenie wynikające z niedokładności pomiaru.                                                                                                    | Nie, złóż roszczenie gwarancyjne.         |
| Zmierz napięcie na zaciskach akumulatorowych ładowarki słonecznej.<br>Porównaj je z napięciem akumulatora wskazywanym w aplikacji<br>VictronConnect.                                                                                                    | Tak.                                      |
| Czy mają taką samą wartość? Dopuszczalne jest nieznaczne odchylenie wynikające z niedokładności pomiaru.                                                                                                    | Nie, złóż roszczenie gwarancyjne.         |
| Czy akumulator jest ładowany? Sprawdź, czy ładowarka słoneczna<br>przechodzi przez etapy ładowania stałoprądowego, absorpcyjnego<br>i konserwacyjnego.                                                                                                    | Tak.<br>Nie, złóż roszczenie gwarancyjne. |
| Czy tak jest?                                                                                                    |                                           |

![](_page_31_Picture_5.jpeg)

| Sprawdzian działania ładowarki słonecznej                                                                                                    |                                                                                                    |
|----------------------------------------------------------------------------------------------------|----------------------------------------------------------------------------------------------------|
| Wymuś na ładowarce słonecznej większy prąd ładowania podłączając<br>ją do rozładowanego akumulatora lub włączając duże obciążenie prądu<br>stałego podłączone do tego akumulatora.<br>Czy urządzenie jest w stanie podać pełny prąd znamionowy? | Tak.<br>Nie, złóż roszczenie gwarancyjne.                                                                                 |
| Zmierz prąd ładowania za pomocą cęgów prądowych DC.<br>Czy prąd ładowania jest taki sam, jaki wskazuje aplikacja<br>VictronConnect? Dopuszczalne jest nieznaczne odchylenie wynikające<br>z niedokładności pomiaru.                             | Tak.<br>Nie, złóż roszczenie gwarancyjne.                                                                                 |
| Zmierz napięcie akumulatora gdy ładowarka słoneczna dostarcza pełny<br>prąd.<br>Porównaj je z napięciem wskazywanym w aplikacji VictronConnect.<br>Czy napięcia różnią się od siebie o mniej niż 3%?                                            | Tak.<br>Nie. Prawdopodobnie nie jest to objęte<br>gwarancją, ponieważ przyczyną mogą<br>być złe kable lub złącza kablowe. |

## 8. Uwagi

| Podaj dodatkowe informacje na temat usterki lub opisz problemy, o których nie wspomniano we wcześniejszych<br>pytaniach |
|----------------------------------------------------------------------------------------------------|
|                                                                                                    |
|                                                                                                    |
|                                                                                                    |
|                                                                                                    |

## 9. Sposób składania RMA

| W celach informacyjnych podaj szczegóły po złożeniu RMA |  |                                                                |
|---------------------------------------------------------|--|----------------------------------------------------------------|
|                                                         |  | Roszczenie gwarancyjne.                                        |
| Rodzaj RMA:                                             |  | Żądanie naprawy lub wymiany, której<br>gwarancja nie obejmuje. |
| Data złożenia RMA                                       |  |                                                                |
| Numer RMA Victron Energy                                |  |                                                                |
| Twój numer ewidencyjny                                  |  |                                                                |

![](_page_32_Picture_6.jpeg)

![](_page_32_Picture_8.jpeg)

# 7. Formularz sprawdzenia urządzenia przed złożeniem RMA – Ładowarka solarna MPPT SmartSolar RS

## 1. Informacje ogólne

| Informacje o produkcie, systemie i usterce                          |  |
|---------------------------------------------------------------------|--|
| Data                                                                |  |
| Model                                                               |  |
| Numer części                                                        |  |
| Numer seryjny                                                       |  |
| Data montażu (jeśli jest znana)                                     |  |
| Data wystąpienia usterki (jeśli jest znana)                         |  |
| Nazwa lub identyfikator portalu VRM (jeśli dotyczy)                 |  |
| Typ, marka i całkowita pojemność akumulatora (jeśli jest znana)     |  |
| Moc znamionowa zestawu paneli słonecznych (W)                       |  |
| Maksymalne napięcie obwodu otwartego zestawu paneli słonecznych (V) |  |

## 2. Kontrola wstępna

| Kontrola wstępna                                                 |                                                              |
|------------------------------------------------------------------|--------------------------------------------------------------|
|                                                                  | Tak, brak gwarancji.                                         |
| Czy obudowa urządzenia jest uszkodzona mechanicznie?             | Nie.                                                         |
| Czy urządzenie ma ślady przypalania lub staniania na obudowie?   | Tak.                                                         |
|                                                                  | Nie.                                                         |
| Czy złącza elektryczne urządzenia są uszkodzone mechanicznie lub | Tak, brak gwarancji.                                         |
| noszą ślady przypalenia?                                         | Nie.                                                         |
| Wyłącznie dla modeli z łączem zdalnym:                           |                                                              |
| Sprawdź, czy złącze zdalne                                       | ł acze zdalne było na miejscu                                |
| i przewód połączeniowy są na ustate to nowiejscu                 |                                                              |
|                                                                  | Łącze zdalne nie funkcjonowało i teraz<br>zostało nawiązane. |
|                                                                  | -                                                            |
| <ul> <li>Jaki jest wynik?</li> </ul>                             |                                                              |

![](_page_33_Picture_8.jpeg)

## 3. Sprawdzenie przekaźnika blokującego

![](_page_34_Picture_2.jpeg)

## 4. Pierwsze włączenie

| Sprawdzenie włączenia zasilania                                                                                                    |                                   |
|----------------------------------------------------------------------------------------------------|-----------------------------------|
| Zasil ładowarkę słoneczną za pomocą zasilacza warsztatowego<br>ustawionego na 48 V z limitem prądu 0,5 A, podłączonego do zacisków<br>akumulatora. Można również użyć akumulatora 48 V z bezpiecznikiem<br>0,5 A na zacisku plusowym.<br>Czy urządzenie się włącza? | Tak.<br>Nie.                      |
| Jeżeli urządzenie się nie włączyło, sprawdź i skoryguj (jeśli zajdzie taka<br>konieczność), jak następuje:                                                                                                    |                                   |
| <ul> <li>Czy urządzenie zostało włączone?</li> </ul>                                                                                                    |                                   |
| Czy łącze zdalnego terminala jest na swoim miejscu?                                                                                                    | Tak.                              |
| <ul> <li>Czy zacisk przewodu włącznika/wyłącznika jest prawidłowo<br/>podłączony do płytki drukowanej?</li> </ul>                                                                                                    | Nie, złóż roszczenie gwarancyjne. |
| Czy teraz urządzenie się włącza?                                                                                                    |                                   |

![](_page_34_Picture_5.jpeg)

![](_page_34_Picture_6.jpeg)

| Sprawdzenie włączenia zasilania                         |      |
|---------------------------------------------------------|------|
| Czy na wyświetlaczu widoczna jest informacja o błędzie? |      |
| Jeśli tak, zanotuj ją:                                  |      |
|                                                         | Tak. |
|                                                         | Nie. |
|                                                         |      |

## 5. Bluetooth

| Sprawdzian Bluetooth                                                                                                    |                                   |
|----------------------------------------------------------------------------------------------------|-----------------------------------|
| Czy układ Bluetooth jest włączony, tj. czy widzisz urządzenie na liście                                                                                                    | Tak, przejdź do sekcji 6.         |
| urządzeń w aplikacji VictronConnect?                                                                                                    | Nie.                              |
| Jeśli Bluetooth nie jest aktywny, prawdopodobnie nie jest to wadliwy moduł Bluetooth. Bardziej prawdopodobne jest to, że Bluetooth wyłączono w ustawieniach VictronConnect.        |                                   |
| Ponowne włączenie Bluetooth:                                                                                                    |                                   |
| <ol> <li>Podłącz do gniazda VE.Direct urządzenia za pomocą interfejsu<br/>VE.Direct na USB i komputera, telefonu z systemem Android lub<br/>tabletu z systemem Android.</li> </ol> | Tak, przejdź do sekcji 6.         |
| <ol> <li>Otwórz aplikację VictronConnect i przejdź do strony "Ustawienia"<br/>urządzenia.</li> </ol>                                                                               | Nie.                              |
| 3. Ze strony "Ustawienia" przejdź do strony "Informacje o produkcie".                                                                                                    |                                   |
| 4. Sprawdź, czy Bluetooth jest włączony. Jeśli nie jest włączony, włącz.                                                                                                    |                                   |
| Czy teraz Bluetooth jest aktywny?                                                                                                    |                                   |
| Jeśli Bluetooth nadal nie jest aktywny, należy wykluczyć poniższe:                                                                                                    |                                   |
| Czy telefon lub tablet jest w pełni sprawny?                                                                                                    |                                   |
| <ul> <li>Czy znajdujesz się z zasięgu łączności Bluetooth?</li> </ul>                                                                                                    |                                   |
| <ul> <li>W danej chwili tylko jeden telefon lub tablet może łączyć się<br/>przez Bluetooth. W przypadku podłączenia kolejnego, w aplikacji</li> </ul>                              | Tak.                              |
| VictronConnect pojawi się on na liście, lecz jego nazwa będzie widoczna na szarym tle.                                                                                             | Nie, złóż roszczenie gwarancyjne. |
| <ul> <li>Zapoznaj się z treścią instrukcji obsługi urządzenia oraz instrukcji<br/>VictronConnect, i podejmij próbę rozwiązania problemu z Bluetooth.</li> </ul>                    |                                   |
| Czy teraz Bluetooth jest aktywny?                                                                                                    |                                   |

# 6. Oprogramowanie układowe i ustawienia

| Zaktualizuj oprogramowanie układowe i wyzeruj ustawienia do wartości domyślnych |  |                                                                |
|---------------------------------------------------------------------------------|--|----------------------------------------------------------------|
| Delegencie amon interfaie (lub Divetenth) - anlikenie Materia Compart           |  | Tak.                                                           |
| i przejdź do urządzenia. Czy jest to możliwe?                                   |  | Nie, nie ma takiej możliwości; złóż<br>roszczenie gwarancyjne. |

![](_page_35_Picture_7.jpeg)

| Zaktualizuj oprogramowanie układowe i wyzeruj ustawienia do wartoś                                                                                                    | ci domyślnych                                                                                                    |
|----------------------------------------------------------------------------------------------------|----------------------------------------------------------------------------------------------------|
| <ul> <li>Sprawdź, czy oprogramowanie układowe jest aktualne. Jeśli oprogramowanie układowe nie jest aktualne, zaktualizuj je do najnowszej wersji za pomocą aplikacji VictronConnect:</li> <li>Przejdź do strony ustawień VictronConnect.</li> <li>Na stronie ustawień kliknij symbol "3 kropki" w prawym górnym rogu.</li> <li>Wybierz "Informacje o produkcie".</li> <li>Na stronie informacji o produkcie sprawdź i/lub zaktualizuj oprogramowanie układowe.</li> <li>Mależy pamiętać, że w przypadku połączenia przez Bluetooth zarówno ładowarka słoneczna, jak i moduł BLE muszą być aktualne. W przypadku połączenia przez VE.Direct tylko ładowarka słoneczna musi być aktualna.</li> </ul> | <ul> <li>Tak, dokonano aktualizacji<br/>oprogramowania.</li> <li>Tak, oprogramowanie było już aktualne.</li> <li>Nie, nie można zaktualizować<br/>oprogramowania.</li> </ul> |
| <ul> <li>Zapisz ustawienia urządzenia. Zapisz ustawienia pod numerem seryjnym i zachowaj plik na przyszłość. Zapis ustawień:</li> <li>Przejdź do strony ustawień VictronConnect.</li> <li>Na stronie ustawień kliknij symbol "dysku" u góry ekranu.</li> </ul>                                                                                                    | <ul> <li>Tak, plik ustawień został zapisany.</li> <li>Nie, nie można zapisać ustawień.</li> </ul>                                                                            |
| <ul><li>Resetowanie wszystkich ustawień do wartości domyślnych:</li><li>Przejdź do strony ustawień VictronConnect.</li></ul>                                                                                                    | Tak, ustawienia zresetowano do domyślnych.                                                                                                    |
| <ul> <li>Na stronie ustawień kliknij symbol "3 kropki" w prawym górnym rogu<br/>ekranu i wybierz "Zresetuj do wartości domyślnych".</li> </ul>                                                                                                    | Nie, nie można zresetować ustawień do wartości domyślnych.                                                                                                    |
| Czy aplikacja VictronConnect wyświetla jakieś aktywne kody błędów?<br>Jeśli tak, po zapoznaniu się z treścią instrukcji obsługi produktu spróbuj<br>usunąć błędy.<br>Czy usunięto problem?                                                                                                    | <ul> <li>Brak błędów.</li> <li>Wystąpiły błędy, ale zostały<br/>naprawione.</li> <li>Wystąpiły błędy, ale nie zostały<br/>naprawiono.</li> </ul>                             |
| W przypadku stwierdzenia obecności aktywnego błędu zapisz numer(y)<br>błędu i jego nazwę(y). Jeśli trzeba więcej miejsca skorzystaj z części<br>"Uwagi" formularza.                                                                                                    | Numer błędu:<br>Nazwa błędu:                                                                                                    |
| Sprawdź historię. Czy w przeszłości pojawiały się podobne błędy? Jeśli tak, zanotuj je. Zapisz kopię pliku historii w celach informacyjnych.                                                                                                    | <ul> <li>Tak, Numer(y):</li> <li>Nie.</li> </ul>                                                                                                    |
| Sprawdź kartę historii. Ile wyniosło najwyższe zarejestrowane<br>napięcie PV? Porównaj to z maksymalnym znamionowym napięciem<br>fotowoltaicznym ładowarki słonecznej. Czy napięcie PV było wyższe od<br>450 V?                                                                                                    | <ul><li>Tak, brak gwarancji.</li><li>Nie.</li></ul>                                                                                                    |
| Sprawdź zakładkę trents. Czy zawiera ona dane?                                                                                                    | <ul> <li>Tak, zrób zrzut ekranu i prześlij go wraz z RMA.</li> <li>Nie.</li> </ul>                                                                                           |

## 7. Funkcjonalność

| Sprawdzian działania łac                                                                                                    | lowarki słonecznej                                                                                                    |                                                                                    |
|----------------------------------------------------------------------------------------------------|----------------------------------------------------------------------------------------------------|------------------------------------------------------------------------------------|
| <ul> <li>Przygotuj ładowarkę słone</li> <li>Podłącz zaciski akumula</li> <li>Podłącz zaciski paneli fe<br/>może zapewnić co najm</li> </ul> | eczną do sprawdzianu działania:<br>atorowe do akumulatora 48 V.<br>otowoltaicznych do źródła zasilania, które<br>niej 120 VDC. | Gotowe.<br>Jeśli nie można doprowadzić napięcia<br>120 V pradu stałego, przejdź do |
| Jeśli nie mo<br>stałego do<br>etap.                                                                                                    | ożesz dostarczyć napięcia 120 V prądu<br>zacisków fotowoltaicznych, pomiń ten                                                  | rozdziału 8.                                                                       |

![](_page_36_Picture_5.jpeg)

| Sprawdzian działania ładowarki słonecznej                                                                                                    |                                                                                                    |
|----------------------------------------------------------------------------------------------------|----------------------------------------------------------------------------------------------------|
| Zmierz napięcie na zaciskach PV ładowarki słonecznej. Porównaj<br>je z napięciem energii słonecznym wskazywanym w aplikacji<br>VictronConnect.<br>Czy mają taką samą wartość? Dopuszczalne jest nieznaczne odchylenie<br>wynikające z niedokładności pomiaru.                                                                                                    | <ul> <li>Tak.</li> <li>Nie, złóż roszczenie gwarancyjne.</li> </ul>                                                                           |
| Zmierz napięcie na zaciskach akumulatorowych ładowarki słonecznej.<br>Porównaj je z napięciem akumulatora wskazywanym w aplikacji<br>VictronConnect.<br>Czy mają taką samą wartość? Dopuszczalne jest nieznaczne odchylenie<br>wynikające z niedokładności pomiaru.                                                                                                    | <ul> <li>Tak.</li> <li>Nie, złóż roszczenie gwarancyjne.</li> </ul>                                                                           |
| Czy akumulator jest ładowany? Sprawdź, czy ładowarka słoneczna<br>przechodzi przez etapy ładowania stałoprądowego, absorpcyjnego<br>i konserwacyjnego.<br>Czy tak jest?<br><u>Informacje dodatkowe:</u> Ładowanie rozpoczyna się w chwili, gdy napięcie<br>fotowoltaiczne osiągnie co najmniej 120 V, i trwa tak długo, jak długo<br>napięcie utrzymuje się powyżej 65 V. | <ul> <li>Tak.</li> <li>Nie, złóż roszczenie gwarancyjne.</li> </ul>                                                                           |
| Wymuś na ładowarce słonecznej większy prąd ładowania podłączając<br>ją do rozładowanego akumulatora lub włączając duże obciążenie prądu<br>stałego podłączone do tego akumulatora.<br>Czy urządzenie jest w stanie podać pełny prąd znamionowy?                                                                                                    | <ul> <li>Tak.</li> <li>Nie, złóż roszczenie gwarancyjne.</li> </ul>                                                                           |
| Zmierz prąd ładowania za pomocą cęgów prądowych DC.<br>Czy prąd ładowania jest taki sam, jaki wskazuje aplikacja<br>VictronConnect? Dopuszczalne jest nieznaczne odchylenie wynikające<br>z niedokładności pomiaru.                                                                                                    | <ul> <li>Tak.</li> <li>Nie, złóż roszczenie gwarancyjne.</li> </ul>                                                                           |
| Zmierz napięcie akumulatora gdy ładowarka słoneczna dostarcza pełny<br>prąd.<br>Porównaj je z napięciem wskazywanym w aplikacji VictronConnect.<br>Czy napięcia różnią się od siebie o mniej niż 3%?                                                                                                    | <ul> <li>Tak.</li> <li>Nie. Prawdopodobnie nie jest to objęte gwarancją, ponieważ przyczyną mogą być złe kable lub złącza kablowe.</li> </ul> |

## 8. Uwagi

| Podaj dodatkowe informacje na temat usterki lub opisz problemy, o których nie wspomniano we wcześniejszych<br>pytaniach |
|----------------------------------------------------------------------------------------------------|
|                                                                                                    |
|                                                                                                    |
|                                                                                                    |
|                                                                                                    |
|                                                                                                    |
|                                                                                                    |
|                                                                                                    |

## 9. Sposób składania RMA

| W celach informacyjnych podaj szczegóły po złożeniu RMA |                                                                |  |  |
|---------------------------------------------------------|----------------------------------------------------------------|--|--|
| Rodzaj RMA:                                             | □ Roszczenie gwarancyjne.                                      |  |  |
|                                                         | Żądanie naprawy lub wymiany, której<br>gwarancja nie obejmuje. |  |  |
| Data złożenia RMA                                       |                                                                |  |  |
| Numer RMA Victron Energy                                |                                                                |  |  |
| Twój numer ewidencyjny                                  |                                                                |  |  |

![](_page_37_Picture_7.jpeg)

# 8. Formularz sprawdzenia urządzenia przed złożeniem RMA – Monitory akumulatorowe BMV

## 1. Informacje ogólne

| Informacje o produkcie, systemie i usterce                      |  |  |
|-----------------------------------------------------------------|--|--|
| Data                                                            |  |  |
| Model                                                           |  |  |
| Numer części                                                    |  |  |
| Numer seryjny                                                   |  |  |
| Data montażu (jeśli jest znana)                                 |  |  |
| Data wystąpienia usterki (jeśli jest znana)                     |  |  |
| Typ, marka i całkowita pojemność akumulatora (jeśli jest znana) |  |  |

## 2. Kontrola wstępna

| Kontrola wstępna                                                                                                    |                                                   |
|----------------------------------------------------------------------------------------------------|---------------------------------------------------|
| Czy bocznik nosi ślady uszkodzeń mechanicznych, spowodowanych                                                                                                    | Tak, brak gwarancji; wymień bocznik.              |
| wodą, lub czy widoczna jest korozja?                                                                                                    | Nie.                                              |
|                                                                                                    | Tak, brak gwarancji; wymień bocznik.              |
| Czy złącza elektryczne bocznika wykazują uszkodzenia?                                                                                                    | Nie.                                              |
| Czy płyta bocznika nosi ślady uszkodzeń mechanicznych,                                                                                                    | Tak, brak gwarancji; wymień płytę<br>bocznika.    |
| spowodowanych wodą, lub czy widoczna jest korozja:                                                                                                    | Nie.                                              |
| Czy złącza elektryczne płyty bocznika wykazują uszkodzenia?                                                                                                    | Tak, brak gwarancji; wymień płytę<br>bocznika.    |
|                                                                                                    | Nie.                                              |
|                                                                                                    | Tak.                                              |
|                                                                                                    | Nie, dokręć obydwie śruby.                        |
| Czy główne urządzenie nosi ślady uszkodzeń mechanicznych,                                                                                                    | Tak, brak gwarancji; wymień główne<br>urządzenie. |
| spowodowanych wodą, lub czy widoczna jest korozja?                                                                                                    | Nie.                                              |
| Czy złącza elektryczne głównego urządzenia wykazują uszkodzenia?                                                                                                    | Tak, brak gwarancji; wymień główne<br>urządzenie. |
|                                                                                                    | Nie.                                              |
| Czy na obudowie głównego urządzenia widoczne są ślady przypalenia,                                                                                                    | Tak.                                              |
| stopienia lub wyczuwalny jest zapach spalenizny?                                                                                                    | Nie.                                              |
| Wyjmij bezpiecznik z czerwonego kabla zasilającego i sprawdź ciągłość<br>bezpiecznika za pomocą multimetru cyfrowego. W przypadku BMV 702<br>lub 712, powtórz ten test dla bezpiecznika w drugim kablu. | Tak, brak gwarancji; wymień<br>bezpiecznik.       |
|                                                                                                    | Nie.                                              |
| Sprawdź czerwony kabel (kable) pod kątem ciągłości za pomocą multimetru. I sprawdź kable pod kątem uszkodzeń. Czy kable są                                                                              | Tak, brak gwarancji; wymień kabel<br>(kable).     |
| uszkodzone?                                                                                                    | Nie.                                              |

| Kontrola wstępna                                                                                                    |                                            |
|----------------------------------------------------------------------------------------------------|--------------------------------------------|
| Sprawdź sześć żył w kablu danych RJ12 pod kątem ciągłości za pomocą testera kabli i sprawdź zaciski kabla pod kątem uszkodzeń. Czy kabel | Tak, brak gwarancji; wymień kabel<br>RJ12. |
| RJ12 jest uszkodzony?                                                                                                    | Nie.                                       |

# 3. Pierwsze włączenie

| Włącz zasilanie urządzenia i sprawdź                                                                                                    |                                                                               |
|----------------------------------------------------------------------------------------------------|-------------------------------------------------------------------------------|
| Podłącz monitor akumulatorowy do źródła zasilania 12 V lub akumulatora 12 V.                                                                                    |                                                                               |
| Kabel minusowy podłącz do strony "akumulator" bocznika.                                                                                                    | Tak, przeidź do punktu 4.                                                     |
| <ul> <li>Kabel plusowy podłącz do złącza B1 bocznika.</li> </ul>                                                                                                | Nie.                                                                          |
| Główne urządzenie BMV połącz z bocznikiem kablem RJ12.                                                                                                    |                                                                               |
| Czy monitor akumulatorowy włącza się?                                                                                                    |                                                                               |
| Czy występuje zwarcie w obwodzie prądu stałego? A jeśli tak, drogą eliminacji określ, czy problem jest spowodowany przez urządzenie główne, czy płytę bocznika? | Tak, zwarcie w głównym urządzeniu;<br>złóż roszczenie gwarancyjne.            |
|                                                                                                    | Tak, zwarcie w płycie bocznika; złóż<br>roszczenie gwarancyjne.               |
|                                                                                                    | Nie.                                                                          |
| Drogą eliminacji określ, czy przyczyną faktu, że monitor akumulatorowy się nie włącza jest urządzenie główne czy płyta bocznika.                                | Przyczyną problemu jest główne<br>urządzenie; złóż roszczenie<br>gwarancyjne. |
|                                                                                                    | Przyczyną problemu jest płyta bocznika;<br>złóż roszczenie gwarancyjne.       |

## 4. Bluetooth

| Sprawdzian Bluetooth                                                                                                    |                                   |
|----------------------------------------------------------------------------------------------------|-----------------------------------|
| Czy urządzenie jest produktem "inteligentnym", tj. czy ma wbudowany                                                                                             | Tak.                              |
| Bluetooth?                                                                                                    | Nie, przejdź do punktu 5.         |
| Czy układ Bluetooth jest włączony, tj. czy widzisz urządzenie na liście                                                                                         | Tak, przejdź do punktu 5.         |
| urządzeń w aplikacji VictronConnect?                                                                                                    | Nie.                              |
| Jeśli Bluetooth nie jest aktywny, prawdopodobnie nie jest to wadliwy<br>moduł Bluetooth. Bardziej prawdopodobne jest to, że Bluetooth                           |                                   |
| wyłączono w ustawieniach VictronConnect.                                                                                                    | Tak, przejdź do punktu 5.         |
| Chcąc ponownie włączyć Bluetooth zapoznaj się z treścią instrukcji<br>obsługi urządzenia.                                                                       | Nie.                              |
| Czy teraz Bluetooth jest aktywny?                                                                                                    |                                   |
| Jeśli Bluetooth nadal nie jest aktywny, należy wykluczyć poniższe:                                                                                              |                                   |
| Czy telefon lub tablet jest w pełni sprawny?                                                                                                    |                                   |
| Czy znajdujesz się z zasięgu łączności Bluetooth?                                                                                                    |                                   |
| W danej chwili tylko jeden telefon lub tablet może łączyć się                                                                                                   | Tak.                              |
| przez Bluetooth. W przypadku podłączenia kolejnego, w aplikacji<br>VictronConnect pojawi się on na liście, lecz jego nazwa będzie                               |                                   |
| widoczna na szarym tle.                                                                                                    | Nie, 2102 Toszczenie gwarancyjne. |
| <ul> <li>Zapoznaj się z treścią instrukcji obsługi urządzenia oraz instrukcji<br/>VictronConnect, i podejmij próbę rozwiązania problemu z Bluetooth.</li> </ul> |                                   |
| Czy teraz Bluetooth jest aktywny?                                                                                                    |                                   |

![](_page_39_Picture_7.jpeg)

## 5. Oprogramowanie układowe i ustawienia

| Zaktualizuj oprogramowanie układowe i wyzeruj ustawienia do wartości domyślnych                                                                                                    |             |                                                                |  |
|----------------------------------------------------------------------------------------------------|-------------|----------------------------------------------------------------|--|
|                                                                                                    |             | Tak.                                                           |  |
| i przejdź do urządzenia. Czy jest to możliwe?                                                                                                    |             | Nie, nie ma takiej możliwości; złóż<br>roszczenie gwarancyjne. |  |
| Sprawdź, czy oprogramowanie układowe jest aktualne. Jeśli<br>oprogramowanie układowe nie jest aktualne, zaktualizuj je do<br>najnowszej wersji za pomocą aplikacji VictronConnect: |             | Tak, dokonano aktualizacji<br>oprogramowania.                  |  |
| <ul> <li>Na stronie ustawień kliknij symbol "3 kropki" w prawym górnym rogu.</li> </ul>                                                                                            |             | Tak, oprogramowanie było już aktualne.                         |  |
| Wybierz "Informacje o produkcie".                                                                                                    |             | Nie, nie można zaktualizować oprogramowania.                   |  |
| <ul> <li>Na stronie informacji o produkcie sprawdź i/lub zaktualizuj<br/>oprogramowanie układowe.</li> </ul>                                                                       |             |                                                                |  |
| Zapisz ustawienia urządzenia. Zapisz ustawienia pod numerem seryjnym<br>i zachowaj plik na przyszłość. Zapis ustawień:                                                             |             | Tak, plik ustawień został zapisany.                            |  |
| Przejdź do strony ustawień VictronConnect.                                                                                                    |             | Nie, nie można zapisać ustawień.                               |  |
| Na stronie ustawień kliknij symbol "dysku" u góry ekranu.                                                                                                    |             |                                                                |  |
| <ul><li>Resetowanie wszystkich ustawień do wartości domyślnych:</li><li>Przejdź do strony ustawień VictronConnect.</li></ul>                                                       |             | Tak, ustawienia zresetowano do<br>domyślnych.                  |  |
| <ul> <li>Na stronie ustawień kliknij symbol "3 kropki" w prawym górnym rogu<br/>ekranu i wybierz "Zresetuj do wartości domyślnych".</li> </ul>                                     |             | Nie, nie można zresetować ustawień do wartości domyślnych.     |  |
|                                                                                                    |             | Brak błędów, przejdź do punktu 6.                              |  |
| Czy aplikacja VictronConnect wyświetla jakieś kody błędów? Jeśli tak,<br>po zapoznaniu się z treścią instrukcji obsługi produktu spróbuj usunąć<br>błędy.                          |             | Wystąpiły błędy, ale zostały<br>naprawione.                    |  |
| Czy usunięto problem?                                                                                                    |             | Wystąpiły błędy, ale nie zostały<br>naprawione.                |  |
| Zanotuj numer i nazwę błędu.                                                                                                    | Num<br>Nazv | er błędu:<br>va błędu:                                         |  |
|                                                                                                    | Nazv        | Nazwa błędu:                                                   |  |

## 6. Funkcjonalność

| Sprawdzian sprawności monitora akumulatorowego                                                                                                    |                                           |
|----------------------------------------------------------------------------------------------------|-------------------------------------------|
| Zmierz napięcie prądu stałego akumulatora. Porównaj je z napięciem wskazanym na wyświetlaczu głównego urządzenia BMV lub w aplikacji VictronConnect. Czy mają taką samą wartość (dopuszczalne jest                                                                              | Tak.<br>Nie, złóż roszczenie gwarancyjne. |
|                                                                                                    |                                           |
| Podłącz odbiornik prądu stałego lub ładowarkę o natężeniu około 50<br>A do strony obciążenia bocznika BMV. Zmierz prąd ładowania za<br>pomocą cęgów prądowych DC. Czy natężenie prądu jest takie samo,<br>jakie wskazuje aplikacja VictoroConnect (dopuszczalne jest odchylenie | Tak.<br>Nie. złóż roszczenie gwarancyjne. |
| do 1 %)?                                                                                                    |                                           |
| Na jakiś czas pozostaw podłączoną ładowarkę prądu stałego lub<br>odbiomik pradu, czy odczyt, stanu paładowania" (SoC) powoli się                                                                                                    | Tak.                                      |
| zmienia?                                                                                                    | Nie, złóż roszczenie gwarancyjne.         |
| Czy wszystkie segmenty wyświetlacza są sprawne i czytelne?                                                                                                    | Tak.                                      |
| Ozy wszysinie segmenty wyswieliacza są sprawne i czyteine:                                                                                                    | Nie, złóż roszczenie gwarancyjne.         |
| Czy podświetlenie wyświetlacza działa? Podświetlenie powinno się                                                                                                    |                                           |
| włączyć w chwili naciśnięcia przycisku.                                                                                                    | Tak.                                      |
| <u>Uwaga:</u> Podświetlenie wyświetlacza można również wyłączyć<br>w ustawieniach (ustawienie #50). Więcej informacji na ten temat podano<br>w instrukcji obsługi urządzenia.                                                                                                   | Nie, złóż roszczenie gwarancyjne.         |

![](_page_40_Picture_5.jpeg)

## 7. Uwagi

| Podaj dodatkowe informacje na temat usterki lub opisz problemy, o których nie wspomniano we wcześniejszych<br>pytaniach |
|----------------------------------------------------------------------------------------------------|
|                                                                                                    |
|                                                                                                    |
|                                                                                                    |
|                                                                                                    |

## 8. Sposób składania RMA

| W celach informacyjnych podaj szczegóły po złożeniu RMA |  |                                                                |  |
|---------------------------------------------------------|--|----------------------------------------------------------------|--|
| Rodzaj RMA:                                             |  | Roszczenie gwarancyjne.                                        |  |
|                                                         |  | Żądanie naprawy lub wymiany, której<br>gwarancja nie obejmuje. |  |
| Data złożenia RMA                                       |  |                                                                |  |
| Numer RMA Victron Energy                                |  |                                                                |  |
| Twój numer ewidencyjny                                  |  |                                                                |  |

![](_page_41_Picture_6.jpeg)

# 9. Formularz sprawdzenia urządzenia przed złożeniem RMA – BatteryProtect

## 1. Informacje ogólne

| Informacje o produkcie, systemie i usterce                      |  |  |
|-----------------------------------------------------------------|--|--|
| Data                                                            |  |  |
| Model                                                           |  |  |
| Numer części                                                    |  |  |
| Numer seryjny                                                   |  |  |
| Data montażu (jeśli jest znana)                                 |  |  |
| Data wystąpienia usterki (jeśli jest znana)                     |  |  |
| Typ, marka i całkowita pojemność akumulatora (jeśli jest znana) |  |  |

## 2. Kontrola wstępna

| Kontrola wstępna                                                                                           |  |                      |
|----------------------------------------------------------------------------------------------------|--|----------------------|
| Czy obudowa urządzenia jest uszkodzona mechanicznie?                                                       |  | Tak, brak gwarancji. |
|                                                                                                    |  | Nie.                 |
| Czy na obudowie urządzenia widoczne są ślady przypalenia, stopienia lub wyczuwalny jest zapach spalenizny? |  | Tak.                 |
|                                                                                                    |  | Nie.                 |
| Czy złącza elektryczne urządzenia są uszkodzone mechanicznie lub noszą ślady przypalenia?                  |  | Tak, brak gwarancji. |
|                                                                                                    |  | Nie.                 |

## 3. Pierwsze włączenie

| Włącz zasilanie urządzenia i sprawdź                                                                                                    |                                                   |
|----------------------------------------------------------------------------------------------------|---------------------------------------------------|
| Sprawdź, czy łącze zdalne jest na swoim miejscu; jeśli nie, zamontuj                                                                           | Łącze było na swoim miejscu.                      |
| złącze.                                                                                                    | Łącza nie było, a teraz go założono.              |
| Sprawdzenie, czy wewnętrzny bezpiecznik uległ przepaleniu:                                                                                     |                                                   |
| <ul> <li>Odłącz wszystkie przewody, z wyjątkiem łącza zdalnego.</li> </ul>                                                                     |                                                   |
| <ul> <li>Za pomocą multimetru zmierz rezystancję między zaciskami GND<br/>i PROG.</li> </ul>                                                   |                                                   |
| <ul> <li>Jeśli odczyt wynosi 0L, mieści się w zakresie MΩ, lub na wyświetlaczu<br/>widoczne są kreski, bezpiecznik jest przepalony.</li> </ul> |                                                   |
| - Jeśli odczyt wynosi od 10 $\Omega$ do 200 k $\Omega,$ bezpiecznik jest sprawny.                                                              | Bezpiecznik jest przepalony, złóż<br>wniosek RMA. |
|                                                                                                    | Bezpiecznik nie jest przepalony.                  |

| Włącz zasilanie urządzenia i sprawdź                                                                                                    |                                           |
|----------------------------------------------------------------------------------------------------|-------------------------------------------|
| Włącz urządzenie BatteryProtect podłączając zacisk wejściowy<br>i przewód minusowy do źródła zasilania z ograniczeniem prądu 12 lub<br>48 V (w zależności od modelu) lub akumulatora z bezpiecznikiem prądu<br>stałego. Czy występuje zwarcie w obwodzie prądu stałego? | Tak, złóż roszczenie gwarancyjne.<br>Nie. |

## 4. Bluetooth

| Sprawdzian Bluetooth                                                                                                    |                                   |
|----------------------------------------------------------------------------------------------------|-----------------------------------|
| Czy urządzenie jest produktem "inteligentnym", tj. czy ma wbudowany                                                                                                    | Tak.                              |
| Bluetooth?                                                                                                    | Nie, przejdź do punktu 6.         |
| Czy układ Bluetooth jest włączony, tj. czy widzisz urządzenie na liście                                                                                                    | Tak, przejdź do punktu 5.         |
| urządzeń w aplikacji VictronConnect?                                                                                                    | Nie.                              |
| Jeśli Bluetooth nie jest aktywny, prawdopodobnie nie jest to wadliwy moduł Bluetooth. Bardziej prawdopodobne jest to, że Bluetooth wyłączono w ustawieniach VictronConnect. |                                   |
| Ponowne włączenie Bluetooth:                                                                                                    | Tak, przejdź do punktu 5.         |
| <ul> <li>Za pomocą zacisku "PROG" zaprogramuj BatteryProtect na ustawienie<br/>"h". Więcej informacji na ten temat podano w instrukcji obsługi<br/>urządzenia.</li> </ul>   | Nie.                              |
| Czy teraz Bluetooth jest aktywny?                                                                                                    |                                   |
| Jeśli Bluetooth nadal nie jest aktywny, należy wykluczyć poniższe:                                                                                                    |                                   |
| Czy telefon lub tablet jest w pełni sprawny?                                                                                                    |                                   |
| Czy znajdujesz się z zasięgu łączności Bluetooth?                                                                                                    |                                   |
| <ul> <li>W danej chwili tylko jeden telefon lub tablet może łączyć się<br/>przez Bluetopth. W przypadku podłaczenia kolejnego, w aplikacji</li> </ul>                       | Tak.                              |
| VictronConnect pojawi się on na liście, lecz jego nazwa będzie<br>widoczna na szarym tle.                                                                                   | Nie, złóż roszczenie gwarancyjne. |
| <ul> <li>Zapoznaj się z treścią instrukcji obsługi urządzenia oraz instrukcji<br/>VictronConnect, i podejmij próbę rozwiązania problemu z Bluetooth.</li> </ul>             |                                   |
| Czy teraz Bluetooth jest aktywny?                                                                                                    |                                   |

# 5. Oprogramowanie układowe

| Aktualizacja oprogramowania układowego                                                                                                    |                                                             |
|----------------------------------------------------------------------------------------------------|-------------------------------------------------------------|
| Połącz się przez Bluetooth z aplikacją VictronConnect i przejdź do<br>urządzenia. Czy jest to możliwe?                                                                                                    | Tak.                                                        |
| Jeśli kod PIN nie jest znany, zresetuj kod PIN korzystając z kodu PUK.<br>Informacje na ten temat podano w instrukcji obsługi VictronConnect.                                                                                      | Nie, nie ma takiej możliwości; złóż roszczenie gwarancyjne. |
| Sprawdź, czy oprogramowanie układowe jest aktualne. Jeśli<br>oprogramowanie układowe nie jest aktualne, zaktualizuj je do<br>najnowszej wersji za pomocą aplikacji VictronConnect:<br>• Przejdź do strony ustawień VictronConnect. | Tak, dokonano aktualizacji<br>oprogramowania.               |
| • Na stronie ustawień kliknij symbol "3 kropki" w prawym górnym rogu.                                                                                                    | Tak, oprogramowanie było już aktualne.                      |
| Wybierz "Informacje o produkcie".                                                                                                    | Nie, nie można zaktualizować oprogramowania.                |
| <ul> <li>Na stronie informacji o produkcie sprawdź i/lub zaktualizuj<br/>oprogramowanie układowe.</li> </ul>                                                                                                    |                                                             |

## 6. Funkcjonalność

| Sprawdzian działania BatteryProtect                                                                                                    |      |                                                 |
|----------------------------------------------------------------------------------------------------|------|-------------------------------------------------|
|                                                                                                    |      | Brak błędów.                                    |
| Czy BatteryProtect wyświetla jakieś błędy? Jeśli tak, po zapoznaniu się<br>z treścią instrukcji obsługi produktu spróbuj usunąć błędy. |      | Wystąpiły błędy, ale zostały<br>naprawione.     |
| Czy usunięto problem?                                                                                                    |      | Wystąpiły błędy, ale nie zostały<br>naprawione. |
|                                                                                                    |      | Brak błędów.                                    |
| Zanotuj numer i nazwę błędu.                                                                                                    | Nume | er błędu:                                       |
|                                                                                                    | Nazw | va błędu:                                       |
| Zaprogramuj BatteryProtect na ustawienie "P1".                                                                                         |      | Gotowe.                                         |
| Zmierz napięcie wyjściowe. Czy to napięcie jest takie samo jak napięcie zasilania?                                                     |      | Tak.                                            |
|                                                                                                    |      | Nie, złóż roszczenie gwarancyjne.               |
| Zmniejsz napięcie wejściowe do 9, 18 lub 36 V (w zależności od                                                                         |      | Tak.                                            |
| modelu). Czy wyjście wyłącza się po 90 sekundach?                                                                                      |      | Nie, złóż roszczenie gwarancyjne.               |
| Zwiększ napięcie wejściowe do 13,5, 27 lub 54 V (w zależności od                                                                       |      | Tak.                                            |
| modelu). Czy wyjście ponownie się włącza?                                                                                              |      | Nie, złóż roszczenie gwarancyjne.               |
| Zwiększ napięcie wejściowe do 16, 32 lub 64V (w zależności od                                                                          |      | Tak.                                            |
| modelu). Czy wyjście się wyłącza?                                                                                                    |      | Nie, złóż roszczenie gwarancyjne.               |
| Zmniejsz napięcie wejściowe do 12, 24 lub 48V (w zależności od                                                                         |      | Tak.                                            |
| modelu). Czy wyjście ponownie się włącza?                                                                                              |      | Nie, złóż roszczenie gwarancyjne.               |

| Kontrola zdalnego działania                                                                                                   |                                   |
|----------------------------------------------------------------------------------------------------|-----------------------------------|
| Liqué lacznik kablowy, czy Ratton/Protoct sig wyłacza?                                                                        | Tak,                              |
| טאוו וקנצוווג גמטוטשי, נצי שמופויר וטופט אין שיוקנצמ:                                                                         | Nie, złóż roszczenie gwarancyjne. |
| Po odłączeniu łącznika kablowego podłącz zacisk L do minusa źródła<br>zasilania prądu stałego. Czy BatteryProtect się włącza? | Tak,                              |
| Lokalizację zacisku L przedstawiono w instrukcji obsługi urządzenia.                                                          | Nie, złóż roszczenie gwarancyjne. |
| Po odłączeniu łącznika kablowego podłącz zacisk H do plusa źródła<br>zasilania prądu stałego. Czy BatteryProtect się włącza?  | Tak,                              |
| Lokalizację zacisku H przedstawiono w instrukcji obsługi urządzenia.                                                          | Nie, złóż roszczenie gwarancyjne. |

## 7. Uwagi

 Podaj dodatkowe informacje na temat usterki lub opisz problemy, o których nie wspomniano we wcześniejszych pytaniach

 ....

 ....

 ....

 ....

 ....

 ....

 ....

 ....

 ....

 ....

 ....

 ....

 ....

 ....

Strona 43

# 8. Sposób składania RMA

| W celach informacyjnych podaj szczegóły po złożeniu RMA |                                                                |
|---------------------------------------------------------|----------------------------------------------------------------|
|                                                         | Roszczenie gwarancyjne.                                        |
| Rodzaj RMA:                                             | Żądanie naprawy lub wymiany, której<br>gwarancja nie obejmuje. |
| Data złożenia RMA                                       |                                                                |
| Numer RMA Victron Energy                                |                                                                |
| Twój numer ewidencyjny                                  |                                                                |

![](_page_45_Picture_4.jpeg)

# 10. Formularz sprawdzenia urządzenia przed złożeniem RMA – Falownik Orion-Tr DC-DC

## 1. Informacje ogólne

| Informacje o produkcie, systemie i usterce                      |  |  |
|-----------------------------------------------------------------|--|--|
| Data                                                            |  |  |
| Model                                                           |  |  |
| Numer części                                                    |  |  |
| Numer seryjny                                                   |  |  |
| Data montażu (jeśli jest znana)                                 |  |  |
| Data wystąpienia usterki (jeśli jest znana)                     |  |  |
| Typ, marka i całkowita pojemność akumulatora (jeśli jest znana) |  |  |

## 2. Kontrola wstępna

### Tabela 1.

| Kontrola wstępna                                                    |   |                      |  |
|---------------------------------------------------------------------|---|----------------------|--|
| Cry obudowo wzodzonie jest wszkodzene mechanicznie?                 |   | Tak, brak gwarancji. |  |
|                                                                     |   | Nie.                 |  |
| Czy na obudowie urządzenia widoczne są ślady przypalenia, stopienia |   |                      |  |
| lub wyczuwalny jest zapach spalenizny?                              |   | Tak.                 |  |
| Materiał obudowy zastosowany w Orionie może                         |   | Nie                  |  |
| niepokoju.                                                          |   |                      |  |
|                                                                     | _ |                      |  |
| Czy złącza elektryczne urządzenia są uszkodzone mechanicznie lub    |   | lak, brak gwarancji. |  |
| noszą ślady przypalenia?                                            |   | Nie.                 |  |

## 3. Pierwsze włączenie

| Włącz zasilanie urządzenia i sprawdź                                                                                                    |                                                                                                    |
|----------------------------------------------------------------------------------------------------|----------------------------------------------------------------------------------------------------|
| Wyłącznie dla modeli z łączem zdalnym:                                                                                                    |                                                                                                    |
| Sprawdź, czy łącze zdalne jest na swoim miejscu; jeśli nie, zamontuj złącze.                                                                                                    | Łącze było na swoim miejscu.                                                                                                    |
| <u>Uwaga:</u> Celem zlokalizowania zdalnego łącza zapoznaj się z instrukcją obsługi urządzenia.                                                                                                    | Łącza nie było, a teraz go założono.                                                                                                    |
| Podłącz zaciski wejściowe do źródła zasilania 12, 24 lub 48<br>V o ograniczonym prądzie (zależnie od modelu) lub akumulatora<br>z bezpiecznikiem DC. Czy występuje zwarcie w obwodzie prądu<br>stałego?                                 | Nie.<br>Tak, podłączono z akumulatorem<br>z odwróconą polaryzacją; gwarancja nie<br>obejmuje.<br>Tak, podłączono z akumulatorem bez<br>odwrócenia polaryzacji; złóż roszczenie<br>gwarancyjne. |
| Do sprawdzenia pod kątem zwarcia, zamiast zasilacza można także użyć multimetru.                                                                                                    |                                                                                                    |
| Informacje dodatkowe: Zwarcie w obwodzie prądu stałego prawie zawsze wskazuje, że falownik DC-DC została podłączona do akumulatora z odwrotną polaryzacją. Podłączenie do akumulatora z odwrotną polaryzacją nie jest objęta gwarancją. |                                                                                                    |

| Włącz zasilanie urządzenia i sprawdź                                                                                                    |  |                                                                                                    |
|----------------------------------------------------------------------------------------------------|--|----------------------------------------------------------------------------------------------------|
|                                                                                                    |  | Bezpiecznik nie jest uszkodzony.                                                                                                    |
| <u>Dla falowników DC-DC z zewnętrznym bezpiecznikiem:</u><br>Wyjmij bezpiecznik i sprawdź go pod kątem ciągłości. Jeśli bezpiecznik<br>jest uszkodzony, wymień bezpiecznik. Jaki jest wynik?                                                                                                    |  | Wymieniony bezpiecznik uległ<br>przepaleniu, oraz podłączono<br>z akumulatorem z odwróconą<br>polaryzacją; gwarancja nie obejmuje.          |
| Informacje dodatkowe: Jeśli wymieniony bezpiecznik ulegnie<br>przepaleniu, falownik DC-DC ma zwarcie; prawie zawsze oznacza to,<br>że falownik DC-DC został podłączona do akumulatora z odwrotną<br>polaryzacją. Podłączenie do akumulatora z odwrotną polaryzacją nie jest<br>objęta gwarancją. |  | Wymieniony bezpiecznik uległ<br>przepaleniu, oraz podłączono<br>z akumulatorem z prawidłową<br>polaryzacją: złóż roszczenie<br>gwarancyjne. |
|                                                                                                    |  | Bezpiecznik był uszkodzony oraz go<br>wymieniono.                                                                                           |

## 4. Bluetooth

| Sprawdzian Bluetooth                                                                                                    |   |                                   |
|----------------------------------------------------------------------------------------------------|---|-----------------------------------|
| Czy urządzenie jest produktem "inteligentnym", tj. czy ma wbudowany Bluetooth?                                                                                                    |   | Tak.                              |
|                                                                                                    |   | Nie, przejdź do punktu 6.         |
| Czy układ Bluetooth jest włączony, tj. czy widzisz urządzenie na liście                                                                                                    |   | Tak, przejdź do punktu 5.         |
| urządzeń w aplikacji VictronConnect?                                                                                                    |   | Nie.                              |
| Jeśli Bluetooth nie jest aktywny, prawdopodobnie nie jest to wadliwy moduł Bluetooth. Bardziej prawdopodobne jest to, że Bluetooth wyłączono w ustawieniach VictronConnect.                                              |   |                                   |
| Ponowne włączenie Bluetooth:                                                                                                    |   |                                   |
| <ul> <li>Na stronie "Informacje o produkcie" aplikacji VictronConnect dostępne<br/>są trzy opcje dotyczące działania Bluetooth:</li> </ul>                                                                               |   |                                   |
| - Bluetooth włączony.                                                                                                    | _ |                                   |
| - Bluetooth włączony na 30 sekund.                                                                                                    |   | Tak, przejdź do punktu 5.         |
| - Bluetooth wyłączony.                                                                                                    |   | Nie.                              |
| <ul> <li>W przypadku wybrania opcji "Bluetooth włączony przez 30 sekund"<br/>Bluetooth można ponownie włączyć odłączając i ponownie włączając<br/>urządzenie, a następnie przechodząc do ustawień urządzenia.</li> </ul> |   |                                   |
| <ul> <li>Jednakże w przypadku wybrania opcji "Bluetooth wyłączony" nie ma<br/>możliwości ponownego włączenia Bluetooth.</li> </ul>                                                                                       |   |                                   |
| Czy teraz Bluetooth jest aktywny?                                                                                                    |   |                                   |
| Jeśli Bluetooth nadal nie jest aktywny, należy wykluczyć poniższe:                                                                                                    |   |                                   |
| Czy telefon lub tablet jest w pełni sprawny?                                                                                                    |   |                                   |
| <ul> <li>Czy znajdujesz się z zasięgu łączności Bluetooth?</li> </ul>                                                                                                    |   |                                   |
| W danej chwili tylko jeden telefon lub tablet może łączyć się     przez Bluctoth W przwadku podłaczonia kolajago w oplikacji                                                                                             |   | Tak.                              |
| VictronConnect pojawi się on na liście, lecz jego nazwa będzie<br>widoczna na szarym tle.                                                                                                    |   | Nie, złóż roszczenie gwarancyjne. |
| <ul> <li>Zapoznaj się z treścią instrukcji obsługi urządzenia oraz instrukcji<br/>VictronConnect, i podejmij próbę rozwiązania problemu z Bluetooth.</li> </ul>                                                          |   |                                   |
| Czy teraz Bluetooth jest aktywny?                                                                                                    |   |                                   |
|                                                                                                    |   |                                   |

![](_page_47_Picture_5.jpeg)

## 5. Oprogramowanie układowe i ustawienia

| Zaktualizuj oprogramowanie układowe i wyzeruj ustawienia do wartości domyślnych                                                                                                    |                                                                                                    |  |
|----------------------------------------------------------------------------------------------------|----------------------------------------------------------------------------------------------------|--|
| Skorzystaj z aplikacji VictronConnect i wybierz urządzenie z listy. Czy jest to możliwe?                                                                                                    | □ Tak.                                                                                                    |  |
| Jeśli kod PIN nie jest znany, zresetuj kod PIN korzystając z kodu PUK.<br>Informacje na ten temat podano w instrukcji obsługi VictronConnect.                                                                                                    | Nie, nie ma takiej możliwości; złóż roszczenie gwarancyjne.                                                                                                   |  |
| <ul> <li>Sprawdź, czy oprogramowanie układowe jest aktualne. Jeśli oprogramowanie układowe nie jest aktualne, zaktualizuj je do najnowszej wersji za pomocą aplikacji VictronConnect:</li> <li>Przejdź do strony ustawień VictronConnect.</li> <li>Na stronie ustawień kliknij symbol "3 kropki" w prawym górnym rogu.</li> </ul> | <ul> <li>Tak, dokonano aktualizacji<br/>oprogramowania.</li> <li>Tak, oprogramowanie było już aktualne.</li> </ul>                                            |  |
| <ul> <li>Wybierz "Informacje o produkcie".</li> <li>Na stronie informacji o produkcie sprawdź i/lub zaktualizuj<br/>oprogramowanie układowe.</li> </ul>                                                                                                    | Nie, nie można zaktualizować oprogramowania.                                                                                                    |  |
| <ul> <li>Zapisz ustawienia urządzenia. Zapisz ustawienia pod numerem seryjnym i zachowaj plik na przyszłość. Zapis ustawień:</li> <li>Przejdź do strony ustawień VictronConnect.</li> <li>Na stronie ustawień kliknij symbol "dysku" u góry ekranu.</li> </ul>                                                                    | <ul> <li>Tak, plik ustawień został zapisany.</li> <li>Nie, nie można zapisać ustawień.</li> </ul>                                                             |  |
| <ul> <li>Resetowanie wszystkich ustawień do wartości domyślnych:</li> <li>Przejdź do strony ustawień VictronConnect.</li> <li>Na stronie ustawień kliknij symbol "3 kropki" w prawym górnym rogu ekranu i wybierz "Zresetui do wartości domyślnych".</li> </ul>                                                                   | <ul> <li>Tak, ustawienia zresetowano do<br/>domyślnych.</li> <li>Nie, nie można zresetować ustawień do<br/>wartości domyślnych.</li> </ul>                    |  |
| Czy aplikacja VictronConnect wyświetla jakieś kody błędów? Jeśli tak,<br>po zapoznaniu się z treścią instrukcji obsługi produktu spróbuj usunąć<br>błędy.<br>Czy usunięto problem?                                                                                                    | <ul> <li>Brak błędów, przejdź do punktu 6.</li> <li>Wystąpiły błędy, ale zostały naprawione.</li> <li>Wystąpiły błędy, ale nie zostały naprawione.</li> </ul> |  |
| Zanotuj numer i nazwę błędu.                                                                                                    | Numer błędu:<br>Nazwa błędu:                                                                                                    |  |

## 6. Funkcjonalność

| Sprawdzian działania falownika DC-DC                                                                                                    |                                                                     |
|----------------------------------------------------------------------------------------------------|---------------------------------------------------------------------|
| Zmierz napięcie na zaciskach wyjściowych. Czy odczyt napięcia wynosi ponad 10, 20 lub 40 V (w zależności od modelu).                                                                                                    |                                                                     |
| W razie włączenia funkcji "Wykrywanie wyłączenia silnika", w celu włączenia układu wyjściowego napięcie wejściowe musi wynosić co najmniej 14, 28 lub 56 V.                                                                 | <ul> <li>Tak.</li> <li>Nie, złóż roszczenie gwarancyjne.</li> </ul> |
| Wyłącznie dla modeli ze śrubą regulacyjną napięcia:<br>Zmierz napięcie na zaciskach wyjściowych. Przekręć śrubę. Czy<br>napięcie wyjściowe maleje podczas przekręcania w lewo i wzrasta<br>podczas przekręcania w prawo?    | <ul> <li>Tak.</li> <li>Nie, złóż roszczenie gwarancyjne.</li> </ul> |
| Wyłącznie dla modeli Smart:<br>Zmierz napięcie na zaciskach wejściowych. Porównaj je z napięciem<br>wejściowym wskazywanym w aplikacji VictronConnect. Czy mają taką<br>samą wartość (dopuszczalne jest odchylenie do 1 %)? | <ul> <li>Tak.</li> <li>Nie, złóż roszczenie gwarancyjne.</li> </ul> |
| Wyłącznie dla modeli Smart:<br>Zmierz napięcie na zaciskach wyjściowych. Porównaj je z napięciem<br>wyjściowym wskazywanym w aplikacji VictronConnect. Czy mają taką<br>samą wartość (dopuszczalne jest odchylenie do 1 %)? | <ul> <li>Tak.</li> <li>Nie, złóż roszczenie gwarancyjne.</li> </ul> |

![](_page_48_Picture_5.jpeg)

| Sprawdzian działania falownika DC-DC                                                                                                    |                                           |
|----------------------------------------------------------------------------------------------------|-------------------------------------------|
| Podłącz odbiornik prądu stałego do wyjścia falownika DC-DC. Czy<br>falownik DC-DC iest w stanie dostarczyć maksymalna moc znamionowa                                                                                                    | Tak.                                      |
| do odbiornika prądu stałego?                                                                                                    | Nie, złóż roszczenie gwarancyjne.         |
| Podłącz rozładowany akumulator do zacisków wyjściowych. Czy przetwornica DC-DC ładuje akumulator?                                                                                                    |                                           |
| Celem umożliwienia rozpoczęcia ładowania<br>akumulatora napięcie akumulatora musi być niższe<br>od napięcia wyjściowego przetwornicy DC-DC.<br>Ładowanie ma miejsce w sytuacji, gdy prąd<br>przepływa z przetwornicy DC-DC do akumulatora.<br>Można to sprawdzić za pomocą cęgów prądowych<br>prądu stałego. Należy pamiętać, że wzrost napięcia<br>ładowania po włączeniu zasilania może jakiś czas<br>potrwać. | Tak.<br>Nie, złóż roszczenie gwarancyjne. |

## 7. Uwagi

| Podaj dodatkowe informacje na temat usterki lub opisz problemy, o których nie wspomniano we wcześniejszych<br>pytaniach |
|----------------------------------------------------------------------------------------------------|
|                                                                                                    |
|                                                                                                    |
|                                                                                                    |
|                                                                                                    |

## 8. Sposób składania RMA

| W celach informacyjnych podaj szczegóły po złożeniu RMA |  |                                                                |
|---------------------------------------------------------|--|----------------------------------------------------------------|
|                                                         |  | Roszczenie gwarancyjne.                                        |
| Rodzaj RMA:                                             |  | Żądanie naprawy lub wymiany, której<br>gwarancja nie obejmuje. |
| Data złożenia RMA                                       |  |                                                                |
| Numer RMA Victron Energy                                |  |                                                                |
| Twój numer ewidencyjny                                  |  |                                                                |

![](_page_49_Picture_7.jpeg)

# 11. Formularz sprawdzenia urządzenia przed złożeniem RMA – Akumulator kwasowo-ołowiowy

## 1. Informacje ogólne

| Informacje o produkcie, systemie i usterce                                                                                    |                                        |
|----------------------------------------------------------------------------------------------------|----------------------------------------|
| Data                                                                                                    |                                        |
| Model                                                                                                    |                                        |
| Numer części                                                                                                    |                                        |
| Numer seryjny                                                                                                    |                                        |
| Data montażu (jeśli jest znana)                                                                                               |                                        |
| Data wystąpienia usterki (jeśli jest znana)                                                                                   |                                        |
| Czy bateria akumulatorowa składa się z jednego akumulatora, czy z kilku                                                       | Kilka akumulatorów.                    |
| akumulatorów?                                                                                                    | Jeden akumulator, przejdź do punktu 2. |
| lle akumulatorów połączonych jest szeregowo?                                                                                  |                                        |
| lle akumulatorów lub ciągów szeregowych jest połączonych równolegle?                                                          |                                        |
| Sprawdź baterię akumulatorową lub poproś o zdjęcie baterii akumulatorowej przedstawiające okablowanie baterii akumulatorowej. | Tak.                                   |
| Czy okablowanie baterii akumulatorowej jest zgodnie z opisem w rozdziale 3 podręcznika Okablowanie bez ograniczeń?            | Nie, brak gwarancji.                   |
| Czy wszystkie akumulatory w baterii akumulatorowej są tego samego                                                             | Tak.                                   |
| modelu, wieku i pojemności?                                                                                                   | Nie, brak gwarancji.                   |

## 2. Kontrola wstępna

| Sprawdzian wizualny                                               |                      |
|-------------------------------------------------------------------|----------------------|
|                                                                   | Tak, brak gwarancji. |
| Czy obudowa akumulatora jest uszkodzona?                          | Nie.                 |
| Czy z akumulatora wycieka kwas?                                   | Tak, brak gwarancji. |
|                                                                   | Nie.                 |
| Czy obudowa akumulatora jest napuchnięta lub odkształcona?        | Tak, brak gwarancji. |
|                                                                   | Nie.                 |
| Czy akumulator waży kilka kilogramów mniej niż jego waga podana   | Tak, brak gwarancji. |
| w arkuszu danych?                                                 | Nie.                 |
| Czy bieguny akumulatora są uszkodzone, mocno skorodowane lub mają | Tak, brak gwarancji. |
| wyraźne ślady przypalenia?                                        | Nie.                 |

## 3. Sprawdzian wykorzystania akumulatora

| Sprawdzian wykorzystania akumulatora                                                                                                 |                                                                       |
|----------------------------------------------------------------------------------------------------|-----------------------------------------------------------------------|
| Czy w instalacji znajduje się monitor akumulatorowy z menu historii, np.<br>BMV lub SmartShunt i/lub system wskazano na portalu VRM? | W instalacji znajduje się monitor<br>akumulatorowy.                   |
| Jeśli monitor akumulatorowy jest obecny, skorzystaj z jego danych                                                                    | Instalacja znajduje się na portalu VRM.                               |
| historycznych, by sprawdzić poniższe elementy. Możesz też sprawdzić<br>portal VRM lub zapytać użytkownika końcowego akumulatora.     | Brak monitora akumulatorowego ani nie<br>znajduje się na portalu VRM. |

| Sprawdzian wykorzystania akumulatora                                                                                                    |                                                        |
|----------------------------------------------------------------------------------------------------|--------------------------------------------------------|
| Najgłębsze rozładowanie i czas od ostatniego pełnego<br>naładowania:                                                                                                    |                                                        |
| Czy akumulator był zbyt głęboko rozładowany i pozostawiony na kilka<br>dni w stanie głębokiego rozładowania?                                                                                                    | □ Tak, brak gwarancji.                                 |
| Informacje dodatkowe: sporadyczne głębokie rozładowanie nie jest<br>zalecane, lecz nie musi prowadzić do uszkodzenia akumulatora.<br>Jednak akumulator ulegnie nieodwracalnemu uszkodzeniu, jeśli w stanie<br>głębokiego rozładowania pozostanie dłużej niż kilka dni. Gwarancja nie<br>obejmuje tego rodzaju uszkodzeń.                                                                                                    | <ul> <li>Nie.</li> <li>Brak informacji.</li> </ul>     |
| Przeciętne rozładowanie:                                                                                                    |                                                        |
| Czy przeciętnie akumulator był zbyt głęboko rozładowany, znacznie poniżej 50 % pojemności?                                                                                                    | Tak, brak gwarancji.                                   |
| Informacje dodatkowe: Ogólnie rzecz biorąc, akumulatora kwasowo-<br>ołowiowego nie należy rozładowywać bardziej, niż 50 % jego pojemności<br>znamionowej. Regularne głębokie rozładowywanie akumulatora<br>znacznie skróci jego żywotność i doprowadzi do jego uszkodzenia.<br>Gwarancja nie obejmuje tego rodzaju uszkodzeń.                                                                                                    | <ul><li>Nie.</li><li>Brak informacji.</li></ul>        |
| Skumulowany pobór Ah:                                                                                                    |                                                        |
| Czy akumulator zbliża się do końca swojego okresu eksploatacyjnego?<br>Czy wytworzył więcej energii, niż przewiduje jego producent? Czy<br>parametr "Skumulowany pobór Ah" w historii monitora akumulatorowego<br>podzielony przez znamionową pojemność akumulatora przekracza cykl<br>eksploatacyjny akumulatora podany w arkuszu danych?                                                                                                    | <ul> <li>Tak, brak gwarancji.</li> <li>Nie.</li> </ul> |
| <u>Informacje dodatkowe:</u> Akumulator jest urządzeniem podlegającym<br>zużyciu, który z zakończeniu okresu eksploatacyjnego należy wymienić.<br>Gwarancja tego nie obejmuje.                                                                                                    | □ Brak informacji.                                     |
| Cykle ładowania ogółem w stosunku do średniego rozładowania:                                                                                                    |                                                        |
| Czy akumulator zbliża się do końca swojego okresu eksploatacyjnego?<br>Czy przekroczył zaprojektowany cykl eksploatacyjny? Czy parametr<br>"Cykl ładowania ogółem" w historii monitora akumulatorowego<br>przekracza cykl eksploatacyjny akumulatora podany w arkuszu danych,<br>biorąc pod uwagę średnie rozładowanie?                                                                                                    | <ul><li>Tak, brak gwarancji.</li><li>Nie.</li></ul>    |
| Informacje dodatkowe: Akumulator jest urządzeniem podlegającym<br>zużyciu, który z zakończeniu okresu eksploatacyjnego należy wymienić.<br>Im głębsze średnie rozładowanie, tym krótszy okres eksploatacyjny.<br>Gwarancja tego nie obejmuje.                                                                                                    | □ Brak informacji.                                     |
| Synchronizacje w odniesieniu do cykli ładowania ogółem:                                                                                                    |                                                        |
| Czy akumulator nie zawsze był w pełni naładowany? Na przykład,<br>ładowarka nigdy nie osiąga etapu ładowania konserwacyjnego, gdy<br>nie ma wystarczającej ilości energii słonecznej (w zimie), aby<br>w pełni naładować akumulator lub gdy generator zostaje wyłączony<br>przed etapem ładowania konserwacyjnego przez ładowarkę. Porównaj<br>parametry historii monitorowania akumulatora "Synchronizacje" i "Cykl<br>ładowania". Czy widoczna jest znaczna różnica?                                                                                                    | Tak, brak gwarancji.                                   |
| Informacje dodatkowe: Pełne naładowanie ma miejsce, gdy ładowarka akumulatorowa osiągnie stan ładowania konserwacyjnego. Można to sprawdzić porównując liczbę cykli ładowania ogółem z synchronizacjami. Monitor akumulatorowy jest synchronizowany po każdym pełnym naładowaniu akumulatora. Jeśli istnieje duża różnica między cyklami ładowania a synchronizacjami, może to oznaczać, że akumulator nie zawsze był w pełni naładowany. Wielokrotne niepełne ładowanie akumulatora prowadzi do jego uszkodzenia i skrócenia jego żywotności. Należy jednak pamiętać, że różnica między synchronizacjami a cyklami ładowania może być również spowodowana nieprawidłową konfiguracją monitora akumulatorowego. | <ul> <li>Nie.</li> <li>Brak informacji.</li> </ul>     |

![](_page_51_Picture_3.jpeg)

| Sprawdzian wykorzystania akumulatora                                                                                                    |                      |
|----------------------------------------------------------------------------------------------------|----------------------|
| llość pełnych rozładowań:                                                                                                    |                      |
| Czy akumulator często był bardzo głęboko rozładowany? Czy w historii                                                                                           | Tak, brak gwarancji. |
| monitora akumulatorowego jest więcej, niż 25 pełnych rozładowań?                                                                                               | Nie.                 |
| Informacje dodatkowe: Regularne głębokie rozładowanie akumulatora spowoduje jego nieodwracalne uszkodzenie, a gwarancja tego rodzaju uszkodzenia nie obejmuje. | Brak informacji.     |
| Maksymalne napięcie akumulatora:                                                                                                    |                      |
| Czy napięcie akumulatora przekroczyło 15 V? Na przykład z powodu                                                                                               |                      |
| wadliwej lub niepoprawnie skonfigurowanej ładowarki akumulatorowej?                                                                                            | Tak, brak gwarancji. |
| Informacje dodatkowe: Zbyt wysokie napięcie powoduje gazowanie wewnątrz akumulatora, a jeśli się tego procesu na czas nie przerwie, gaz                        | Nie.                 |
| wydobędzie się przez odpowietrznik akumulatora. Waga akumulatora                                                                                               | Brak informacji.     |
| akumulatora może spuchnać. Akumulator ulegnie nieodwracalnemu                                                                                                  |                      |
| uszkodzeniu, a gwarancja tego rodzaju uszkodzenia nie obejmuje.                                                                                                |                      |

## 4. Funkcjonalność

| Sprawdzian napięcia na zacisku akumulatora                                                                                                    |                                    |  |
|----------------------------------------------------------------------------------------------------|------------------------------------|--|
| Wyjmij akumulator z baterii akumulatorowej. Zmierz napięcie na jego zaciskach i zanotuj odczyt.                                                                                                    | Napięcie akumulatora:              |  |
| Naładuj akumulator używając ładowarki 3-stopniowej. Sprawdź, czy<br>ładowarka jest ustawiona w następujący sposób:                                                                                                    |                                    |  |
| <ul> <li>Napięcie ładowania absorpcyjnego 14,2 V.</li> </ul>                                                                                                    |                                    |  |
| <ul> <li>Napięcie ładowania konserwacyjnego 13,5 V.</li> </ul>                                                                                                    | □ Tak.                             |  |
| <ul> <li>Prąd ładowania 0,1 C (Przykład dla akumulatora 100 Ah: 0,1 x 100 Ah</li> <li>= prąd ładowania 10 A).</li> </ul>                                                                                                    | □ Nie, akumulator jest uszkodzony. |  |
| Ładuj akumulator do chwili, gdy ładowarka osiągnie stan ładowania<br>konserwacyjnego. (Może to potrwać nawet 10 godzin). Czy ładowarka<br>osiągnęła etap ładowania konserwacyjnego?                                                |                                    |  |
| Odłącz ładowarkę. Odstaw akumulator na 4 do 5 godzin. Ponownie<br>zmierz napięcie akumulatora i zanotuj odczyt.                                                                                                    | Spoczynkowe napięcie akumulatora:  |  |
|                                                                                                    | □ Tak, akumulator jest uszkodzony. |  |
| ער אראין אראיז אראיז אין אראיז אראיז אראיז אראיז אין אראיז אין אראיז אין אראיז אין אראיז אין אראיז אין אראיז אי<br>עראיז אין אראיז אין אראיז אין אראיז אין אראיז אין אראיז אין אראיז אין אראיז אין אראיז אין אראיז אין אראיז אין א | □ Nie.                             |  |

#### Sprawdzian pojemności akumulatora

Należy pamiętać, że akumulatory Victron AGM i GEL to akumulatory z możliwością głębokiego rozładowania, i nie można ich testować za pomocą ręcznych testerów akumulatorów. Jedynym sposobem sprawdzenia pojemności akumulatora z możliwością głębokiego rozładowania jest najpierw naładowanie akumulatora, rozładowanie go w kontrolowany sposób, a następnie obliczenie pojemności akumulatora. Działania rozpocznij, gdy akumulator jest w pełni naładowany. Do akumulatora podłącz odbiornik prądu stałego nie większy niż C20 (20godzinna wydajność akumulatora). Może to być kilka odbiorników prądu Czas rozpoczęcia: .... stałego, żarówki na prąd stały lub falownik tworzący ciągłe obciążenie AC. Włącz odbiornik i zanotuj czas. Zmierz i zanotuj natężenie prądu stałego. Natężenie prądu stałego: .... Monitoruj napięcie akumulatora. W chwili, gdy napięcie spadnie poniżej Czas zakończenia: .... 10,8 V, wyłącz odbiornik i zanotuj czas. Ile wyniósł czas ogółem? Czas ogółem: .... Oblicz pojemność akumulatora w Ah. Pomnóż natężenia prądu stałego Obliczona pojemność akumulatora: .... (A) przez czas ogółem (h):

![](_page_52_Picture_7.jpeg)

| Sprawdzian pojemności akumulatora                                                                                                    |  |                                                                                             |
|----------------------------------------------------------------------------------------------------|--|---------------------------------------------------------------------------------------------|
| Czy obliczona pojemność akumulatora wynosi co najmniej 75% jego pojemności znamionowej?                                                                                                    |  | Tak. Naładuj akumulator, co zapewni<br>jego dobry stan.<br>Nie, akumulator jest uszkodzony. |
| Gdy ten test potwierdzi, że akumulator nie jest uszkodzony, należy go naładować za pomocą trójstopniowej ładowarki, aż osiągnie etap ładowania konserwacyjnego, co utrzyma go w dobrym stanie. |  |                                                                                             |

## 5. Uwagi

| Podaj dodatkowe informacje na temat usterki lub opisz problemy, o których nie wspomniano we wcześniejszych<br>pytaniach |
|----------------------------------------------------------------------------------------------------|
|                                                                                                    |
|                                                                                                    |
|                                                                                                    |
|                                                                                                    |

## 6. Sposób składania RMA

| W celach informacyjnych podaj szczegóły po złożeniu RMA |  |                                                                |  |
|---------------------------------------------------------|--|----------------------------------------------------------------|--|
|                                                         |  | Roszczenie gwarancyjne.                                        |  |
| Rodzaj RMA:                                             |  | Żądanie naprawy lub wymiany, której<br>gwarancja nie obejmuje. |  |
| Data złożenia RMA                                       |  |                                                                |  |
| Numer RMA Victron Energy                                |  |                                                                |  |
| Twój numer ewidencyjny                                  |  |                                                                |  |

![](_page_53_Picture_8.jpeg)

# 12. Formularz testowy przed złożeniem RMA – Akumulator litowy Smart

## 1. Informacje ogólne

| Informacje o produkcie, systemie i usterce                                                                                          |                                             |
|----------------------------------------------------------------------------------------------------|---------------------------------------------|
| Data                                                                                                    |                                             |
| Model                                                                                                    |                                             |
| Numer części                                                                                                    |                                             |
| Numer seryjny                                                                                                    |                                             |
| Data montażu (jeśli jest znana)                                                                                                    |                                             |
| Data wystąpienia usterki (jeśli jest znana)                                                                                         |                                             |
| Wykorzystywany model BMS                                                                                                    |                                             |
| Identyfikator portalu VRM                                                                                                    |                                             |
| Czy bateria akumulatorowa składa się z jednego akumulatora, czy z kilku akumulatorów?                                               | Kilka akumulatorów.                         |
|                                                                                                    | Pojedynczy akumulator, przejdź do sekcji 2. |
| lle akumulatorów połączonych jest szeregowo?                                                                                        |                                             |
| lle akumulatorów lub ciągów szeregowych jest połączonych równolegle?                                                                |                                             |
| Sprawdź baterię akumulatorów lub poproś o fotografię jego okablowania.                                                              | Tak.                                        |
| Czy okablowanie jest zgodne z opisem w rozdziale 3 w podręczniku<br>Wiring unlimited?                                               | Nie, brak gwarancji.                        |
| Czy wszystkie akumulatory w baterii akumulatorowej są tego samego<br>modelu, wieku i pojemności? Należy pamiętać, że nie dotyczy to | Tak.                                        |
| wyjątków opisanych w rozdziale dotyczącym instalacji elektrycznej w instrukcji obsługi.                                             | Nie, brak gwarancji.                        |

## 2. Kontrola wstępna

| Sprawdzian wizualny                                                                                                    |                              |
|----------------------------------------------------------------------------------------------------|------------------------------|
| Czy obudowa akumulatora jest uszkodzona mechanicznie?                                                                                                    |                              |
| Gwarancja nie obejmuje uszkodzeń akumulatora<br>będących skutkiem upuszczenia, powstałych<br>podczas transportu lub montażu, ani<br>spowodowanych innymi przyczynami zewnętrznymi. | Tak, brak gwarancji.<br>Nie. |
| Czy z obudowy wyciekł jakiś materiał lub czy obudowa jest uszkodzona, rozszerzona, wypaczona lub stopiona?                                                                         |                              |
| Oznacza to, że akumulator został przeładowany,<br>naładowany w temperaturze poniżej 5°C lub głęboko<br>rozładowany, po czym miało miejsce niekontrolowane<br>doładowanie.          | Tak, brak gwarancji.<br>Nie. |
| Czy widoczne są oznaki przedostania się wody do wnętrza obudowy akumulatora?                                                                                                    | Tak, brak gwarancji.         |
| Stopień ochrony akumulatora to IP22, co oznacza, że nie jest on wodoodporny.                                                                                                    | Nie.                         |

| Sprawdzian wizualny                                                                                                    |                                                            |
|----------------------------------------------------------------------------------------------------|------------------------------------------------------------|
| Czy kable BMS lub ich złącza są uszkodzone?                                                                                                    |                                                            |
| <ul> <li>Możliwe przyczyny to:</li> <li>Narażenie kabli BMS na nadmierne ciągnięcie lub używanie ich do podnoszenia akumulatora.</li> <li>Złącza przygniecione pod spodem lub przytrzaśnięte pomiędzy sąsiednimi akumulatorami.</li> </ul>            | <ul> <li>Tak, brak gwarancji.</li> <li>Nie.</li> </ul>     |
| Czy ogniwa lub szyny zbiorcze wewnątrz akumulatora uległy<br>przesunięciu lub są uszkodzone?<br>Akumulator należy eksploatować wyłącznie w pozycji<br>pionowej. Ułożenie go na boku, szczególnie, gdy<br>narażony jest na wibracje (pojazd lub łódź), | <ul><li>Tak, brak gwarancji.</li><li>Nie.</li></ul>        |
| zbiorczej. Poproś o zdjęcie instalacyjne.                                                                                                    |                                                            |
| Czy zaciski akumulatora są uszkodzone, mocno skorodowane lub noszą wyraźne ślady przypalenia?                                                                                                    |                                                            |
| Może to być spowodowane przekroczeniem<br>maksymalnego momentu obrotowego lub<br>wyładowaniem łukowym podczas połączenia<br>elektrycznego.                                                                                                    | <ul> <li>☐ Tak, brak gwarancji.</li> <li>☐ Nie.</li> </ul> |

## 3. Sprawdzian wykorzystania akumulatora

| Sprawdzian wykorzystania akumulatora                                                                                                    |                                                                                                    |
|----------------------------------------------------------------------------------------------------|----------------------------------------------------------------------------------------------------|
| Czy BMS działa i jest poprawnie zainstalowany?<br>Zapytaj użytkownika końcowego lub poproś o schemat instalacji.                                                                                                    | □ Tak                                                                                                    |
| Celem sprawdzenia działania BMS zapoznaj się<br>z treścią rozdziału "Jak sprawdzić, czy BMS jest<br>sprawny" w instrukcji obsługi.                                                                                                    | <ul><li>Nie, brak gwarancji</li><li>Nieznany</li></ul>                                                                                                    |
| Czy instalacja wyposażona jest w monitor akumulatora z funkcją menu<br>historii, np. BMV, SmartShunt lub Lynx Smart BMS i/lub czy instalację<br>zarejestrowano w portalu VRM?                                                                                                    | <ul> <li>W instalacji znajduje się monitor<br/>akumulatorowy.</li> <li>Instalacja znajduje się na portalu VRM.</li> <li>Brak monitora akumulatorowego ani nie<br/>znajduje się na portalu VRM.</li> </ul> |
| Czy akumulator był zbyt głęboko rozładowany i pozostawiony przez kilka<br>miesięcy w stanie głębokiego rozładowania?<br>Sprawdź to na portalu VRM lub zapytaj użytkownika końcowego.<br>Długotrwałe głębokie rozładowanie, np. podczas<br>zimowego przechowywania łodzi lub pojazdów, może<br>prowadzić do nieodwracalnego uszkodzenia ogniw.                                                                         | <ul> <li>Tak, brak gwarancji.</li> <li>Nie.</li> <li>Brak informacji.</li> </ul>                                                                                                    |
| Czy okres eksploatacyjny akumulatora dobiegł końca? Czy wytworzył<br>więcej energii, niż przewiduje jego producent?<br>Podziel parametr historii "Skumulowane pobrane Ah" przez znamionową<br>pojemność akumulatora. Czy żywotność akumulatora podana w arkuszu<br>danych została przekroczona?<br>Bateria jest urządzeniem, które ulega zużyciu, a po<br>zakończeniu jego okresu eksploatacyjnego wymaga<br>wymiany. | <ul> <li>Tak, brak gwarancji.</li> <li>Nie.</li> <li>Brak informacji.</li> </ul>                                                                                                    |

| Sprawdzian wykorzystania akumulatora                                                                                                    |                                                                                  |
|----------------------------------------------------------------------------------------------------|----------------------------------------------------------------------------------|
| Czy akumulator został co miesiąc w pełni naładowany, tj. osiągnął etap<br>ładowania konserwacyjnego?<br>Sprawdź to na portalu VRM lub zapytaj użytkownika końcowego                                                                                                    |                                                                                  |
| <ul> <li>Równoważenie ogniw następuje w fazie ładowania absorpcyjnego, gdy napięcie akumulatora przekracza 14,2 V (28,4 V). Przerwanie tego etapu i brak etapu ładowania konserwacyjnego prowadzi do niepełnego zrównoważenia i potencjalnego uszkodzenia ogniwa. Akumulatory litowe należy ładować do pełna raz w miesiącu.</li> </ul>                                                                                                    | <ul> <li>Tak.</li> <li>Nie, brak gwarancji.</li> <li>Brak informacji.</li> </ul> |
| Czy napięcie akumulatora przekroczyło 15 V (30 V)?<br>Sprawdź to w historii monitorowania akumulatora lub na portalu VRM.<br>Dzieje się tak z powodu wadliwej ładowarki,<br>niewłaściwej konfiguracji ładowarki, niewłaściwego<br>typu ładowarki, usterki BMS lub faktu, że<br>BMS nie steruje wszystkimi źródła ładowania.<br>Nadmierne napięcie prowadzi do uszkodzenia<br>ogniwa, powodując pęcznienie, wyciek materiału lub<br>w skrajnych przypadkach wydzielanie dymu. | <ul> <li>Tak, brak gwarancji.</li> <li>Nie.</li> <li>Brak informacji.</li> </ul> |
| Czy temperatura akumulatora podczas ładowania wynosiła powyżej<br>50°C lub poniżej 5°C?<br>Sprawdź to na portalu VRM.<br>Może się to zdarzyć wyłącznie w przypadku usterki<br>BMS lub tego, że BMS nie steruje wszystkimi<br>źródłami ładowania.                                                                                                    | <ul> <li>Tak, brak gwarancji.</li> <li>Nie.</li> <li>Brak informacji.</li> </ul> |

## 4. Wstępna kontrola napięcia

| Wstępna kontrola napięcia                                                                                                    |                                                                                                    |
|----------------------------------------------------------------------------------------------------|----------------------------------------------------------------------------------------------------|
| Zmierz napięcie na zaciskach akumulatora i je zanotuj.                                                                                                    |                                                                                                    |
| Czy napięcie przekracza 10 V (20 V)?                                                                                                    |                                                                                                    |
| Bluetooth nie działa, gdy napięcie akumulatora                                                                                                    | Tak, przejdź do sekcji 5.                                                                            |
| spadnie poniżej 8 V (16 V) lub jeśli napięcie ogniwa spadnie poniżej 2 V.                                                                                                    | □ Nie, brak gwarancji.                                                                               |
|                                                                                                    | Tak, brak gwarancji.                                                                                 |
| Czy napięcie jest niższe niż 8 V dla modelu 12,8 V lub 16 V dla modelu 25,6 V?                                                                                                    | Można podjąć próbę zregenerowania<br>akumulatora; patrz rozdział<br>Procedura właczania i wyłaczania |
| Chociaż doładowanie może mieć miejsce,<br>akumulator jest uszkodzony i ma mniejszą<br>pojemność. Gwarancja nie obejmuje napięcia na<br>zaciskach <10 V (<20 V) lub napięcia ogniwa <2,6<br>V. | mikrosterownika" w instrukcji obsługi.                                                               |
|                                                                                                    | □ Nie, brak gwarancji.                                                                               |
|                                                                                                    | Można podjąć próbę zregenerowania<br>akumulatora; patrz rozdział "Bardzo                             |
|                                                                                                    | akumulatora" w instrukcji obsługi.                                                                   |

## 5. Bluetooth

| Sprawdzian Bluetooth                                                     |                           |
|--------------------------------------------------------------------------|---------------------------|
| Czy Bluetooth jest włączony, tzn. czy w aplikacji VictronConnect widzisz | Tak, przejdź do sekcji 6. |
| urządzenie na liście urządzeń?                                           | Nie.                      |

| Sprawdzian Bluetooth                                                                                                    |                                                      |
|----------------------------------------------------------------------------------------------------|------------------------------------------------------|
| Wyklucz te czynniki, a jeśli to konieczne, zajmij się nimi:                                                                                                    |                                                      |
| Czy telefon lub tablet jest w pełni sprawny?                                                                                                    |                                                      |
| <ul> <li>Czy znajdujesz się z zasięgu łączności Bluetooth?</li> </ul>                                                                                           |                                                      |
| <ul> <li>W danej chwili tylko jeden telefon lub tablet może łączyć się<br/>przez Bluetooth. W przypadku podłączenia kolejnego, w aplikacji</li> </ul>           | Tak, przejdź do sekcji 6                             |
| VictronConnect pojawi się on na liście, lecz jego nazwa będzie widoczna na szarym tle.                                                                          | Nie.                                                 |
| <ul> <li>Zapoznaj się z treścią instrukcji obsługi urządzenia oraz instrukcji<br/>VictronConnect, i podejmij próbę rozwiązania problemu z Bluetooth.</li> </ul> |                                                      |
| Czy teraz Bluetooth jest aktywny?                                                                                                    |                                                      |
| Otwórz obudowę akumulatora, zmierz napięcie każdego ogniwa i je<br>zanotuj.                                                                                     |                                                      |
| Ogniwo 1: Ogniwo 2: Ogniwo 3: Ogniwo 4:                                                                                                    | Tak, brak gwarancji.                                 |
| (Ogniwo 5: Ogniwo 6: Ogniwo 7: Ogniwo 8:                                                                                                    | Nie.                                                 |
| Czy napięcie któregoś z ogniw jest niższe od 2 V?                                                                                                    |                                                      |
| Bluetooth mógł zostać wyłączony w ustawieniach produktu lub moduł<br>Bluetooth nie został poprawnie włączony.                                                   | Tak, przejdź do sekcji 6.                            |
| Przeprowadź procedurę włączania i wyłączania mikrosterownika opisaną w załączniku do instrukcji obsługi.                                                        | Nie, zgłoś RMA i zażądaj nowej płytki<br>drukowanej. |
| Czy teraz Bluetooth jest aktywny?                                                                                                    | <i>.</i>                                             |

# 6. Funkcjonalność

| Kontrola działania                                                                                                    |                                                             |
|----------------------------------------------------------------------------------------------------|-------------------------------------------------------------|
| Zmierz napięcie na zaciskach. Czy wynosi co najmniej 12,8 V (25,6)?<br>Jeśli nie, ładuj akumulator do chwili, gdy napięcie na zaciskach wyniesie<br>co najmniej 12,8 V (25,6 V). | Tak, napięcie na zaciskach przekroczyło<br>12,8 V (25,6 V)? |
|                                                                                                    |                                                             |
| Zaktualizuj oprogramowanie sprzętowe, a wszystkim ustawieniom<br>przywróć wartości domyślne.                                                                                     | Golowe                                                      |
|                                                                                                    | Nie było to możliwe.                                        |
| Podłącz akumulator do BMS. Czy BMS wskazuje alarm wstępny, alarm<br>niskiego lub wysokiego napięcia?                                                                             | Nie.                                                        |
| Jeśli tak, wymień PCB lub złóż RMA.                                                                                                    | Tak, złóż RMA.                                              |
| Czy BMS wyświetla jakieś alarmy?                                                                                                    |                                                             |
| Połącz się z aplikacją VictronConnect i zanotuj napięcie każdego<br>ogniwa:                                                                                                    |                                                             |
| Ogniwo 1: Ogniwo 2: Ogniwo 3: Ogniwo 4:                                                                                                    | Tak, brak gwarancji.                                        |
| (Ogniwo 5: Ogniwo 6: Ogniwo 7: Ogniwo 8:                                                                                                    | Nie.                                                        |
| Czy napięcie któregoś z ogniw jest niższe od 2 V?                                                                                                    |                                                             |
| Czy aplikacja VictronConnect wskazuje, że ogniwa są zrównoważone?                                                                                                    | Tak, pomiń następny etap.                                   |
|                                                                                                    | Nie.                                                        |

![](_page_57_Picture_5.jpeg)

| Kontrola działania                                                                                                    | <br>                             |
|----------------------------------------------------------------------------------------------------|----------------------------------|
| Naładuj akumulator zgodnie z zaleceniami zawartymi w rozdziale "Brak<br>zrównoważenia ogniw" w instrukcji obsługi.                              |                                  |
| Zanotuj wartości napięcia poszczególnych ogniw:                                                                                                 |                                  |
| Ogniwo 1: Ogniwo 2: Ogniwo 3: Ogniwo                                                                                                    | Tak.                             |
| 4:                                                                                                    | Nie, akumulator jest uszkodzony. |
| (Ogniwo 5: Ogniwo 6: Ogniwo 7: Ogniwo 8:                                                                                                    |                                  |
| Czy ogniwa są teraz zrównoważone?                                                                                                    |                                  |
| Odłącz ładowarkę. Pozostaw akumulator na dobę.                                                                                                  |                                  |
| Po upływie doby sprawdź wartości napięcia ogniw i je zanotuj:                                                                                   |                                  |
| Ogniwo 1: Ogniwo 2: Ogniwo 3: Ogniwo                                                                                                    | Tak.                             |
| 4:                                                                                                    | Nie brak gwarancii               |
| (Ogniwo 5: Ogniwo 6: Ogniwo 7: Ogniwo<br>8:)                                                                                                    | nic, brak gwaranoji.             |
| Czy akumulator nadal jest zrównoważony?                                                                                                    |                                  |
| Czy napięcie akumulatora wynosi znacznie poniżej 12,8 V?                                                                                        | Tak, brak gwarancji.             |
|                                                                                                    | Nie.                             |
| Rozładuj akumulator do 11 V (22 V)                                                                                                    | <br>-                            |
| Noladuj akumulata za zaveza ladavezki Dha Orazita tatis. literare"                                                                              |                                  |
| Naładuj akumulator za pomocą ładowarki BlueSmart w tryble "litowym ,<br>ustawiając napiecie ładowania absorpcyjnego na 14.2 V (28.4) i napiecie |                                  |
| ładowania konserwacyjnego na 13,5 V (27 V). Ładować należy do chwili,                                                                           | Tak brak gwarancii               |
| gdy ładowarka przejdzie w tryb ładowania konserwacyjnego.                                                                                       | Tak, brak gwaranoji.             |
| Przejrzyj historię ładowarki i sprawdź, jaki ładunek (Ah) akumulator<br>przyjął.                                                                | Nie, akumulator jest sprawny.    |
| Czy jest duża różnica w pojemności znamionowej akumulatora (Ah)<br>w porównaniu z pojemnością dostarczoną przez ładowarkę?                      |                                  |

## 7. Uwagi

| Podaj dodatkowe informacje na temat usterki lub opisz problemy, o których nie wspomniano we wcześniejszych<br>pytaniach |  |  |
|----------------------------------------------------------------------------------------------------|--|--|
|                                                                                                    |  |  |
|                                                                                                    |  |  |
|                                                                                                    |  |  |
|                                                                                                    |  |  |
|                                                                                                    |  |  |

## 8. Sposób składania RMA

| W celach informacyjnych podaj szczegóły po złożeniu RMA |  |                                                                |  |  |
|---------------------------------------------------------|--|----------------------------------------------------------------|--|--|
| Rodzaj RMA:                                             |  | Roszczenie gwarancyjne.                                        |  |  |
|                                                         |  | Żądanie naprawy lub wymiany, której<br>gwarancja nie obejmuje. |  |  |
| Data złożenia RMA                                       |  |                                                                |  |  |
| Numer RMA Victron Energy                                |  |                                                                |  |  |
| Twój numer ewidencyjny                                  |  |                                                                |  |  |

![](_page_58_Picture_7.jpeg)